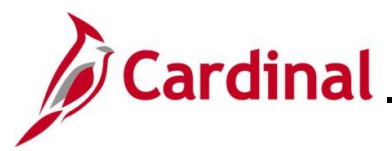

## PY381\_Using the Single-Use Payroll Online Tool (SPOT)

## **Overview of Using the Single-Use Payroll Online Tool (SPOT)**

The Single-Use Payroll Online Tool (SPOT) tool is used by Payroll Administrators to enter one-time transactions affecting pay or deductions in Cardinal. Transactions can be entered online in SPOT or through a spreadsheet upload.

This Job Aid provides information on entering earnings and deduction transactions (online or spreadsheet upload), deleting SPOT batches, SPOT transaction approvals, and reviewing batches after approval.

This Job Aid also contains a SPOT scenario section which provides various examples to assist with SPOT entry.

## **Table of Contents**

| Revision History                                                                     | 3  |
|--------------------------------------------------------------------------------------|----|
| Entering an Earnings Transaction in SPOT                                             | 4  |
| Entering a Deduction Transaction in SPOT                                             | 21 |
| Using the SPOT Template Upload Process                                               | 35 |
| Deleting a SPOT Batch                                                                | 57 |
| Approving SPOT Transactions Overview                                                 | 60 |
| Closing a SPOT Batch                                                                 | 66 |
| Sending Back a SPOT Batch                                                            | 69 |
| Reviewing Batches Sent Back by the Approver                                          | 72 |
| Monitoring SPOT Transactions                                                         | 79 |
| Reviewing Employee Paycheck Information                                              | 80 |
| SPOT Scenarios                                                                       | 81 |
| Entering Pay Docking (LNP)                                                           | 81 |
| Review Paycheck Page – Pay Docking (LNP)                                             | 82 |
| Entering Adjustments to Regular Pay – Hire or Terminated Mid Pay Period              | 83 |
| Review Paycheck Page – Entering Adjustments to Reg Pay (Hired/Termed Mid Pay Period) | 84 |
| Entering Adjustments to Regular Pay – Change in Compensation from Prior Period       | 85 |
| Review Paycheck Page – Change in Compensation for Prior Pay Period                   | 86 |
| Entering a Separate Check – Bonus Payment with One-Time Deferrals                    | 87 |

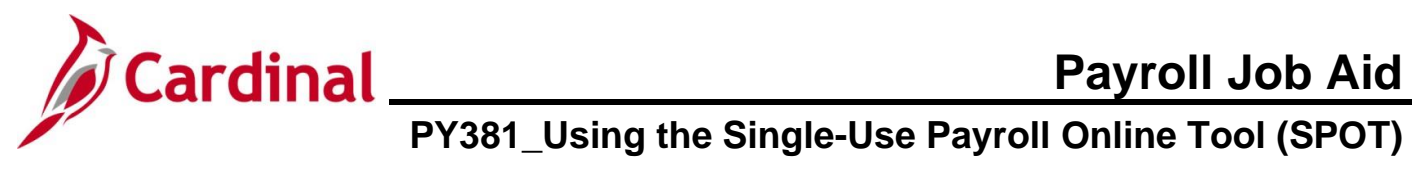

| Review Paycheck Page - Bonus Payment with One-Time Deferrals                  | .89 |
|-------------------------------------------------------------------------------|-----|
| Deceased Pay                                                                  | .91 |
| Review Paycheck Page with Due Agency Deduction - Deceased Pay                 | .93 |
| Review Paycheck Page with Due Agency Deduction - Deceased Pay (continued)     | .94 |
| Review Paycheck Page with Due Agency Deduction – Deceased Pay (continued)     | .95 |
| Review Paycheck Page with Additional Before-Tax Medical Deduction             | .96 |
| Review Paycheck Page with Additional Before-Tax Medical Deduction (continued) | .97 |
| Review Paycheck Page with Additional Before-Tax Medical Deduction (continued) | .98 |
| Adjusting VRS Retirement Benefit Deductions                                   | .99 |
| Employee Enrolled in the Retirement Plan                                      | .99 |
| Review Paycheck Page – Employee Enrolled in in the Retirement Plan            | 102 |
| Employee Not Enrolled in the Retirement Plan1                                 | 105 |
| SPOT Entry for an Additional Pay1                                             | 107 |

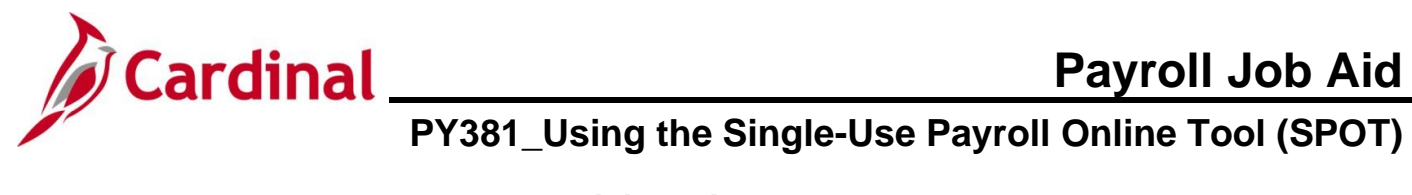

## **Revision History**

| Revision Date | Summary of Changes                                                                                                    |
|---------------|----------------------------------------------------------------------------------------------------|
| 3/1/2025      | Updated the screenshots of the Search pages ( <u>Section 1</u> , after Step 1; <u>Section 2</u> , after Step 1; <u>Section 3</u> , after Step 19; <u>Section 4</u> , after Step 1; <u>Section 5</u> , after Step 1; <u>Section 6</u> , after Step 1). Added reference information to the Overview of the Cardinal HCM Search Pages Job Aid. |

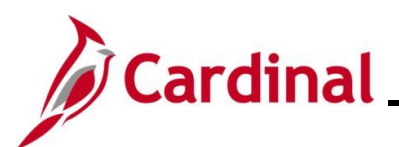

## Cardinal Payroll Job Aid PY381\_Using the Single-Use Payroll Online Tool (SPOT)

## **Entering an Earnings Transaction in SPOT**

| Step | Action                                                                                                    |
|------|----------------------------------------------------------------------------------------------------|
| 1.   | Navigate to the Enter SPOT Transactions page using the following path:                                                      |
|      | NavBar > Menu > Payroll for North America > Payroll Processing USA > Create and Load<br>Paysheets > Enter SPOT Transactions |

The Enter SPOT Transactions Find an Existing Value page displays.

| ← Cardinal Homepage                                                |                                                                                         |                                             | Enter SPOT Transactions                              |                     |
|--------------------------------------------------------------------|-----------------------------------------------------------------------------------------|---------------------------------------------|------------------------------------------------------|---------------------|
| Enter SPOT Transactions                                            |                                                                                         |                                             |                                                      |                     |
| Find an Existing Value                                             |                                                                                         |                                             | ⊕Add a New Value                                     | ,                   |
| ✓ Search Criteria<br>Enter any information you have and cl         | ick Search. Leave fields blank for a list of all value:                                 | s.                                          |                                                      |                     |
| Recent Searches Choose                                             | from recent searches                                                                    | Saved Searches                              | Choose from saved searches                           | • /                 |
| Company                                                            | begins with 🗸                                                                           | ]                                           |                                                      |                     |
| Pay Group                                                          | begins with 🗸                                                                           | ]                                           |                                                      |                     |
| Pay Period End Date                                                | = • Q                                                                                   | ]                                           |                                                      |                     |
| Transaction Type                                                   |                                                                                         |                                             |                                                      |                     |
| Batch Identity                                                     | begins with                                                                             |                                             |                                                      |                     |
| Batch Status                                                       |                                                                                         | ٦                                           |                                                      |                     |
| ∧ Show                                                             | fewer options                                                                           | J                                           |                                                      |                     |
| Case                                                               | Sensitive                                                                               |                                             |                                                      |                     |
|                                                                    | Search                                                                                  |                                             |                                                      |                     |
| For more informat<br>"Overview of the 0<br>Website in <b>Job A</b> | tion pertaining to the C<br>Cardinal HCM Search I<br><b>ids</b> under <b>Learning</b> . | ardinal HCM S<br><sup>2</sup> ages". This J | Search pages, refer to the Job Aid is located on the | e Job Ai<br>Cardina |
| Click the Add a N                                                  | ew Value tab.                                                                           |                                             |                                                      |                     |
|                                                                    |                                                                                         |                                             |                                                      |                     |

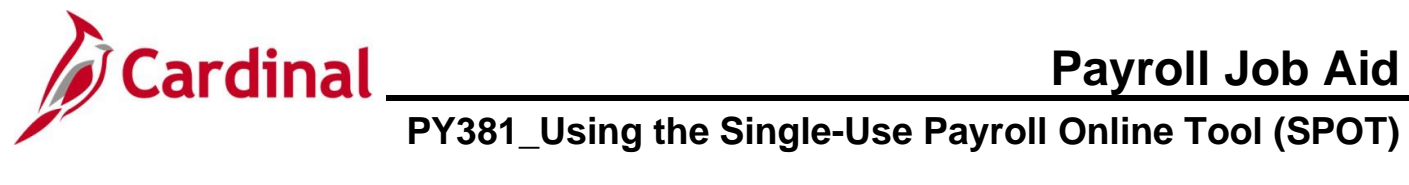

| Step             | Action                                                                                                    |
|------------------|----------------------------------------------------------------------------------------------------|
| The <b>Add</b> a | a New Value page displays.                                                                                                    |
|                  | ← Cardinal Homepage Enter SPOT Transactions                                                                                                    |
|                  | Enter SPOT Transactions                                                                                                    |
|                  | Add a New Value Q Find an Existing Value                                                                                                    |
|                  | Batch Identity       NEXT         "Company       Q         "Pay Group       Q         "Pay Period End Date       Q         "Transaction Type       Earnings v         Add                                        |
| i                | The <b>Batch Identity</b> field defaults to "NEXT" and cannot be edited.<br>This number automatically generates when the SPOT Batch is saved.                                                                    |
| 3.               | Click the <b>Company Look Up</b> icon and select the company's 3-digit alpha code.          *Company       Q                                                                                                    |
| 4.               | Click the <b>Pay Group Look Up</b> icon and select the applicable pay group.          *Pay Group       Q                                                                                                    |
| i                | Employees entered in the SPOT batch must be in the Pay Group entered for the Pay Period selected. When a batch is validated, an error message displays for employees not in the Pay Group entered in this field. |
| 5.               | Click the <b>Pay Period End Date Look Up</b> icon and select the applicable pay period end date.          *Pay Period End Date                                                                                   |
| 6.               | Verify that the Transaction Type field defaults to "Earnings".          *Transaction Type       Earnings                                                                                                    |

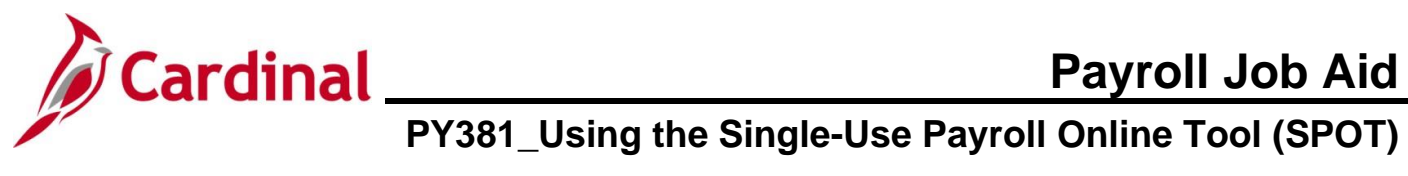

| Step     | Action                                                                                                    |
|----------|----------------------------------------------------------------------------------------------------|
| İ        | There are only two values for this field which are "Earnings" or "Deduction". See the section of this Job Aid titled Entering a Deduction Transaction in SPOT for details on entering SPOT deduction transactions. |
| 7.       | Click the <b>Add</b> button.                                                                                                    |
|          | Add                                                                                                    |
| The Ente | r <b>SPOT Trans</b> page displays.                                                                                                    |

| Company<br>Pay Group<br>Pay Period Er<br>Transaction <sup>1</sup><br>Batch Status | nd<br>Type                | DLI De<br>SM1 Se<br>08/09/2024<br>Earnings<br>New               | pt of Labor ar<br>mimonthly Cla                                           | nd Industry<br>ass (SATFRI07)                                                                            |                                                                | Batch Id<br>Created E<br>Submitter<br>Approved<br>Modified B                    | NEXT<br>y V_TRN_P1<br>d By<br>By<br>By                                                                              | r38101                                                                                | Process Monitor                                            | Totals (only for<br>Total Amt :<br>Total Hrs :                         | Valid rows)                                          |                                            |                             |       |                |                |     |    |
|-----------------------------------------------------------------------------------|---------------------------|-----------------------------------------------------------------|---------------------------------------------------------------------------|----------------------------------------------------------------------------------------------------|----------------------------------------------------------------|---------------------------------------------------------------------------------|----------------------------------------------------------------------------------------------------|---------------------------------------------------------------------------------------|------------------------------------------------------------|------------------------------------------------------------------------|------------------------------------------------------|--------------------------------------------|-----------------------------|-------|----------------|----------------|-----|----|
| ΠQ                                                                                | Attacti Files             |                                                                 |                                                                           |                                                                                                    |                                                                |                                                                                 |                                                                                                    |                                                                                       |                                                            |                                                                        |                                                      |                                            |                             |       |                |                |     |    |
| Status                                                                            | Comments                  | Seq#                                                            | Empl ID                                                                   |                                                                                                    | Empl Rcd                                                       | Name                                                                            |                                                                                                    | Payroll Status                                                                        | Earn Code                                                  | Description                                                            | Earns E                                              | Begin Dt                                   | Earns End                   | Dt    | Tax<br>Periods | Tax Method     |     |    |
| Validate<br>**Total Hours &<br>**Valid Row and                                    | Amount are upda           | Subm<br>ated on Val                                             | it<br>dation<br>ved on Validati                                           | ion                                                                                                    |                                                                | 1                                                                               | Row Counts<br>Rows Valid:<br>Rows Error:<br>Total Rows:                                                             |                                                                                       |                                                            |                                                                        |                                                      |                                            |                             |       |                |                |     |    |
| i                                                                                 | The tab.                  | Hea                                                             | ader                                                                      | sectio                                                                                                   | on po                                                          | pulate                                                                          | es with t                                                                                                    | he info                                                                               | rmatic                                                     | n previo                                                               | usly e                                               | entere                                     | ed or                       | n the | e Ad           | daN            | lew | Va |
|                                                                                   | The<br>tab.<br>The        | Hea<br>Bat                                                      | ader<br>ch S                                                              | sectio                                                                                                   | on po<br>field                                                 | pulate<br>upda                                                                  | es with t                                                                                                    | he info                                                                               | rmatic                                                     | on previo                                                              | usly e                                               | entere<br>he ba                            | ed or<br>atch a             | n the | e Ad           | d a N<br>udes: | lew | Va |
|                                                                                   | The<br>tab.<br>The<br>• • | Hea<br>Bat<br>New<br>Crea<br>Vali<br>Moc<br>Sub<br>In R<br>Clos | ader<br>ch S<br>/ – w<br>ated<br>date<br>lifiec<br>mitte<br>evie<br>sed - | section<br>Status<br>hen a<br>d – whe<br>d – w<br>d after<br>ed – w<br>w – w<br>– after                  | on po<br>field<br>new<br>en the<br>hen the<br>vhen t<br>vhen t | pulate<br>upda<br>batch<br>batc<br>he bat<br>datio<br>the ba<br>he ap           | es with t<br>tes base<br>i is initia<br>h is sav<br>tch is va<br>n – whe<br>atch is s<br>prover i<br>ver has        | he info<br>ed on t<br>red<br>alidatec<br>en the b<br>submitte<br>submitte<br>submitte | rmatic<br>he act<br>batch i<br>ed for<br>wing t<br>ted the | ion previo<br>ion take<br>s change<br>approva<br>he batch<br>e batch t | usly e<br>n on t<br>ed aft<br>l<br>n for a<br>ro pay | he ba                                      | ed or<br>atch a<br>lidation | and   | e Ad           | d a N          | lew | Va |
|                                                                                   | The tab.                  | Hea<br>Bat<br>New<br>Crea<br>Vali<br>Moc<br>Sub<br>In R<br>Clos | ader<br>ch S<br>/ – w<br>ated<br>date<br>lifiec<br>evie<br>sed -<br>Sta   | section<br>Status<br>Then a<br>d – whe<br>d – whe<br>d – w<br>after<br>ed – w<br>w – w<br>- after<br>tus | on po<br>field<br>new<br>en the<br>hen the<br>vhen t<br>vhen t | pulate<br>upda<br>batch<br>batc<br>he bat<br>datio<br>the ba<br>he ap<br>approv | es with t<br>tes base<br>i is initia<br>h is sav<br>tch is va<br>n – whe<br>atch is s<br>prover i<br>ver has<br>Nev | he info<br>ed on t<br>red<br>alidatec<br>en the b<br>submitte<br>submitte<br>submitte | rmatic<br>he act<br>batch i<br>ed for<br>wing t<br>ted th  | on previo<br>ion take<br>approva<br>he batch<br>e batch t              | usly e<br>n on t<br>ed aft<br>l<br>n for a<br>o pay  | entere<br>he ba<br>er va<br>pprov<br>rroll | ed or<br>atch a<br>lidatio  | and   | Ad             | d a N          | lew | Va |

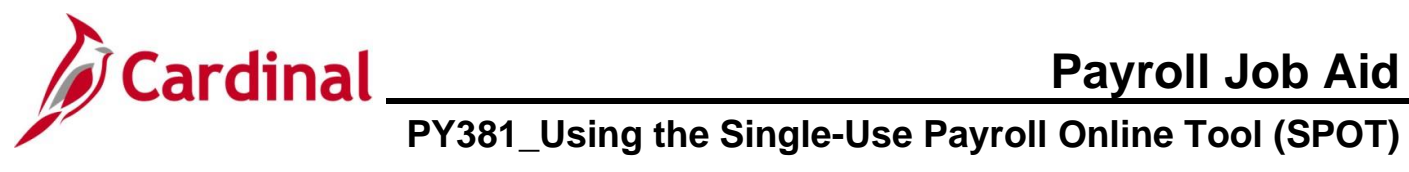

| Step    | Action                                                                                                |
|---------|----------------------------------------------------------------------------------------------------|
| 8.      | Click the <b>Comments</b> icon if there are comments for the transaction.<br>If not, skip to Step 12. |
| The SPO | Γ Comments page displays in a pop-up window.                                                          |
|         | SPOILComments page ×   Help   Empl ID   Empl Record 0   Seq# 1   Comment     OK     Cancel            |
| 9.      | Enter comments as applicable in the <b>Comment</b> field.                                             |
| 10.     | Click the <b>OK</b> button.                                                                           |

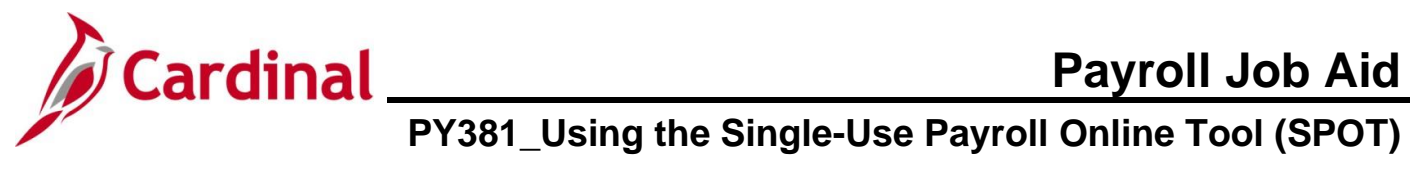

| The Enter Payroll SPOT Trans page redisplays.         Image: Spot and Spot and Sp                                                      | Step                                                            | Actior                                         | ı                                                                |                            |                                       |                                                         |                      |                      |                                                |                            |                        |                |                               |        |
|----------------------------------------------------------------------------------------------------|-----------------------------------------------------------------|------------------------------------------------|------------------------------------------------------------------|----------------------------|---------------------------------------|---------------------------------------------------------|----------------------|----------------------|------------------------------------------------|----------------------------|------------------------|----------------|-------------------------------|--------|
| Image: Section of the additional section of the addoted is not valid for the Pay Group previously selected, it will be highlighted in red and an error message will display indicating that the value does not match or of the allowable values.         Image: Section of the allowable values.                                                                                                    | he <b>Ente</b>                                                  | r Payro                                        | II SPOT Tra                                                      | <b>ans</b> p               | age re                                | edisplay                                                | S.                   |                      |                                                |                            |                        |                |                               |        |
| Image: Section of the section of the sectin the field which is cu                            | Enter Payroll S                                                 | POT Trans                                      |                                                                  |                            | Date Id                               | NEXT                                                    |                      |                      |                                                |                            |                        |                |                               |        |
| New New Pred New Pred N                                        | Pay Group<br>Pay Period End<br>Transaction Type<br>Batch Status | DLI L<br>SM1 S<br>08/09/20:<br>Earnings<br>New | lept of Lador and industry<br>iemimonthly Class (SATFRI07)<br>24 |                            | Greated By<br>Submitted<br>Approved B | NEXT<br>V V_TRN_PY<br>By<br>By                          | 38101                |                      | Totals (only for<br>Total Amt :<br>Total Hrs : | Valid rows)                |                        |                |                               |        |
| In the second of the second of the secon | Att                                                             | ach Files                                      |                                                                  |                            |                                       | Upload File                                             | 95                   | Process Monitor      |                                                |                            |                        |                |                               |        |
| Image: Second of the second of the second                            | <b>(</b>                                                        |                                                |                                                                  |                            |                                       |                                                         |                      |                      |                                                |                            |                        | Tav            |                               |        |
| Image: Second Second Secon | Status C                                                        | ©                                              | Empl ID                                                          | Empl Rcd                   | Name                                  |                                                         | Payroll Status       | Earn Code            | Description                                    | Earns Begin Dt             | Earns End Dt           | Periods        | Annualized                    | J      |
| Image: Second Second                            | Validate                                                        | Sub                                            | mit                                                              |                            |                                       |                                                         |                      |                      |                                                |                            |                        |                | L                             |        |
| <ul> <li>The Seq# field auto-populates and is read-only.</li> <li>Seq#         <ul> <li>I</li> </ul> </li> <li>Click the Empl ID Look Up icon and select the applicable employee's Employee ID.</li> <li>Empl ID         <ul> <li>Impl ID             <li>Impl ID             </li> <li>If an Employee ID is entered and is not valid for the Pay Group previously selected, it will be highlighted in red and an error message will display indicating that the value does not match one of the allowable values.</li> </li></ul> </li> <li>Invalid value – press the prompt button or hyperlink for a list of valid values (15,11)         <ul> <li>The value entered in the field does not match one of the allowable values. You can see the allowable values by pressing the Prompt button or hyperlink associated with field, which is currently focused.</li> </ul></li></ul>                                                                                                    | **Total Hours & Amo<br>**Valid Row and Em                       | ount are updated on Vi                         | alidation<br>ated on Validation                                  |                            |                                       | Row Counts<br>Rows Valid:<br>Rows Error:<br>Total Rows: |                      |                      |                                                |                            |                        |                |                               |        |
| <ul> <li>Click the Empl ID Look Up icon and select the applicable employee's Employee ID.</li> <li>Empl ID</li> <li>If an Employee ID is entered and is not valid for the Pay Group previously selected, it will be highlighted in red and an error message will display indicating that the value does not match one of the allowable values.</li> <li>Invalid value - press the prompt button or hyperlink for a list of valid values (15,11)</li> <li>The value entered in the field does not match one of the allowable values. You can see the allowable values by pressing the Prompt button or hyperlink associated with field, which is currently focused.</li> </ul>                                                                                                    | U                                                               | Seq#                                           | 1                                                                |                            |                                       |                                                         |                      | -                    |                                                |                            |                        |                |                               |        |
| If an Employee ID is entered and is not valid for the Pay Group previously selected, it will be highlighted in red and an error message will display indicating that the value does not match one of the allowable values. Invalid value – press the prompt button or hyperlink for a list of valid values (15,11) The value entered in the field does not match one of the allowable values. You can see the allowable values by pressing the Prompt button or hyperlink associated with field, which is currently focused.                                                                                                    | 11.                                                             | Click t                                        | he Empl ID                                                       | Loo                        | k Up id                               | con and                                                 | select               | the ap               | oplicable                                      | employe                    | e's Emplo              | oyee           | ID.                           |        |
| <ul> <li>If an Employee ID is entered and is not valid for the Pay Group previously selected, it will be highlighted in red and an error message will display indicating that the value does not match one of the allowable values.</li> <li>Invalid value press the prompt button or hyperlink for a list of valid values (15,11)</li> <li>The value entered in the field does not match one of the allowable values. You can see the allowable values by pressing the Prompt button or hyperlink associated with field, which is currently focused.</li> </ul>                                                                                                    |                                                                 |                                                | Q                                                                |                            |                                       |                                                         |                      |                      |                                                |                            |                        |                |                               |        |
| Invalid value press the prompt button or hyperlink for a list of valid values (15,11)<br>The value entered in the field does not match one of the allowable values. You can see the allowable values by pressing the Prompt button or<br>hyperlink associated with field, which is currently focused.                                                                                                    | i                                                               | lf an E<br>highlig<br>one of                   | mployee ID<br>hted in red<br>the allowal                         | ) is er<br>and a<br>ble va | ntered<br>an erro<br>Ilues.           | and is r<br>or messa                                    | not valio<br>age wil | d for th<br>I displa | ne Pay G<br>ay indica                          | Group prev<br>ating that t | viously se<br>he value | electe<br>does | ed, it will be<br>a not match | ə<br>n |
| hyperlink associated with field, which is currently focused.                                                                                                    |                                                                 | Invalid va                                     | alue press the pr                                                | ompt but                   | ton or hype                           | erlink for a lis                                        | t of valid va        | alues (15,1          | 1)                                             | owable values h            | w pressing the l       | Promotil       | button or                     |        |
| ОК                                                                                                    |                                                                 | hyperlink                                      | associated with fi                                               | eld, which                 | h is current                          | tly focused.                                            | owabie valu          | ies. Tou C           | an see the all                                 | owable values b            | y pressing the l       | rompt          | DULLOTE OF                    |        |
|                                                                                                    |                                                                 |                                                |                                                                  |                            |                                       |                                                         |                      | OK                   | ]                                              |                            |                        |                |                               |        |

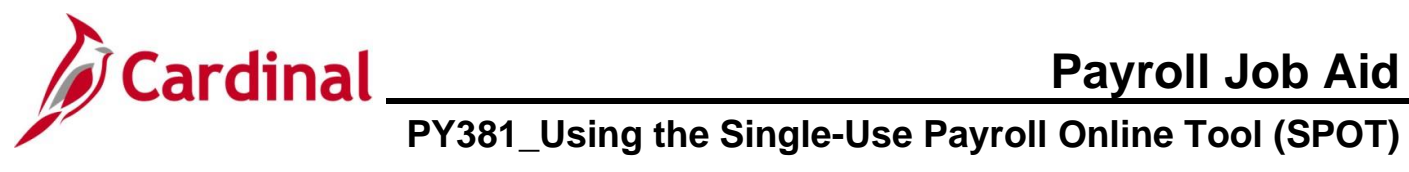

| Step | Action                                                                                                    |
|------|----------------------------------------------------------------------------------------------------|
| 12.  | Click the <b>Empl Rcd Look Up</b> icon and select the applicable Employee Record.                                                                             |
|      | 0 9                                                                                                    |
| i    | This field defaults to "0".                                                                                                    |
| 13.  | Verify that the correct employee's name displays in the <b>Name</b> field (auto-populates based on the Employee ID selected).                                 |
| 14.  | Review the <b>Payroll Status</b> field. This field populates based on the Payroll Status from the employee's Job Data.          Payroll Status         Active |
| i    | A Paysheet is created for pending SPOT transactions during the SPOT load if the Payroll Status is "Terminated".                                               |
| 15.  | Click the <b>Earn Code Look Up</b> icon and select the appropriate Earnings Code.<br>For this scenario, "BON" is selected.                                    |

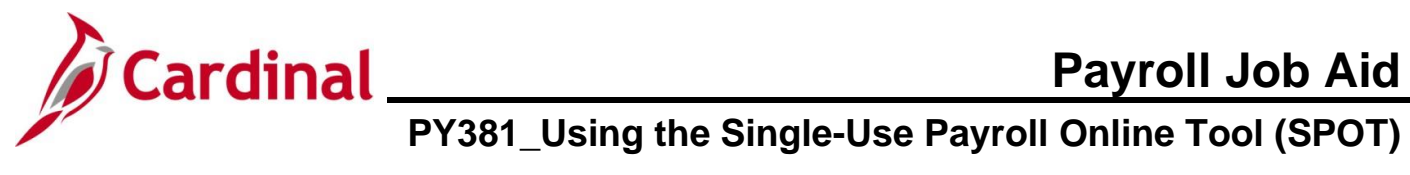

| Step | Action                                                                                                    |
|------|----------------------------------------------------------------------------------------------------|
| İ    | An Earnings Code not valid for the Employee Type (Hourly vs Salaried) will create an error when the <b>Validate</b> button is clicked. For a listing of Earnings Codes, see the Job Aid titled <b>PY381_Earnings Codes</b> located on the Cardinal Website in <b>Job Aids</b> under <b>Learning</b> . The following Earnings Codes cannot be entered as a separate check using the begin and end date within the current period or it will cause an error: |
|      | <ul> <li>LSH – Leave Share</li> <li>STD – Short Term Disability</li> <li>WCL – VSDP Work Comp Pay</li> <li>WCP – Workers Comp</li> <li>WCS – Work Comp Supplement</li> </ul>                                                                                                    |
| 16.  | Verify that the <b>Description</b> field auto-populates correctly based on the Earnings Code selected.          Description         Non-discretionary Bonus         (FLSA)                                                                                                    |
| 1    | If it is not accurate, update the <b>Earn Code</b> field as applicable.                                                                                                    |
| 17.  | Enter or select the appropriate earnings begin and end dates using the Earns Begin Dt and Earns End Dt Calendar icons.                                                                                                    |
| i    | These fields are required fields for all earnings transactions. If left blank, an error will occur when the <b>Validate</b> button is clicked.                                                                                                    |
| 18.  | The <b>Tax Periods</b> field defaults to "1" and refers to the number of Pay Periods covered by the earnings payment.          Tax         Periods                                                                                                    |
| i    | The <b>Tax Periods</b> field is used in conjunction with the "Annualized" tax method.                                                                                                    |

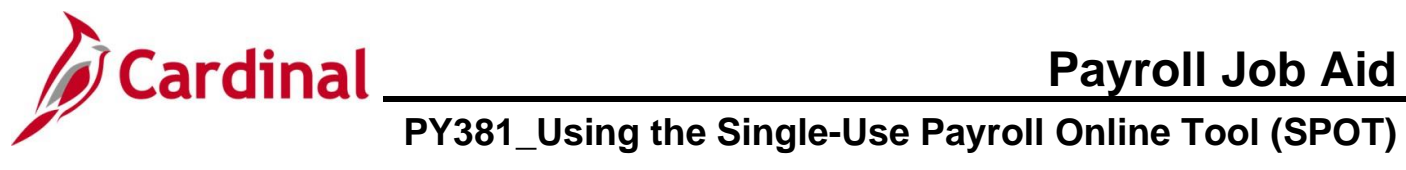

| Step | Action                                                                                                    |                                               |                                                      |                                          |                        |                               |  |  |  |
|------|----------------------------------------------------------------------------------------------------|-----------------------------------------------|------------------------------------------------------|------------------------------------------|------------------------|-------------------------------|--|--|--|
| 19.  | Click the <b>Tax Method</b> dropdown button and select the appropriate tax method.                                                                                                    |                                               |                                                      |                                          |                        |                               |  |  |  |
|      | Tax Method                                                                                                    | ~                                             |                                                      |                                          |                        |                               |  |  |  |
| 1    | <ul> <li>There are two selections available for Tax Method:</li> <li>Annualized – this tax method multiples the earnings by the pay periods and is taxed based upon the annualized amount (the Tax Period field impacts how the earnings are annualized)</li> <li>Supplemental – this tax method is most often used for bonus payments and leave payouts and should not be used for earnings related to hours worked. See the Job Aid titled PY381_Earnings Codes for a list of Earning Codes that use the "Supplemental" tax method. This Job Aid is located on the Cardinal Website in Job Aids under Learning.</li> </ul> |                                               |                                                      |                                          |                        |                               |  |  |  |
| 20.  | Next, enter the applicable field information based on the type of Earning Code. The <b>Oth Hrs</b> , <b>Hourly Rate</b> , and <b>Amount</b> fields are available only if applicable based upon the value selected in the <b>Earn Code</b> field.<br>For this scenario, the <b>Amount</b> is entered.                                                                                                    |                                               |                                                      |                                          |                        |                               |  |  |  |
|      | Oth Hrs                                                                                                    | Hourly Rate                                   | Amount                                               |                                          |                        |                               |  |  |  |
|      |                                                                                                    |                                               | 0.00                                                 |                                          |                        |                               |  |  |  |
| 1    | <ul> <li>The following guidelines apply for entry of the Oth Hrs, Hourly Rate, and Amount fields.</li> <li>Oth Hrs: Enter the applicable number of hours in the Oth Hrs field to one decimal place (e.g., 8.0)</li> <li>Hourly Rate: Enter the applicable hourly rate in the Hourly Rate field to two decimal places (e.g., 22.55)</li> <li>Amount: Enter the applicable amount in the Amount field to two decimal places (e.g., 200.00). The amount can be a positive or negative number based upon the value selected in the Earn Code field</li> </ul>                                                                    |                                               |                                                      |                                          |                        |                               |  |  |  |
| 21.  | Click the ho                                                                                                    | rizontal scrollbar at t                       | the bottom of the                                    | e page to scroll to                      | the right a            | s needed.                     |  |  |  |
| i    | The <b>Benefi</b><br>not enabled                                                                                                    | t Ded Taken, Benef<br>I. Entry of these field | <b>it Subset</b> , <b>Genl</b><br>ds is triggered ba | <b>Ded Taken</b> , and ased on the value | Genl Ded<br>in the Sep | Subset fields are chk# field. |  |  |  |
|      | Benefit Ded<br>Taken                                                                                                    | Benefit Subset ID                             | Genl Ded Taken                                       | Genl Ded Subset                          | Sepchk #               |                               |  |  |  |
|      | Deduction                                                                                                    |                                               | Deduction                                            |                                          | 0                      |                               |  |  |  |

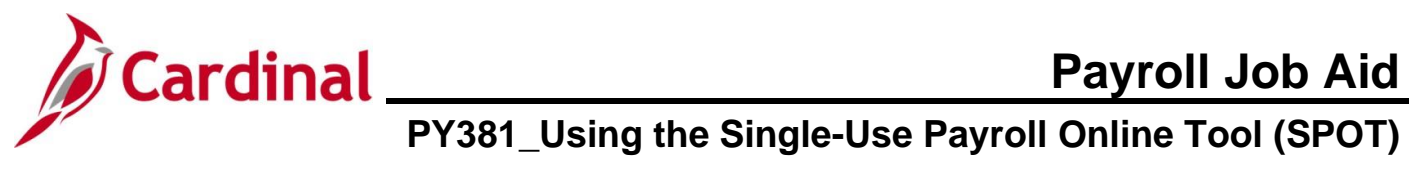

| Step | Action                                                                                                    |
|------|----------------------------------------------------------------------------------------------------|
| 22.  | The <b>Sepchk#</b> field defaults to "0" indicating that the earnings will be added to the employee's regular check for the Pay Period being processed.                                                                                              |
|      | Incrementally update this field by one if the employee requires one or more separate checks.                                                                                                    |
|      | <ul> <li>If this value will remain as "0", proceed to Step 27</li> <li>If this value will be changed to "1" (or higher), proceed to the next Step.</li> </ul>                                                                                        |
|      | Sepchk #                                                                                                    |
| i    | When the <b>Sepchk#</b> field value is changed from the default of "0", the <b>Benefit Ded Taken</b> ,<br><b>Benefit Subset ID</b> , <b>Genl Ded Taken</b> , and <b>Genl Ded Subset</b> fields become enabled and are<br>required to be completed.   |
|      | Complete Steps 23 - 26 to make the appropriate updates to each of these fields if applicable.                                                                                                    |
| 23.  | <ul> <li>Click the <b>Benefit Ded Taken</b> dropdown button and select the applicable value based on the following:</li> <li><b>Deduction</b> – all benefit deductions are taken from the earnings</li> </ul>                                        |
|      | None – no benefit deductions are taken from the earnings                                                                                                    |
|      | Subset – a subset of benefit deductions is taken from the earnings                                                                                                    |
|      | Benefit Ded Taken                                                                                                    |
|      | Deduction V                                                                                                    |
| i    | A Benefit Subset ID value must be selected in the <b>Benefit Subset ID</b> field if the "Subset" value is selected in the <b>Benefit Ded Taken</b> field. If "Subset" was not selected, do not select a value in the <b>Benefit Subset ID</b> field. |
| 24.  | Click the <b>Benefit Subset ID Look Up</b> icon and select the applicable value based on the following:                                                                                                    |
|      | • BNS (Bonus) – Annuity and Deferred Compensation deductions will be taken from the                                                                                                    |
|      | <ul> <li>GRN (Garnishment Only) – Garnishment and Garnishment fee deductions will be taken</li> </ul>                                                                                                    |
|      | <ul> <li>SPT (SPOT Allow) – Not used by Cardinal</li> <li>LVS (Leave Share) – All deductions will be taken from the earnings</li> </ul>                                                                                                    |
|      | Benefit Subset ID                                                                                                    |
|      |                                                                                                    |

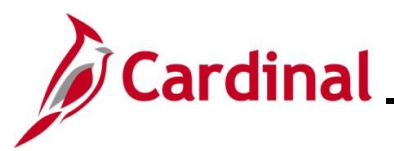

# Cardinal Payroll Job Aid PY381\_Using the Single-Use Payroll Online Tool (SPOT)

| Step | Action                                                                                                    |
|------|----------------------------------------------------------------------------------------------------|
| 25.  | <ul> <li>Click the Genl Ded Taken dropdown button and select the applicable value based on the following:</li> <li>Deduction – all benefit deductions are taken from the earnings</li> <li>None – no benefit deductions are taken from the earnings</li> <li>Subset – a subset of benefit deductions is taken from the earnings</li> </ul>                                                                                                    |
| i    | A general deduction subset value must be selected in the <b>Genl Ded Subset</b> field if the "Subset" value is selected in the <b>Genl Ded Taken</b> field. If "Subset" was not selected, do not select a value in the <b>Genl Ded Subset</b> field.                                                                                                    |
| 26.  | <ul> <li>Click the Genl Ded Subset Look Up icon and select the applicable value based on the following:</li> <li>BNS (Bonus) – Annuity and Deferred Compensation deductions will be taken from the earnings</li> <li>GRN (Garnishment Only) – Garnishment and Garnishment fee deductions will be taken</li> <li>SPT (SPOT Allow) – Not used by Cardinal</li> <li>LVS (Leave Share) – All deductions will be taken from the earnings</li> </ul> |
| 27.  | Enter the additional pay sequence number in the <b>Addl Seq Nbr</b> field if the SPOT transaction is related to additional pay that contains a "Goal Balance".<br>If this is not applicable, leave this field blank and proceed to the next Step.                                                                                                    |
| İ    | The <b>Addl Seq Nbr</b> field is used to tie the SPOT entry to the respective Additional Pay record as each Additional Pay record is created with a sequence number. The <b>Addl Seq Nbr</b> field is only required if the Additional Pay record has a Goal Balance. Cardinal needs the Addl Seq Nbr to recognize which record to update.                                                                                                    |

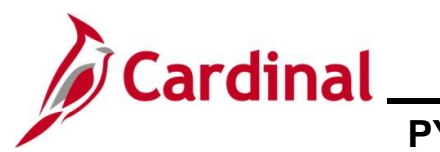

## Payroll Job Aid PY381\_Using the Single-Use Payroll Online Tool (SPOT)

| Step                                                  | Action                                                                                                    |  |  |  |  |  |  |  |  |  |
|-------------------------------------------------------|----------------------------------------------------------------------------------------------------|--|--|--|--|--|--|--|--|--|
| 28.                                                   | To create additional SPOT transactions, click the <b>Add a Row (+)</b> icon and then repeat Steps 12-27.                                                                                                    |  |  |  |  |  |  |  |  |  |
| 29.                                                   | Click the <b>Delete a Row (-)</b> icon to delete a line (SPOT transaction) as needed.                                                                                                    |  |  |  |  |  |  |  |  |  |
| 30.                                                   | Click the horizontal scrollbar to scroll to the left.                                                                                                    |  |  |  |  |  |  |  |  |  |
| 31.                                                   | Click the <b>Save</b> button to save the batch so that additional transactions can be entered.<br>If the batch is ready to be submitted, go to Step 34.                                                                                                    |  |  |  |  |  |  |  |  |  |
| The Ente                                              | r SPOT Trans page refreshes.                                                                                                    |  |  |  |  |  |  |  |  |  |
| Enter                                                 | New Window   Help   Personalize Page                                                                                                    |  |  |  |  |  |  |  |  |  |
| Company<br>Pay Grou<br>Pay Peri<br>Transac<br>Batch S | yy         DL         Dept of Labor and Industry         Batch Id         276           up         SM1         Semimoratily Class (SATFRIO7)         Created By           iode End         0609/2024         Submitted By         Totals (only for Valid rows)           ction Type         Eamings         Approved By         Total Amt :<br>Total Amt :           ctatus         Created         Modified By         Total Amt :                                                                                                    |  |  |  |  |  |  |  |  |  |
|                                                       | Attach Files Process Monitor                                                                                                    |  |  |  |  |  |  |  |  |  |
| Sta                                                   | Q       State       Seq#       Empl ID       Empl Rd       Name       Payroll Status       Earn Code       Description       Earns Begin Dt       Earns End Dt       Tax Method         Image: State       Image: State <t< th=""></t<> |  |  |  |  |  |  |  |  |  |
| **Total Ho<br>**Valid Ro<br>Save                      | uns & Amourt are updated on Validation Rows Valid:<br>w and Error Row Count are updated on Validation Rows Error:<br>Total Rows:                                                                                                    |  |  |  |  |  |  |  |  |  |
| 32.                                                   | Verify that the <b>Batch Id</b> field populates with a number. For this scenario "276".                                                                                                    |  |  |  |  |  |  |  |  |  |
|                                                       | Batch Id 276                                                                                                    |  |  |  |  |  |  |  |  |  |
| 33.                                                   | Verify that the <b>Batch Status</b> field updates to "Created".                                                                                                    |  |  |  |  |  |  |  |  |  |
|                                                       | Batch Status Created                                                                                                    |  |  |  |  |  |  |  |  |  |

After a batch is saved, additional items can still be added as needed.

i

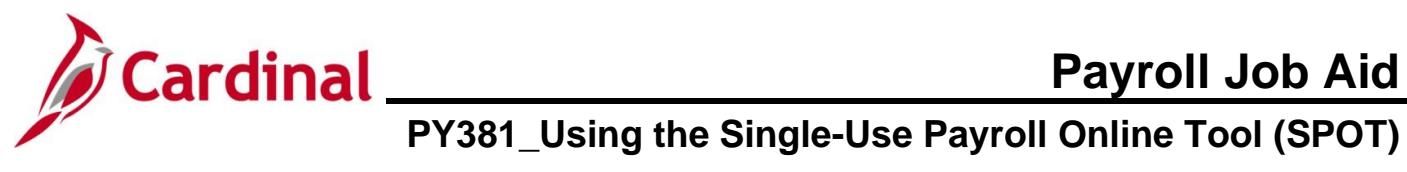

| Step | Action                                                                                                    |
|------|----------------------------------------------------------------------------------------------------|
| 34.  | To submit the batch for approval, click the <b>Validate</b> button. Cardinal will validate all of the individual fields as well as combinations of fields. |

The Enter SPOT Trans page redisplays and the Batch Status field updates to "Validated".

| Company         DLi         Dept of Labor and Industry           *ay Group         SM1         Semimonthy Class (SATFRI07)           Pay Period End         08/09/2024           Transaction Type         Earnings |                             |                                 | Batch Id<br>Created B<br>Submitter<br>Approved                           | 276<br>y<br>i By<br>By |                  |                                                                      | Totals (only for Valid rows)<br>Total Amt : 200.00 |                               |                                                    |                                     |                                      |                |            |    |
|----------------------------------------------------------------------------------------------------|-----------------------------|---------------------------------|--------------------------------------------------------------------------|------------------------|------------------|----------------------------------------------------------------------|----------------------------------------------------|-------------------------------|----------------------------------------------------|-------------------------------------|--------------------------------------|----------------|------------|----|
| Batch Status                                                                                                    |                             | Validated                       |                                                                          |                        | Modified E       | Зу                                                                   |                                                    |                               | Iotal Hrs :                                        |                                     |                                      |                |            |    |
|                                                                                                    | Attach Files                |                                 |                                                                          |                        |                  | Upload Files                                                         | Pro                                                | ocess Monitor                 |                                                    |                                     |                                      |                |            |    |
| щ Q                                                                                                    |                             |                                 |                                                                          |                        |                  |                                                                      |                                                    |                               |                                                    |                                     |                                      |                |            |    |
| Status                                                                                                    | Commen                      | s Seq#                          | Empl ID                                                                  | Empl Rcd               | Name             |                                                                      | Payroll Status                                     | Earn Code                     | Description                                        | Earns Begin Dt                      | Earns End Dt                         | Tax<br>Periods | Tax Method |    |
| 1 <b>OK</b>                                                                                                    | ø                           |                                 | ٩ ــــــــــــــــــــــــــــــــــــ                                   | 0 Q                    |                  |                                                                      | Active                                             | BON Q                         | (FLSA)                                             | 07/25/2024 📰                        | 08/09/2024 📰                         | 1              | Annualized |    |
| Validate                                                                                                    |                             | Submi                           | t                                                                        |                        |                  | Row Counts                                                           |                                                    |                               |                                                    |                                     |                                      |                |            |    |
|                                                                                                    |                             |                                 |                                                                          |                        |                  |                                                                      |                                                    |                               |                                                    |                                     |                                      |                |            |    |
| otal Hours &                                                                                                    | Amount are u                | dated on Vali                   | dation                                                                   |                        |                  | Rows Valid:                                                          | 1                                                  |                               |                                                    |                                     |                                      |                |            |    |
| Total Hours & /<br>/alid Row and                                                                                                    | Amount are u<br>Error Row C | dated on Vali<br>unt are updat  | dation<br>ed on Validation                                               |                        |                  | Rows Valid:<br>Rows Error:<br>Total Rows:                            | 1                                                  |                               |                                                    |                                     |                                      |                |            |    |
| Fotal Hours & /<br>/alid Row and                                                                                                    | Amount are u<br>Error Row C | dated on Valie<br>unt are updat | dation<br>ed on Validation                                               |                        |                  | Rows Valid:<br>Rows Error:<br>Total Rows:                            | 1                                                  |                               |                                                    |                                     |                                      |                |            |    |
| Total Hours & J<br>Valid Row and<br>Save                                                                                                    | Amount are u<br>Error Row C | ine To<br>itch:<br>Tot<br>Tot   | tation<br>et on Validation<br>tals (only<br>cal Amt – th<br>cal Hrs – th | for V<br>he sum        | alid r<br>m of t | Rows Valid:<br>Rows Error:<br>Total Rows:<br>Cows) sec<br>the values | ction pro                                          | ovides<br>ed in t<br>ed in th | the follow<br>he <b>Amoun</b><br>he <b>Oth Hrs</b> | ing sumi<br>t field fo<br>field for | mary info<br>r the batc<br>the batcl | rmati<br>ch    | on for th  | ne |

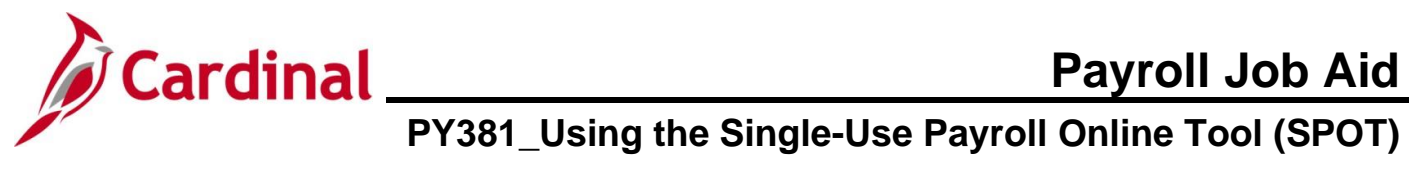

| Step                                                        | Action                                                                                                    |
|-------------------------------------------------------------|----------------------------------------------------------------------------------------------------|
| i                                                           | The Row Counts section provides the following summary information for the batch: <ul> <li>Rows Valid – the number of valid rows in the batch</li> <li>Rows Error – the number or rows in the batch containing errors</li> <li>Total Rows – the total number of rows in the batch (sum of Rows Valid and Rows Error fields)</li> </ul> Row Counts   Rows Valid: 1   Rows Error: 1                                                                                                    |
| 35.                                                         | Verify that the <b>Rows Error</b> field is blank indicating that all rows are valid. If there are no errors, go to Step 40.<br>If the <b>Rows Error</b> field populates with a number, this indicates the number of rows with an error. Each error row must be reviewed and corrected as applicable.                                                                                                    |
| Example                                                     | of a batch with an error.                                                                                                    |
|                                                             |                                                                                                    |
| Status                                                      | Review Status Error Msg Comments Seq# Empl ID Empl Rcd Name Payroll Status Earn Code Description Earns Begin D                                                                                                    |
| 1 OK                                                        | Image: Constraint of the second second se |
| 2 Error                                                     | P   Q   Q   O   Active   TMP   Q   Temporary Pay   07/25/2024                                                                                                    |
| Validate<br>**Total Hours & Ar<br>**Valid Row and E<br>Save | Submit     Row Counts       mount are updated on Validation     Rows Valid: 1       irror Row Count are updated on Validation     Rows Error: 1       Total Rows: 2     2                                                                                                    |
|                                                             | The <b>Status</b> field updates with one of the following values:                                                                                                    |
|                                                             | • <b>OK</b> – no errors                                                                                                    |
|                                                             | Error – issue with the line                                                                                                    |
|                                                             | The <b>Status</b> field populates with "Error" for all lines containing an error and a <b>Bubble</b> icon populates in the <b>Error Msg</b> field for all lines containing an error.                                                                                                    |
| 36.                                                         | Click the <b>Bubble</b> icon in the <b>Error Msg</b> field to view the error message.                                                                                                    |

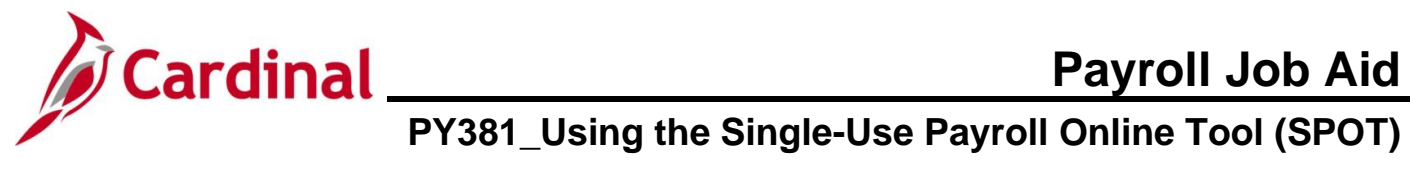

| Step    | Action                     |                   |                                        |      |   |
|---------|----------------------------|-------------------|----------------------------------------|------|---|
| The SPO | <b>FReview Notes</b> pag   | ge displays ir    | n a pop-up window.                     |      |   |
|         |                            |                   | SPOT Review Notes page                 | ×    | ] |
|         |                            |                   |                                        | Help |   |
|         |                            | Empl ID           |                                        |      |   |
|         |                            | Empl Record       | 0                                      |      |   |
|         |                            | Seq#              | 2                                      |      |   |
|         |                            | Notes             | Amount cannot be zero for Ern_Cd- TMP; |      |   |
|         |                            |                   |                                        |      |   |
|         |                            |                   |                                        |      |   |
|         |                            | ОК                | lancel                                 |      |   |
|         |                            |                   |                                        |      |   |
|         |                            |                   |                                        |      |   |
|         |                            |                   |                                        |      |   |
| 37.     | Review the Notes           | field to deter    | mine the error.                        |      |   |
|         | Netes                      | mount cannot be z | ero for Ern. Cd- TMP <sup>.</sup>      |      |   |
|         | Notes                      |                   | or or engod thin ,                     |      |   |
|         |                            |                   |                                        |      |   |
|         |                            |                   |                                        |      |   |
|         |                            |                   |                                        |      |   |
|         |                            |                   |                                        |      |   |
| 38.     | Click the <b>OK</b> button | n.                |                                        |      |   |
|         |                            |                   |                                        |      |   |
|         | OK                         | Cancel            |                                        |      |   |
|         |                            |                   |                                        |      |   |

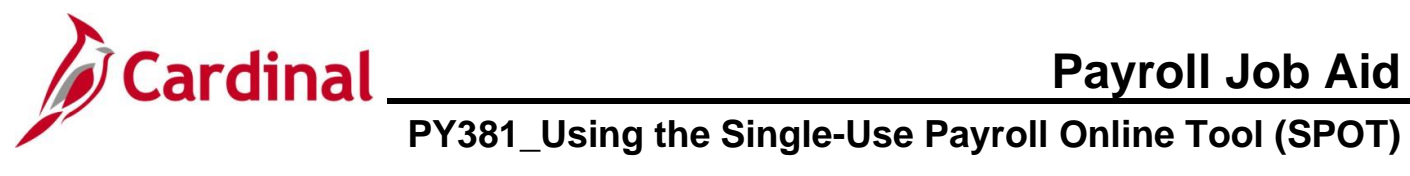

| Step   | р                                                                                                    | Acti                                  | ion             |                                              |                                  |                                                           |                   |          |                                                                             |                                                                   |                  |                                   |                |
|--------|----------------------------------------------------------------------------------------------------|---------------------------------------|-----------------|----------------------------------------------|----------------------------------|-----------------------------------------------------------|-------------------|----------|-----------------------------------------------------------------------------|-------------------------------------------------------------------|------------------|-----------------------------------|----------------|
| The Er | nte                                                                                                    | Pay                                   | roll            | SPO                                          | Tra                              | ans page                                                  | redispl           | ay       | /S.                                                                         |                                                                   |                  |                                   |                |
|        | Ente                                                                                                    | Payroll SPC                           | OT Trans        | ;                                            |                                  |                                                           |                   |          |                                                                             |                                                                   |                  |                                   |                |
| F      | Company         DLI         Dept of Labor and Industry           Pay Group         SM1         Semimonthly Class (SATFRIO7)           Pay Period End         08/09/2024           Transaction Type         Earnings           Batch Status         Validated |                                       |                 |                                              | Bato<br>Cre<br>Sut<br>App<br>Moo | Batch Id 276<br>Created By<br>Submitted By<br>Approved By |                   |          |                                                                             | Totals (only for Valid rows)<br>Total Amt : 200.00<br>Total Hrs : |                  |                                   |                |
| [      |                                                                                                    | Attac                                 | h Files         |                                              |                                  |                                                           |                   |          | Upload Files                                                                | Process Monitor                                                   |                  |                                   |                |
|        | <b>F</b>                                                                                                    | ٦                                     |                 |                                              |                                  |                                                           |                   |          |                                                                             |                                                                   |                  |                                   |                |
|        | St                                                                                                    | tus Erro                              | or Msg          | Comments                                     | Seq#                             | Empl ID                                                   | Empl              | Rcd      | I Name                                                                      | Payroll Status                                                    | Earn Code        | Description                       | Earns Begin Dt |
|        | 1 O                                                                                                    |                                       |                 | ø                                            |                                  | 1 0                                                       | ۸ 0               | ۹        |                                                                             | Active                                                            | BON Q            | Non-discretionary Bonus<br>(FLSA) | 07/25/2024     |
|        | 2 Er                                                                                                    | or                                    | 9               | ø                                            |                                  | 2 0                                                       | 2 0               | ۹        |                                                                             | Active                                                            | TMP Q            | Temporary Pay                     | 07/25/2024     |
|        | ∖<br>**Total H<br>**Valid R<br>Save                                                                                                    | alidate<br>urs & Amour<br>w and Error | Row Con         | Submit<br>dated on Valida<br>unt are updated | tion<br>on Valida                | tion                                                      |                   |          | Rows Valid:       1         Rows Error:       1         Total Rows:       2 |                                                                   |                  |                                   |                |
| 39.    |                                                                                                    | Upd                                   | ate             | the ap                                       | oplic                            | able field                                                | s to cor          | re       | ect the identified e                                                        | rrors.                                                            |                  |                                   |                |
| 40.    |                                                                                                    | Clic                                  | k th            | e Vali                                       | date                             | e button.                                                 |                   |          |                                                                             |                                                                   |                  |                                   |                |
|        |                                                                                                    | Validate                              |                 |                                              |                                  |                                                           |                   |          |                                                                             |                                                                   |                  |                                   |                |
| i      |                                                                                                    | All li<br>The                         | ne<br><b>Su</b> | items<br><b>bmit</b> k                       | in a<br>outto                    | batch mu<br>on is not e                                   | st pass<br>nabled | va<br>ur | alidation before th<br>ntil all lines are va                                | ne batch<br>Ilidated                                              | can be<br>succes | e submitted f<br>sfully.          | or approval.   |

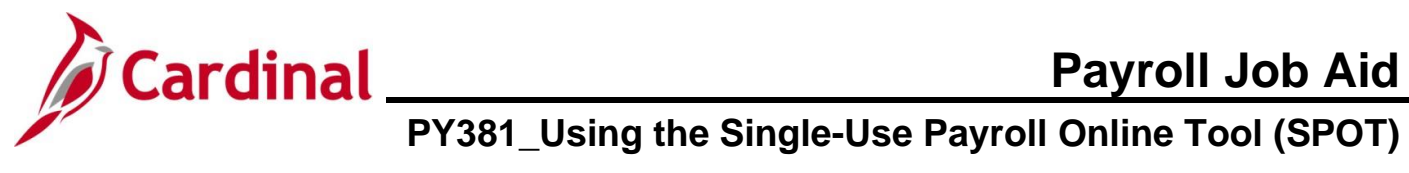

| Step                                                                   | Action                                                                                                    | 1                                                   |          |         |               |          |                                                                          |                |              |                                   |                |
|------------------------------------------------------------------------|----------------------------------------------------------------------------------------------------|-----------------------------------------------------|----------|---------|---------------|----------|--------------------------------------------------------------------------|----------------|--------------|-----------------------------------|----------------|
| The Enter                                                              | Payrol                                                                                                    | I SPC                                               | OT Trans | s page  | e refres      | hes.     |                                                                          |                |              |                                   |                |
| Enter Payro                                                            | II SPOT Trans                                                                                                    |                                                     |          |         |               |          |                                                                          |                |              |                                   |                |
| Company<br>Pay Group<br>Pay Period En<br>Transaction T<br>Batch Status | Company     DLI     Dept of Labor and Industry       Pay Group     SM1     Semimonthly Class (SATFRI07)       Pay Period End     08/09/2024       Transaction Type     Earnings       Batch Status     Validated |                                                     |          |         |               |          | Batch Id 276<br>Created By<br>Submitted By<br>Approved By<br>Modified By |                |              |                                   |                |
|                                                                        | Attach Files                                                                                                    |                                                     | ]        |         |               |          | Upload Files                                                             | Pro            | cess Monitor |                                   |                |
| <b>■</b> Q                                                             |                                                                                                    |                                                     |          |         |               |          |                                                                          |                |              |                                   |                |
| Status                                                                 | Comments                                                                                                    | Seq#                                                | Empl ID  |         | Empl Rcd      | Name     |                                                                          | Payroll Status | Earn Code    | Description                       | Earns Begin Dt |
| 1 OK                                                                   | Ð                                                                                                    | 1                                                   |          | ۹       | 0 Q           |          |                                                                          | Active         | BON Q        | Non-discretionary Bonus<br>(FLSA) | 07/25/2024     |
| 2 OK                                                                   | P                                                                                                    | 2                                                   |          | ٩       | 0 Q           |          |                                                                          | Active         | TMP Q        | Temporary Pay                     | 07/25/2024     |
| Save<br>41.                                                            | Verify t                                                                                                    | that th                                             | ne Batch | n Stati | us field      | update   | es to "Valida                                                            | ated".         |              |                                   |                |
|                                                                        | Batch S                                                                                                    | itatus                                              |          | Valid   | ated          |          |                                                                          |                |              |                                   |                |
| 42.                                                                    | Verify f                                                                                                    | that th<br>Counts<br>ws Valio<br>ws Erro<br>tal Row | d:<br>s: | s Erro  | r field is    | s blank  | indicating t                                                             | hat all err    | ors hav      | e been correc                     | ted.           |
| 43.                                                                    |                                                                                                    | ne <b>Su</b><br>Validat                             | e        |         | submi<br>Subr | t the ba | atch for revie                                                           | ew.            |              |                                   |                |

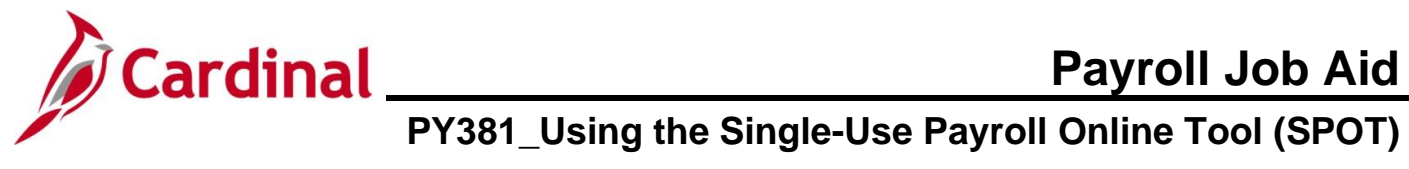

| Step     | Action                                                                                                    |
|----------|----------------------------------------------------------------------------------------------------|
| A Submit | Confirmation message displays in a pop-up window.                                                                                                    |
|          | Are you sure you want to submit the Batch? (25200,36)<br>Once Batch is submitted, it can not be edited. Are you sure you want to submit the batch?                                                                                                    |
| 44.      | Click the <b>OK</b> button to submit the batch for review.                                                                                                    |
| İ        | A batch cannot be edited after it has been submitted.                                                                                                    |
| The Ente | Payroll SPOT Trans page refreshes.                                                                                                    |
|          | Enter Payroll SPOT Trans       Company     DL     Dept of Labor and Industry     Batch Id     276       Pay Group     SM1     Semimonthly Class (SATFRI07)     Created By       Pay Period End     08/09/2024     Submitted By     Totals (only for Valid rows)       Transaction Type     Earnings     Approved By     Total Amt : 300.00       Batch Status     Submitted     Modified By     Total Hrs :                                                                        |
|          | Attach Files Upload Files Process Monitor                                                                                                    |
|          | Status       Comments       Seq#       Empl D       Empl Red       Name       Payroll Status       Earn<br>Code       Description       Earns Begin D       Earns End Dt         1       0K       Impl D       1       0       Impl D       Active       BON       Non-discretionary Bonus<br>(FLSA)       07/25/2024       08/09/2024         2       0K       Impl D       1       0       Impl D       Active       TMP       Temporary Payro       07/25/2024       08/09/2024 |
|          | Validate     Submit     Row Counts       **Total Hours & Amount are updated on Validation     Rows Valid:     2       Rows Error:     Rows:     2       Save     Return to Search     2                                                                                                    |
| 45.      | Verify that the <b>Batch Status</b> field updates to "Submitted".                                                                                                    |
|          | Batch Status Submitted                                                                                                    |
| 46.      | Verify that the <b>Submitted By</b> field updates as appropriate with the user's ID.                                                                                                    |
|          | Submitted By                                                                                                    |

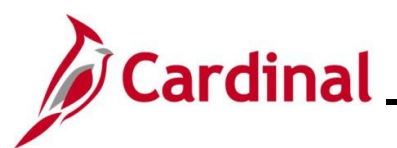

## Cardinal Payroll Job Aid PY381\_Using the Single-Use Payroll Online Tool (SPOT)

### **Entering a Deduction Transaction in SPOT**

| Step | Action                                                                                                    |
|------|----------------------------------------------------------------------------------------------------|
| 1.   | Navigate to the Enter SPOT Transactions page using the following path:                                                      |
|      | NavBar > Menu > Payroll for North America > Payroll Processing USA > Create and Load<br>Paysheets > Enter SPOT Transactions |

The Enter SPOT Transactions Find an Existing Value page displays.

| ← Cardinal Homepage                                                          |                                                                  | Enter SPOT Tran                                      | sactions                                               |
|------------------------------------------------------------------------------|------------------------------------------------------------------|------------------------------------------------------|--------------------------------------------------------|
| Enter SPOT Transactions                                                      |                                                                  |                                                      |                                                        |
| Find an Existing Value                                                       |                                                                  | ٢                                                    | (+) Add a New Value                                    |
| ✓ Search Criteria                                                            |                                                                  |                                                      |                                                        |
| Enter any information you have and click                                     | Search. Leave fields blank for a list of all values.             |                                                      |                                                        |
| Recent Searches Choose fro                                                   | om recent searches 🗸 🗸                                           | Saved Searches Choose from saved searches            | · · //                                                 |
| Company                                                                      | begins with 🗸                                                    |                                                      |                                                        |
| Pay Group                                                                    | begins with V                                                    |                                                      |                                                        |
| Pay Period End Date                                                          | = v Q                                                            |                                                      |                                                        |
| Transaction Type                                                             | = •                                                              |                                                      |                                                        |
| Batch Identity                                                               | begins with v                                                    |                                                      |                                                        |
| Batch Status                                                                 |                                                                  |                                                      |                                                        |
| Created By                                                                   |                                                                  |                                                      |                                                        |
| △ Show fe                                                                    | ever options                                                     |                                                      |                                                        |
| Case Se                                                                      | ensitive                                                         |                                                      |                                                        |
| s                                                                            | Clear                                                            |                                                      |                                                        |
|                                                                              |                                                                  |                                                      |                                                        |
| For more information<br>"Overview of the Care<br>in <b>Job Aids</b> under Le | pertaining to the Cardina<br>dinal HCM Search Pages'<br>earning. | I HCM Search pages, re<br>". This Job Aid is located | fer to the Job Aid titled<br>I on the Cardinal Website |
| Click the Add a New                                                          | Value tab.                                                       |                                                      |                                                        |
| F                                                                            |                                                                  |                                                      |                                                        |

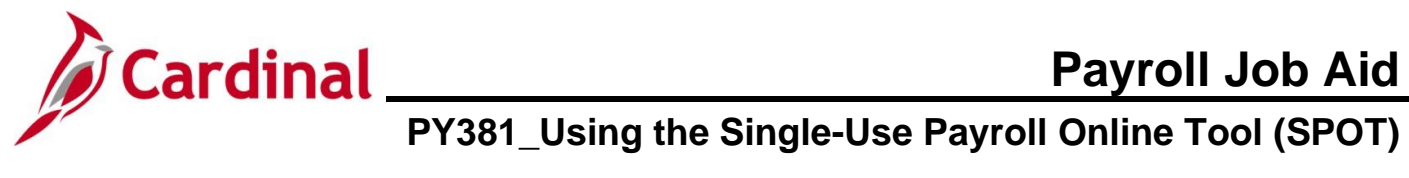

| Step   | Action                                      |                                                                                                  |                                                                                         |
|--------|---------------------------------------------|--------------------------------------------------------------------------------------------------|-----------------------------------------------------------------------------------------|
| The Ac | ld a New Valu                               | <b>e</b> page displays.                                                                          |                                                                                         |
|        | Cardinal H                                  | omepage                                                                                          | Enter SPOT Transactions                                                                 |
|        | Enter SPOT                                  | Transactions                                                                                     |                                                                                         |
|        | Add a New                                   | Value                                                                                            | Q Find an Existing Value                                                                |
|        | Batch                                       | Identity NEXT                                                                                    |                                                                                         |
|        | *C4                                         | ompany Q                                                                                         |                                                                                         |
|        | *Pay                                        |                                                                                                  |                                                                                         |
|        | *Transacti                                  | on Type Earnings V                                                                               |                                                                                         |
|        | Add                                         |                                                                                                  |                                                                                         |
|        |                                             |                                                                                                  |                                                                                         |
| A      | The Batch Id                                | entity field defaults to "NEXT" and c                                                            | annot be edited.                                                                        |
|        | This number                                 | automatically generates when the S                                                               | POT Batch is saved.                                                                     |
| 3.     | Click the Cor                               | npany Look Up icon and select the                                                                | company's 3-digit alpha code.                                                           |
|        | *Company                                    | Q                                                                                                |                                                                                         |
| 4.     | Click the Pay                               | Group Look Up icon and select the                                                                | applicable pay group.                                                                   |
|        | *Pay Group                                  |                                                                                                  |                                                                                         |
|        | r ay oroup                                  | ~                                                                                                |                                                                                         |
| İ      | Employees e<br>selected. Wr<br>Group entere | ntered in the SPOT batch must be in<br>ten a batch is validated, an error me<br>d in this field. | the Pay Group entered for the Pay Period<br>ssage displays for employees not in the Pay |
| 5.     | Click the Pay                               | Period End Date Look Up icon and                                                                 | d select the applicable pay period end date.                                            |
|        | *Pay Perio                                  | End Date Q                                                                                       |                                                                                         |
|        |                                             |                                                                                                  |                                                                                         |
| 6.     | Click the <b>Tra</b>                        | nsaction Type dropdown button and                                                                | I select "Deduction".                                                                   |
|        | *Transactior                                | Type Earnings                                                                                    | ✓                                                                                       |

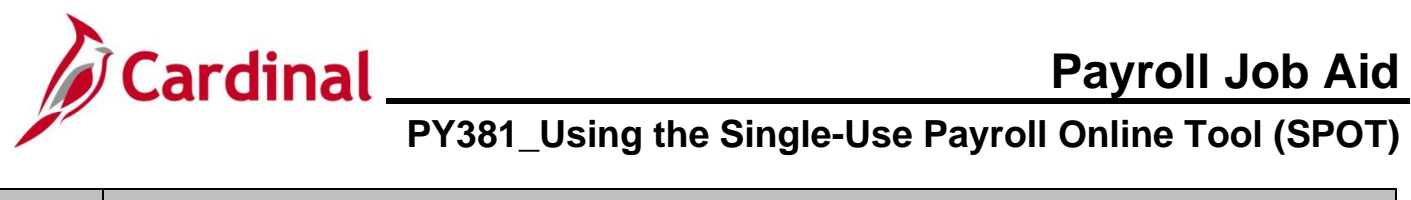

| Step   | Action                               |
|--------|--------------------------------------|
| 7.     | Click the <b>Add</b> button.         |
|        | Add                                  |
| The En | ter Bayrell SPOT Trans page displays |

The Enter Payroll SPOT Trans page displays

| Company<br>Pay Group<br>Pay Period End                                               | C<br>S                                                     | LI Dept<br>M1 Semi<br>8/09/2024                                         | of Labor ar<br>monthly Cl                               | nd Industry<br>lass (SATFRI07                                         | )                                                                           | Batch Id<br>Created<br>Submitt                                                                 | NEXT<br>By<br>ed By                                                                           |                                                                      |                                                    | Totals (only                                    | for Valid rows)                                  |                                               |                         |          |     |
|--------------------------------------------------------------------------------------|------------------------------------------------------------|-------------------------------------------------------------------------|---------------------------------------------------------|-----------------------------------------------------------------------|-----------------------------------------------------------------------------|------------------------------------------------------------------------------------------------|-----------------------------------------------------------------------------------------------|----------------------------------------------------------------------|----------------------------------------------------|-------------------------------------------------|--------------------------------------------------|-----------------------------------------------|-------------------------|----------|-----|
| Transaction Typ                                                                      | pe C                                                       | eduction                                                                |                                                         |                                                                       |                                                                             | Approve                                                                                        | d By                                                                                          |                                                                      |                                                    | Total Amt                                       |                                                  |                                               |                         |          |     |
| Batch Status                                                                         | Ν                                                          | ew                                                                      |                                                         |                                                                       |                                                                             | Modified                                                                                       | ГВу                                                                                           |                                                                      |                                                    |                                                 |                                                  |                                               |                         |          |     |
| A                                                                                    | ttach Files                                                |                                                                         |                                                         |                                                                       |                                                                             |                                                                                                | Upload F                                                                                      | files                                                                | Process Monit                                      | tor                                             |                                                  |                                               |                         |          |     |
|                                                                                      |                                                            |                                                                         |                                                         |                                                                       |                                                                             |                                                                                                |                                                                                               |                                                                      |                                                    |                                                 |                                                  |                                               |                         |          |     |
| Eş Q<br>Status                                                                       | Comments                                                   | Senti I                                                                 | mol ID                                                  |                                                                       | Empl Red                                                                    | Name                                                                                           |                                                                                               | Payroll Status                                                       | Plan Type                                          | Benefit Plan                                    | Ded Code                                         | Description                                   | Ded Class               | Ded Calc | P   |
| 1                                                                                    | P                                                          | 1                                                                       | - mpr to                                                | Q                                                                     | 0 Q                                                                         | rame                                                                                           |                                                                                               | Fujion Status                                                        | Q                                                  | Q                                               | Q                                                | Description                                   | Q                       | Amount   | ~   |
|                                                                                      |                                                            |                                                                         |                                                         |                                                                       |                                                                             |                                                                                                |                                                                                               |                                                                      |                                                    |                                                 |                                                  |                                               |                         |          |     |
| Validate                                                                             | nount are undat                                            | Submit                                                                  | tion                                                    |                                                                       |                                                                             |                                                                                                | Row Counts                                                                                    |                                                                      |                                                    |                                                 |                                                  |                                               |                         |          |     |
| **Valid Row and E                                                                    | rror Row Count                                             | are updated                                                             | on Validat                                              | tion                                                                  |                                                                             |                                                                                                | Rows Valid:                                                                                   |                                                                      |                                                    |                                                 |                                                  |                                               |                         |          |     |
|                                                                                      |                                                            |                                                                         |                                                         |                                                                       |                                                                             |                                                                                                | Total Rows:                                                                                   |                                                                      |                                                    |                                                 |                                                  |                                               |                         |          |     |
| Smin                                                                                 |                                                            |                                                                         |                                                         |                                                                       |                                                                             |                                                                                                |                                                                                               |                                                                      |                                                    |                                                 |                                                  |                                               |                         |          |     |
| The <b>He</b>                                                                        | ader                                                       | sec                                                                     | tior                                                    | п рор                                                                 | ulate                                                                       | s witl                                                                                         | h the in                                                                                      | format                                                               | ion p                                              | reviou                                          | sly ent                                          | ered on                                       | the A                   | dd a     | Nev |
| L<br>The <b>He</b><br>ab.                                                            | ader                                                       | sec                                                                     | tior                                                    | n pop                                                                 | ulate                                                                       | s witl                                                                                         | h the in                                                                                      | format                                                               | ion p                                              | reviou                                          | sly ent                                          | ered on                                       | the A                   | dd a     | Ne  |
| The He<br>ab.<br>The Ba<br>Nev<br>Cre<br>Vali<br>Mod<br>Sub<br>In R                  | ader<br>tch S<br>ated<br>date<br>difiec<br>omitte<br>sed - | sec<br>Statu<br>hen<br>- w<br>d -<br>I aft<br>ed -<br>w -<br>aft        | tion<br>us f<br>a r<br>her<br>whe<br>er V               | ield u<br>new b<br>n the<br>en the<br><b>Valid</b><br>nen th<br>he ap | ulate<br>updat<br>batch<br>batch<br><b>atior</b><br>ne ba<br>e app<br>oprov | s with<br>is ini<br>is ini<br>n is s<br>ch is<br>ch is<br>n – w<br>atch is<br>prove            | h the in<br>ased or<br>tiated<br>aved<br>validat<br>hen the<br>s subm<br>er is rev<br>as subn | format<br>format<br>ed<br>e batch<br>itted fo<br>riewing<br>nitted t | ion p<br>ction<br>is ch<br>r app<br>the l<br>he ba | taken<br>hanged<br>broval<br>batch f            | sly ent<br>on the<br>I after<br>or app<br>payrol | ered on<br>batch a<br>validatic<br>roval<br>I | the <b>A</b><br>and inc | dd a     | Ne  |
| The He<br>ab.<br>The Ba<br>Nev<br>Cre<br>Vali<br>Mod<br>Sub<br>In R<br>Clos<br>Batch | ader<br>tch S<br>ated<br>date<br>difiec<br>omitte<br>sed - | sec<br>itatu<br>hen<br>– w<br>d –<br>I aft<br>ed –<br>w –<br>aft<br>tus | tion<br>us f<br>a r<br>her<br>whe<br>er v<br>wh<br>er t | ield u<br>new b<br>n the<br>en the<br><b>Valid</b><br>hen th<br>he ap | ulate<br>updat<br>batch<br>batch<br><b>atior</b><br>ne ba<br>e app<br>oprov | s with<br>is ini<br>is ini<br>n is sa<br>ch is<br>ch is<br>n – w<br>atch is<br>prove<br>ver ha | h the in<br>ased or<br>tiated<br>aved<br>validat<br>hen the<br>s subm<br>er is rev<br>as subn | format<br>the ad<br>ed<br>batch<br>itted fo<br>viewing<br>nitted t   | ion p<br>ction<br>is ch<br>r app<br>the b          | taken<br>hanged<br>broval<br>batch f<br>atch to | sly ent<br>on the<br>I after<br>or app<br>payrol | ered on<br>batch a<br>validatic<br>roval<br>I | the <b>A</b><br>and inc | dd a     | Ne  |

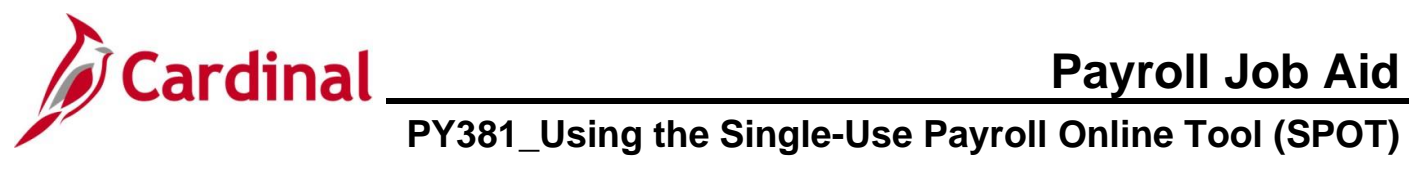

| Step   | Action                                                                                                |
|--------|----------------------------------------------------------------------------------------------------|
| 8.     | Click the <b>Comments</b> icon if there are comments for the transaction.<br>If not, skip to Step 12. |
| The SP | OT Comments page displays in a pop-up window.                                                         |
|        | SPOT Comments page ×   Help   Empl ID   Empl Record 0   Seq# 1   Comment     OK   Cancel              |
| 9.     | Enter comments as applicable in the <b>Comment</b> field.                                             |
|        | Comment                                                                                               |
| 10.    | Click the <b>OK</b> button.                                                                           |
|        | OK Cancel                                                                                             |

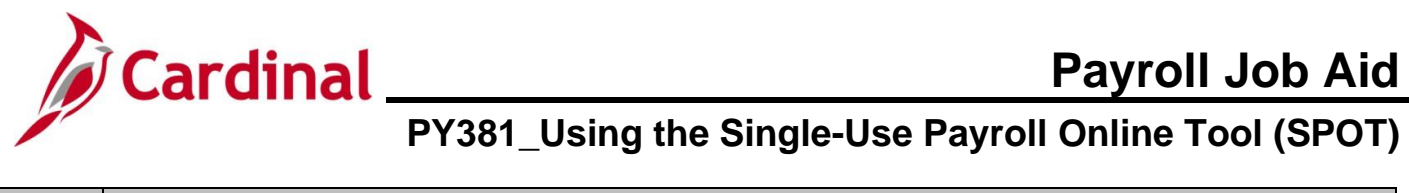

| Step          | Action                                                                                                    |
|---------------|----------------------------------------------------------------------------------------------------|
| The <b>En</b> | ter Payroll SPOT Trans page redisplays.                                                                                                    |
|               | Enter Payroll SPOT Trans                                                                                                    |
|               | Company     DL     Dept of Labor and Industry     Batch Id     NEXT       Pay Group     SMI     Semimonithy Class (SATFR07)     Created By       Pay Pariod End     08002024     Submitted By     Totals (only for Valid rows)       Transaction Type     Deducion     Approved By     Total Amt :       Batch Status     New     Modified By     Total Amt :                                                                                                    |
|               | Attach Files Upload Files Process Monitor                                                                                                    |
|               | Implication       Status       Comments       Seg#       Emp1 ID       Emp1 Rcd       Name       Payroll Status       Plan Type       Benefit Plan       Ded Code       Description       Ded Class       Ded Cole       Ra         1       Implication       Implication <t< th=""></t<> |
|               | Save                                                                                                    |
| 1             | The <b>Seq#</b> field auto-populates and is read-only.          Seq#         1                                                                                                    |
| 11.           | Click the Empl ID Look Up icon and select the applicable employee's Employee ID.                                                                                                    |
|               | Empl ID<br>Q                                                                                                    |
| 1             | If an Employee ID is entered and is not valid for the Pay Group previously selected, it will be highlighted in red and an error message will display indicating that the value does not match one of the allowable values.                                                                                                    |
|               | Invalid value – press the prompt button or hyperlink for a list of valid values (15,11)<br>The value entered in the field does not match one of the allowable values. You can see the allowable values by pressing the Prompt button or hyperlink associated with field, which is currently focused.                                                                                                    |
|               | OK                                                                                                    |

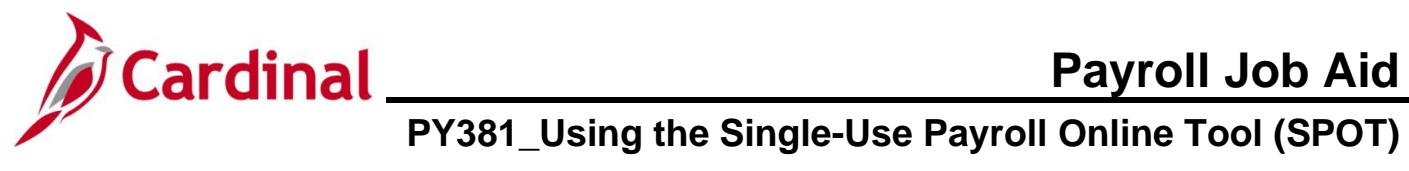

| Step | Action                                                                                                    |
|------|----------------------------------------------------------------------------------------------------|
| 12.  | Click the <b>Empl Rcd Look Up</b> icon and select the applicable Employee Record.                                                                                                    |
| ĺ    | This field defaults to "0".                                                                                                    |
| 13.  | Verify that the correct employee's name displays in the <b>Name</b> field (auto-populates based on the Employee ID selected).          Name                                                                                                    |
| 14.  | Review the <b>Payroll Status</b> field. This field populates based on the Payroll Status from the employee's Job Data.          Payroll Status         Active                                                                                                    |
| i    | A Paysheet is created for pending SPOT transactions during the SPOT load if the Payroll Status is "Terminated".                                                                                                    |
| 15.  | Click the Plan Type Look Up icon and select the applicable Plan Type.                                                                                                    |
| 1    | For detailed information about the <b>Plan Type</b> , <b>Benefit Plan</b> , <b>Ded Code</b> , and <b>Ded Class</b> fields, see the Job Aid titled <b>PY381_General and Benefit Deduction Codes</b> . This Job Aid is located on the Cardinal Website in <b>Job Aids</b> under <b>Training</b> . |
| 16.  | Click the <b>Benefit Plan Look Up</b> icon and select the applicable Benefit Plan.          Benefit Plan         Q                                                                                                    |

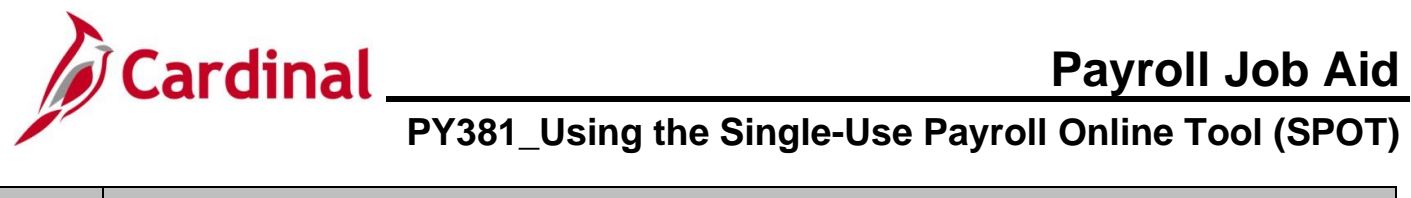

| Step | Action                                                                                                    |
|------|----------------------------------------------------------------------------------------------------|
| 17.  | Click the Ded Code Look Up icon and select the applicable Deduction Code.          Ded Code         Q                                                                                                    |
| i    | When the <b>Validate</b> button is clicked, the Deduction Code selected is verified as a valid code for the Benefit Plan selected. An error will occur if this is an invalid combination.                                                                        |
| 18.  | Verify that the <b>Description</b> field auto-populates correctly based on the Deduction Code selected.<br>If it is not accurate, then update the <b>Ded Code</b> field.<br>Description<br>Non-discretionary Bonus<br>(FLSA)                                     |
| 19.  | Click the Ded Class Look Up icon and select the appropriate Deduction Classification.          Ded Class                                                                                                    |
| 1    | The following values are available, but only valid values display based on the Deduction Code<br>previously selected:<br>• Before-Tax<br>• After-Tax<br>• Non-Taxable<br>• Tax Ben<br>• Taxable                                                                  |
| 20.  | Click the <b>Ded Calc</b> dropdown button and select the appropriate deduction calculation option.          Ded Calc         Amount                                                                                                    |
| 1    | The option of "Amount" is typically selected.<br>The "Percentage" option can be selected when the Deduction Code is "DUEAGY" and a<br>percentage of net pay needs to be entered.<br>Confirm with SPO prior to selecting any other deduction calculation options. |

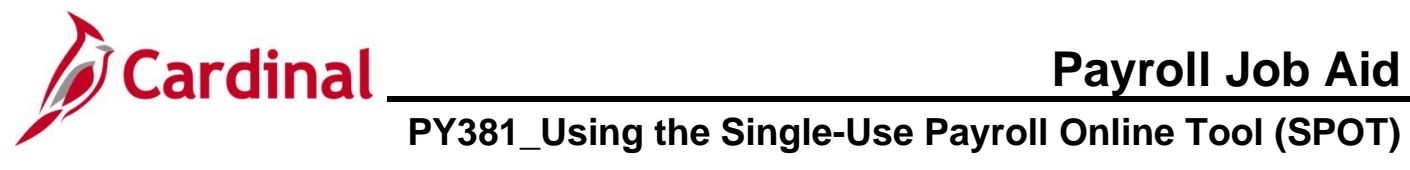

| Step | Action                                                                                                    |                                                                            |                                        |                                          |                                                     |  |  |
|------|----------------------------------------------------------------------------------------------------|----------------------------------------------------------------------------|----------------------------------------|------------------------------------------|-----------------------------------------------------|--|--|
| i    | The <b>Rate/Percent</b> field enables when the Deduction Code is "DUEAGY" and the Deduction Calculation is "Percentage". This allows the entry of a percentage of net pay to be collected.                                                                                                    |                                                                            |                                        |                                          |                                                     |  |  |
|      | Ded Code                                                                                                    | Description                                                                | Ded Class                              | Ded Calc                                 | Rate/Percent                                        |  |  |
|      | DUEAGY Q                                                                                                    | Due Agency                                                                 | A Q                                    | Percentage ~                             |                                                     |  |  |
| 21.  | Click the One Tin                                                                                                    | ne Cd dropdown butt                                                        | on and sele                            | ct the appropriate                       | e code.                                             |  |  |
|      | One Time Cd<br>Addition ~                                                                                                    |                                                                            |                                        |                                          |                                                     |  |  |
| i    | This field defaults <ul> <li>Addition – Addition – Addi</li></ul> | to "Addition". The fo                                                      | ollowing opti<br>uction(s)             | ons are available                        | :                                                   |  |  |
|      | <ul> <li>Override – Al</li> <li>Refund – Am field if this opt</li> </ul>                                                                                                    | ter amount that woul<br>ount due back to the<br>ion is selected            | d have beer<br>employee;               | n deducted<br>DO NOT enter a             | negative value in the <b>Amount</b>                 |  |  |
| 22.  | The <b>Sepchk#</b> fiel<br>regular check for                                                                                                    | d defaults to "0" indic<br>the Pay Period being                            | ating that th<br>processed             | e deductions will                        | be taken from the employee's                        |  |  |
|      | Sepchk #                                                                                                    |                                                                            |                                        |                                          |                                                     |  |  |
| j    | For a separate ch<br>separate check ne<br>deductions are ta                                                                                                    | eck, the <b>Sepchk#</b> va<br>umber entered on the<br>ken from the correct | alue will be ç<br>e SPOT ear<br>check. | greater than "0" a<br>nings batch.  This | nd should correspond with the swill ensure that the |  |  |
|      | An error will occu check is entered                                                                                                    | r when the batch is v<br>prior to entering the c                           | alidated if a<br>correspondir          | SPOT deduction                           | transaction for a separate s transaction.           |  |  |
| 23.  | To create addition 23.                                                                                                    | nal SPOT transaction                                                       | is, click the                          | Add a Row (+) ic                         | on and then repeat Steps 12-                        |  |  |
|      | +                                                                                                    |                                                                            |                                        |                                          |                                                     |  |  |
| ĺ    | Click the <b>Delete</b> a                                                                                                    | <b>a Row (-)</b> icon to dele                                              | ete a line (SI                         | POT transaction)                         | as needed.                                          |  |  |
| 24.  | Click the horizont                                                                                                    | al scrollbar to scroll to                                                  | o the left as                          | needed.                                  |                                                     |  |  |

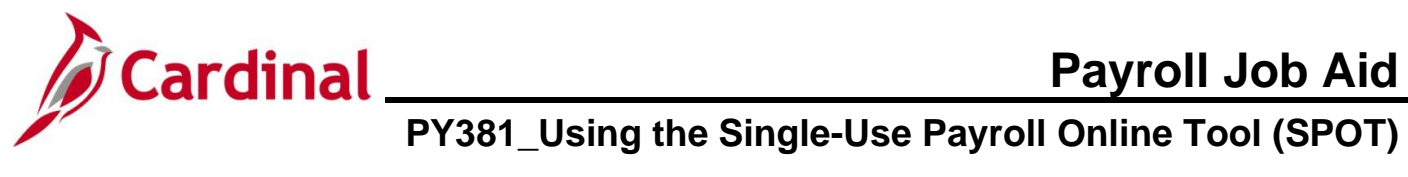

| Step | Action                                                                                         |
|------|------------------------------------------------------------------------------------------------|
| 25.  | Click the <b>Save</b> button to save the batch so that additional transactions can be entered. |
|      | If the batch is ready to be submitted, go to Step 29.                                          |
|      | Save                                                                                           |

### The Enter SPOT Trans page redisplays.

|     | Enter Payroll SPOT Yrans                                                                                                    |
|-----|----------------------------------------------------------------------------------------------------|
|     | Company     DL     Dept of Lator and Industry     Batch Id     277       Pay Group     SM1     Semimority Class (SATFR07)     Created By       Pay Period End     08/09/02/24     Submitted By     Totals (only for Valid rows)       Transaction Type     Deduction     Approved By     Totals (only for Valid rows)       Batch Status     Created     Modified By     Total Amt :                                                                                                    |
|     | Status         Comments         Sequil         Empl ICD         Empl Rcd         Name         Payroll Status         Plan Type         Benefit Plan         Ded Code         Description         Ded Class         Ded Calcs         Ded Calc         Rate/Percent           1         0         0         0         Active         10         Active         0 Cold         Cold Calc         B Q         Amount v         Percent |
|     | Validate     Submit       **Total Hours & Amount are updated on Validation     Rows Valid:<br>Rows Valid:<br>Rows Error:<br>Total Rows:                                                                                                    |
|     | Save                                                                                                    |
| 26. | Verify that the <b>Batch Id</b> field populates with a number. For this scenario "27".          Batch Id       277                                                                                                    |
| 27. | Verify that the <b>Batch Status</b> field updates to "Created".                                                                                                    |
|     | Batch Status Created                                                                                                    |
| i   | After a batch is saved, additional items can still be added as necessary.                                                                                                    |
| 28. | To submit the batch for approval, click the <b>Validate</b> button. Cardinal will validate all of the individual fields as well as combinations of fields.                                                                                                    |

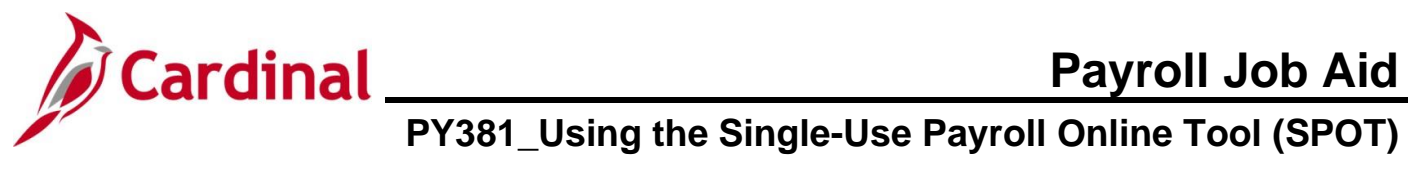

| Step          | Action                                                                                                    |
|---------------|----------------------------------------------------------------------------------------------------|
| The <b>En</b> | ter Payroll SPOT Trans page redisplays and the Batch Status updates to "Validated".                                                                                                    |
|               | Enter Payroll SPOT Trans                                                                                                    |
|               | Company     DL     Dept of Labor and Industry     Batch Id     277       Pay Group     SM1     Semimorithy Class (SATFRIO7)     Created By     Totals (only for Valid rows)       Pay Period End     08/09/2024     Submitted By     Totals (only for Valid rows)       Transaction Type     Deduction     Approved By     Total Amt : 25.00 |
|               | Batch Status Validated Modified By                                                                                                    |
|               | Attach Files Upload Files Process Monitor                                                                                                    |
|               |                                                                                                    |
|               | Status     Comments     Seq#     Empl ID     Empl Rcd     Name     Payroll Status     Plan Type     Benefit Plan     Ded Code     Description     Ded Class       1 OK     Image: Comments     1     Image: Comments     0     Image: Comments     Active     10     Image: Comments     CoVACRE     CoVACRE     B     Image: CovACRE        |
|               | Validate                                                                                                    |
|               | **Total Hours & Amount are updated on Validation<br>**Valid Row and Error Row Count are updated on Validation<br>**Valid Row and Error Row Count are updated on Validation<br>Total Rows: 1                                                                                                    |
|               | Save                                                                                                    |
|               | The Totals (only for Valid rows) section provides the following summary information for the batch:<br>• Total Amt – the sum of the values entered in the Amount field for the batch          Totals (only for Valid rows)         Total Amt :       25.00                                                                                    |
| 1             | <ul> <li>Rows Valid – the number of valid rows in the batch</li> <li>Rows Error – the number or rows in the batch containing errors</li> <li>Total Rows – the total number of rows in the batch (sum of Rows Valid and Rows Error fields)</li> </ul>                                                                                         |
|               | Rows Valid:     1       Rows Error:     1       Total Rows:     1                                                                                                    |
| 29.           | Verify that the <b>Rows Error</b> field is blank indicating that all rows are valid. If there are no errors, go to Step 38.                                                                                                    |
|               | If the <b>Rows Error</b> field populates with a number, this indicates the number of rows with an error.<br>Each error row must be reviewed and corrected as applicable.                                                                                                    |

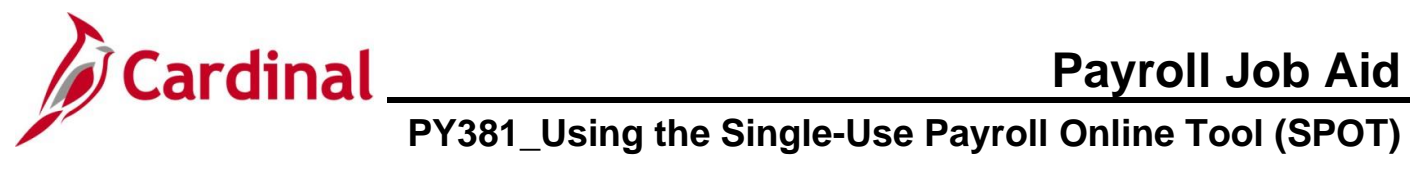

| Step                                 | Action                                   |                                           |                                    |                                             |                              |             |              |                      |  |
|--------------------------------------|------------------------------------------|-------------------------------------------|------------------------------------|---------------------------------------------|------------------------------|-------------|--------------|----------------------|--|
| Example of a batch with an error.    |                                          |                                           |                                    |                                             |                              |             |              |                      |  |
|                                      |                                          |                                           |                                    |                                             |                              |             |              |                      |  |
| 1 DK                                 | s Peview Status Error Msg Con            | nments     Seq#     Empl ID       P     1 | Empl<br>Q<br>0                     | Rcd Name                                    | Payroll Status<br>Active     | Plan Type   | Benefit Plan | Ded Code<br>CVACRE Q |  |
| 2 Fror                               | 9                                        | ۶ 2                                       | ٩ 0                                | ٩                                           | Active                       | 00 <b>Q</b> | ٩            | ASSOC1 Q             |  |
| **Total Hours<br>**Valid Row<br>Save | tate                                     | tion                                      | Row Cou<br>Rows<br>Rows<br>Total F | nts<br>Valid: 1<br>Error: 1<br>I<br>tows: 2 |                              |             |              |                      |  |
|                                      | The Status field                         | updates with or                           | ne of the fo                       | ollowing value                              | es:                          |             |              |                      |  |
|                                      | • OK – no erro                           | rs                                        |                                    |                                             |                              |             |              |                      |  |
|                                      | • Error – issue                          | with the line                             |                                    |                                             |                              |             |              |                      |  |
|                                      | The <b>Status</b> field populates in the | populates with<br><b>Error Msg</b> field  | "Error" for<br>for all line        | all lines conta<br>es containing a          | aining an error<br>an error. | and a       | Bubble id    | con                  |  |
| 30.                                  | Click the Bubble                         | icon in the Err                           | or Msg fie                         | ld to view the                              | error messag                 | e.          |              |                      |  |
|                                      | 9                                        |                                           |                                    |                                             |                              |             |              |                      |  |
| The SP                               | OT Review Notes                          | s page displays                           | in a pop-                          | up window.                                  |                              |             |              |                      |  |
|                                      |                                          |                                           | SPOT Revi                          | ew Notes page                               | >                            | :           |              |                      |  |
|                                      |                                          |                                           |                                    |                                             | Hel                          | р           |              |                      |  |
|                                      |                                          | Empl ID                                   |                                    |                                             |                              |             |              |                      |  |
|                                      |                                          | Empl Record                               | 0                                  |                                             |                              |             |              |                      |  |
|                                      |                                          | Seq#                                      | 2<br>Deduction Cla                 | ss not selected :                           |                              |             |              |                      |  |
|                                      |                                          | Notes                                     | Deddelon old                       | so not science ,                            |                              |             |              |                      |  |
|                                      |                                          | ОКСа                                      | ancel                              |                                             | &                            |             |              |                      |  |
|                                      |                                          |                                           |                                    |                                             |                              | :           |              |                      |  |

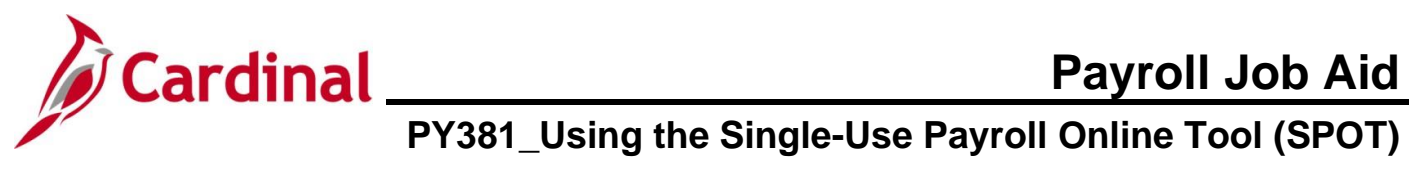

| Step          | Action                                                                                                    |  |  |  |  |  |  |  |  |  |  |
|---------------|----------------------------------------------------------------------------------------------------|--|--|--|--|--|--|--|--|--|--|
| 31.           | Review the <b>Notes</b> field to determine the error.                                                                                                    |  |  |  |  |  |  |  |  |  |  |
|               | Notes Deduction Class not selected ;                                                                                                    |  |  |  |  |  |  |  |  |  |  |
| 32.           | Click the <b>OK</b> button.                                                                                                    |  |  |  |  |  |  |  |  |  |  |
| The <b>En</b> | ter Payroll SPOT Trans page redisplays.                                                                                                    |  |  |  |  |  |  |  |  |  |  |
| 33.           | Update the applicable fields to correct the identified errors.                                                                                                    |  |  |  |  |  |  |  |  |  |  |
| 34.           | Click the Validate button. Validate                                                                                                    |  |  |  |  |  |  |  |  |  |  |
| i             | All line items in a batch must pass validation before the batch can be submitted for approval. The <b>Submit</b> button is not enabled until all lines are validated successfully. |  |  |  |  |  |  |  |  |  |  |

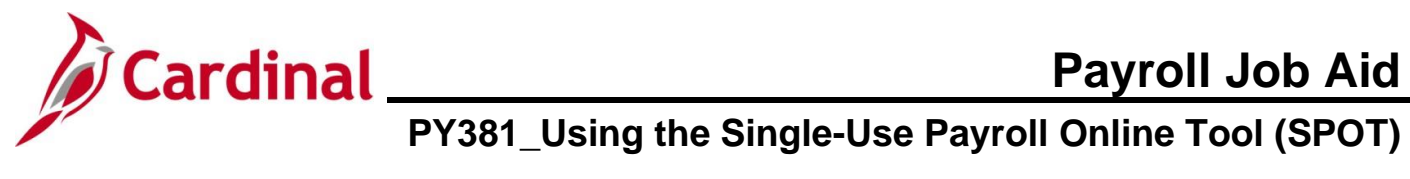

| Step                                         | Action                                                                                                    |  |  |  |  |  |  |  |
|----------------------------------------------|----------------------------------------------------------------------------------------------------|--|--|--|--|--|--|--|
| The Enter Payroll SPOT Trans page refreshes. |                                                                                                    |  |  |  |  |  |  |  |
|                                              | Net Hoode 1 fee       Enter Payroll SPOT Trans       Company     DL     Dept of Labor and Industry     Batch Id     2/7       Pay Group     SM1     Semimorthy Class (SATFRIO7)     Created By       Pay Period End     080/9/2024     Submitted By     Totals (only for Valid rows)       Transaction Type     Deduction     Approved By     Totals (only for Valid rows)       Tetal Amt :     25:00                                                                                                    |  |  |  |  |  |  |  |
|                                              | Attach Files                                                                                                    |  |  |  |  |  |  |  |
|                                              | 1       Q       1       Q       Active       10       Q       CVACRE       Q       CVACRE       Q       CVACRE       Q       CVACRE       Q       Q       Q       Active       00       Q       Accide       B       Q       Q       Q       Q       Accide       Q       Q       Accide       Q       Q       Accide       Q       Q       Accide       Q       Q       Accide       Q       Q       Accide       Q       Q       Accide       Q       Q       Accide       Q       Q       Accide       Q       Accide       Q       Q       Accide       Q       Q       Accide       Q       Q       Accide       Q       Q       Accide       Q       Q       Q       Q       Accide       Q       Q <td< th=""></td<> |  |  |  |  |  |  |  |
| 35.                                          | Verify that the <b>Batch Status</b> field updates to "Validated".           Batch Status         Validated                                                                                                    |  |  |  |  |  |  |  |
| 36.                                          | Verify that the <b>Rows Error</b> field is blank indicating that all errors have been corrected.          Row Counts         Rows Valid:       2         Rows Error:         Total Rows:       2                                                                                                    |  |  |  |  |  |  |  |
| 37.                                          | <ul> <li>Click the <b>Submit</b> button to submit the batch for review.</li> <li>Validate Submit</li> </ul>                                                                                                    |  |  |  |  |  |  |  |
| A Subr                                       | nit Confirmation message displays in a pop-up window. Are you sure you want to submit the Batch? (25200,36) Once Batch is submitted, it can not be edited. Are you sure you want to submit the batch? OK Cancel                                                                                                    |  |  |  |  |  |  |  |

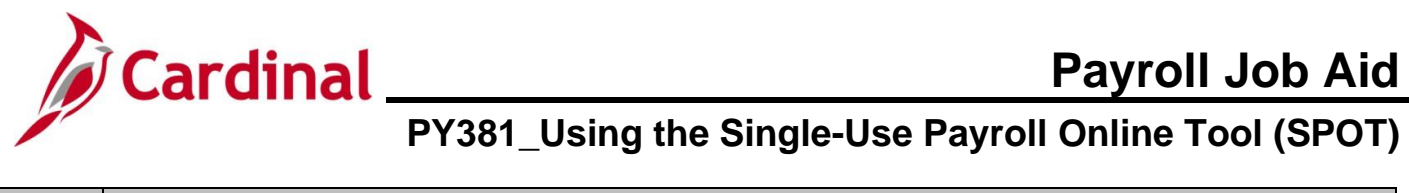

| Step  | Acti                                                                                                    | on              |             |                                                              |                                                                |                                                    |              |      |                |              |              |          |             |              |
|-------|----------------------------------------------------------------------------------------------------|-----------------|-------------|--------------------------------------------------------------|----------------------------------------------------------------|----------------------------------------------------|--------------|------|----------------|--------------|--------------|----------|-------------|--------------|
| . 38. | Click                                                                                                    | k the <b>OK</b> | C butto     | n.                                                           |                                                                |                                                    |              |      |                |              |              |          |             |              |
|       |                                                                                                    | OK              | Can         | cel                                                          |                                                                |                                                    |              |      |                |              |              |          |             |              |
| e En  | nter Pa                                                                                                    | ayroll S        | РОТ Т       | rans                                                         | page i                                                         | efrest                                             | hes.         |      |                |              |              |          |             | ,            |
| (     | Enter Payroll SPOT Trans           Company         DLI         Dept of Labor and Industry         Batcl           Pay Group         SM1         Semimonthly Class (SATFRI07)         Creat           Pay Period End         08/09/2024         Sub         Transaction Type         Deduction         Appi           Batch Status         Submitted         Mod         Mod         Mod         Submitted         Mod |                 |             | Batch Id<br>Created B<br>Submitted<br>Approved<br>Modified B | 277<br>By Totals (only for Valid rows)<br>Ay Total Amt : 25.00 |                                                    |              |      |                |              |              |          |             |              |
|       | Attach Files Upload Files Process Monitor                                                                                                    |                 |             |                                                              |                                                                |                                                    |              |      |                |              |              |          |             |              |
|       | Status                                                                                                    | Review Status   | Comments    | Seq#                                                         | Empl ID                                                        | Empl<br>Rcd                                        | Name         |      | Payroll Status | Plan<br>Type | Benefit Plan | Ded Code | Description | Ded<br>Class |
|       | 1 OK                                                                                                    |                 | Þ           | 1                                                            |                                                                | C                                                  | )            |      | Active         | 10           | ACC4         | CVACRE   | CoVA Care   | в            |
|       | 2 0K 2     Validate Submit     **Total Hours & Amount are updated on Validation     **Valid Row and Error Row Count are updated on Validation                                                                                                    |                 |             |                                                              |                                                                | Row Counts Rows Valid: 2 Rows Error: Total Rows: 2 |              |      |                |              |              |          |             |              |
| 9.    | Save<br>Verit                                                                                                    | fy that th      | ne Bato     | ch St                                                        | atus fi                                                        | eld up                                             | dates to "Su | ıbm  | itted".        |              |              |          |             |              |
| 0.    | Verit                                                                                                    | fy that th      | ne Sub<br>y | mitte                                                        | ed By f                                                        | ield u                                             | pdates as ar | opro | opriate w      | ith tl       | ne use       | r's ID.  |             |              |

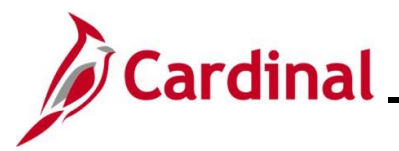

PY381\_Using the Single-Use Payroll Online Tool (SPOT)

### Using the SPOT Template Upload Process

The SPOT Template Upload process can be used to enter a large volume of transactions into SPOT. There are two Template Uploads:

- Earnings
- Deductions

The templates are located on the Cardinal website in HCM Update Templates under Resources.

**Note**: Batches should not exceed more than 100 lines. If more than 100 lines need to be uploaded, separate them and upload it as a separate batch.

| Step    | Action                                                                                             |  |  |  |  |  |  |  |
|---------|----------------------------------------------------------------------------------------------------|--|--|--|--|--|--|--|
| 1.      | From the internet browser, enter <u>cardinalproject.virginia.gov</u> .                             |  |  |  |  |  |  |  |
|         | V 🄌 Home   Cardinal X +                                                                            |  |  |  |  |  |  |  |
|         | ← → C 😋 cardinalproject.virginia.gov                                                               |  |  |  |  |  |  |  |
| The Car | dinal Project website displays.                                                                    |  |  |  |  |  |  |  |
| W       | Cardinal Project  An official website of the Commonwealth of Virginia Here's hew you know >        |  |  |  |  |  |  |  |
|         | W-2S NOW ÁVAILABLE IN CARDINAL   <u>LEARN MORE</u> ×                                               |  |  |  |  |  |  |  |
|         |                                                                                                    |  |  |  |  |  |  |  |
|         | Q Search our Site                                                                                  |  |  |  |  |  |  |  |
|         | Welcome to Cardinal.<br>How Can We Help You?<br>Core User Locality User Employee Self-Service User |  |  |  |  |  |  |  |
|         | Li Meetlennd                                                                                       |  |  |  |  |  |  |  |
| 2.      | Click the <b>Resources</b> option.                                                                 |  |  |  |  |  |  |  |
|         | RESOURCES                                                                                          |  |  |  |  |  |  |  |

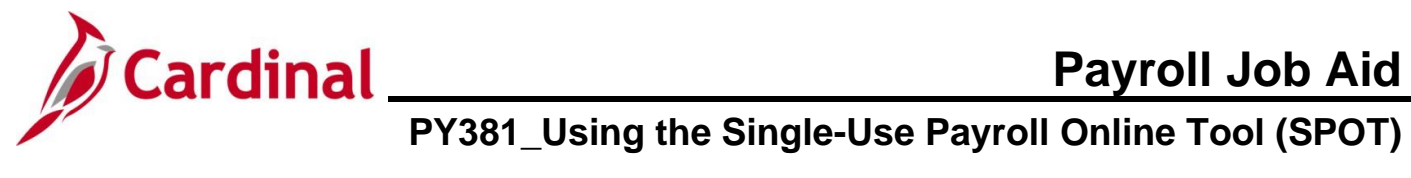

| Step     | Action                                                                                                    |  |  |  |  |  |  |
|----------|----------------------------------------------------------------------------------------------------|--|--|--|--|--|--|
| The Res  | The <b>Resources</b> menu options display.                                                                                                    |  |  |  |  |  |  |
|          | IONS   RESOURCES   LEARNING         Resources Overview         Forms         Security         Reports Catalog         Agency Interface Layouts         HCM Update Templates |  |  |  |  |  |  |
| 3.       | Click HCM Update Templates list item.                                                                                                    |  |  |  |  |  |  |
|          | HCM Update Templates                                                                                                    |  |  |  |  |  |  |
| 4.       | Select the SPOT Template to be used (SPOT Earnings Template in this scenario).                                                                                              |  |  |  |  |  |  |
|          | SPOT Deductions Template                                                                                                    |  |  |  |  |  |  |
|          | SPOT Earnings Template                                                                                                    |  |  |  |  |  |  |
| The sele | ected template downloads.                                                                                                    |  |  |  |  |  |  |
|          | Ct Port SPOT Earnings Template.xlsx<br>87.4 KB • Done                                                                                                    |  |  |  |  |  |  |
| 5.       | Click the downloaded template to open the file.                                                                                                    |  |  |  |  |  |  |
|          | SPOT Earnings Template.xlsx<br>87.4 KB • Done                                                                                                    |  |  |  |  |  |  |
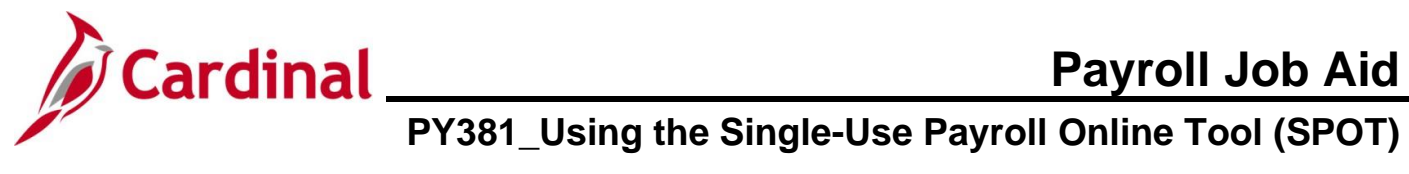

| Step                                                                             | Actio                                     | n                                      |                                                            |                                                       |                                                                                       |                        |                                                      |                                              |                                                                        |                                           |                                                       |                                            |                                         |                                                                      |                                                        |
|----------------------------------------------------------------------------------|-------------------------------------------|----------------------------------------|------------------------------------------------------------|-------------------------------------------------------|---------------------------------------------------------------------------------------|------------------------|------------------------------------------------------|----------------------------------------------|------------------------------------------------------------------------|-------------------------------------------|-------------------------------------------------------|--------------------------------------------|-----------------------------------------|----------------------------------------------------------------------|--------------------------------------------------------|
| The <b>Template</b> opens with the <b>Instructions</b> tab displayed by default. |                                           |                                        |                                                            |                                                       |                                                                                       |                        |                                                      |                                              |                                                                        |                                           |                                                       |                                            |                                         |                                                                      |                                                        |
|                                                                                  | AutoSave (                                |                                        | · C <sup>I</sup> · · ▼ SPOT Earning                        | gs Template.xlsx • Saved to th                        | iis PC → 🛛 🔎                                                                          | Search                 |                                                      |                                              |                                                                        |                                           |                                                       | (                                          | wa –                                    | o ×                                                                  |                                                        |
|                                                                                  | File Home                                 | Calibri                                | Layout Formulas Dat                                        | ta Review View Au<br>E = = = ≫ -   ‡<br>E = = = = = ■ | itomate Help<br>Wrap Text                                                             | General                | v<br>Conditio                                        | nal Format as                                | Cell Insert Del                                                        | kete Format                               | Ž Z P                                                 | Analyze Se                                 | ensitivity Add-i                        | ns                                                                   |                                                        |
|                                                                                  | Clipboard IS                              | $[ \vdots [ \times \checkmark f_{x} ]$ | Font 15                                                    | Alignment                                             | merge & center                                                                        | iş Numb                | r r                                                  | ng * Table * S<br>Styles                     | Styles Y Y Y                                                           | r v 🔗                                     | <ul> <li>Filter Y Select</li> <li>Editing</li> </ul>  | Y Data<br>Analysis S                       | Sensitivity Add-ir                      | s ^                                                                  |                                                        |
|                                                                                  | 1 Rev: 4/11/20<br>2 INSTRUCTION           | A<br>23<br>NS FOR ENTERING             | S AND SAVING THE EARNII                                    | B<br>NGS TEMPLATE                                     | с                                                                                     |                        | D E F                                                | - G                                          | н і                                                                    | I                                         | κL                                                    | MP                                         | N O                                     | Î                                                                    |                                                        |
|                                                                                  | 4 Column Code<br>5 EMPLID                 | ollowing fields on                     | the Earnings Template Tab<br>Column<br>Employ              | Name Spe<br>ee ID 11                                  | cial Data Entry Cor<br>digit employee ID                                              | siderations            |                                                      |                                              |                                                                        |                                           |                                                       |                                            |                                         |                                                                      |                                                        |
|                                                                                  | 6 EMPL_RCD<br>7 ERNCD                     |                                        | Employ<br>Earning                                          | ee Record Number<br>s Code Val<br>Dat                 | id 3 char earnings o<br>e Format: MMDDY                                               | ode YYY                |                                                      |                                              |                                                                        |                                           |                                                       |                                            |                                         |                                                                      |                                                        |
|                                                                                  | EARNS_BEGIN                               | _DT                                    | Earning                                                    | s Begin Date Usu<br>Dat                               | ally the FLSA Perio<br>e<br>e Format: MMDDY                                           | d Begin<br>YYY         |                                                      |                                              |                                                                        |                                           |                                                       |                                            |                                         |                                                                      |                                                        |
|                                                                                  | 9 CHARD_CHD_C                             |                                        | Hours                                                      | For<br>Neg                                            | ally the FLSA Peric<br>mat: HH.00<br>gatives are allowed                              | d End Date             |                                                      |                                              |                                                                        |                                           |                                                       |                                            |                                         |                                                                      |                                                        |
|                                                                                  | 12 HOURLY_RATE                            |                                        | Farning                                                    | Rate For<br>For<br>Neg                                | mat XXXX.XX (no s<br>mat: XXXX.XX (no s<br>gatives are allowed<br>o Amount is require | ymbols)<br>symbols)    |                                                      |                                              |                                                                        |                                           |                                                       |                                            |                                         |                                                                      |                                                        |
|                                                                                  | 15                                        |                                        | 0                                                          | the<br>the<br>D'-                                     | column blank. Do<br>O (zero) character.<br>Take Benefit Dedu                          | not enter              |                                                      |                                              |                                                                        |                                           |                                                       |                                            |                                         | _                                                                    |                                                        |
|                                                                                  | DED_TAKEN                                 |                                        | Benefit                                                    | Deductions Taken Dec<br>Dec                           | n't take any Benefit<br>luctions, 'S' - Take<br>luctions                              | a Subset of            |                                                      |                                              |                                                                        |                                           |                                                       |                                            |                                         |                                                                      |                                                        |
|                                                                                  | DED TAKEN G                               | ENI<br>structions SP(                  | General<br>OT Earnings Template                            | Deduction Subset                                      | Take General Dedi<br>n't take any Genera                                              | ictions, 'N' -<br>I    |                                                      | : 4                                          |                                                                        |                                           |                                                       |                                            |                                         | ·                                                                    |                                                        |
|                                                                                  |                                           |                                        | _                                                          |                                                       |                                                                                       |                        |                                                      |                                              |                                                                        |                                           |                                                       |                                            |                                         |                                                                      |                                                        |
| 6.                                                                               | Revie                                     | w the                                  | Instructi                                                  | ons tab.                                              |                                                                                       |                        |                                                      |                                              |                                                                        |                                           |                                                       |                                            |                                         |                                                                      |                                                        |
|                                                                                  | KEN G                                     | ENI<br>tructio                         | ons SP                                                     | OT Farnin                                             | as Ter                                                                                | nplate                 | her                                                  |                                              |                                                                        |                                           |                                                       |                                            |                                         |                                                                      |                                                        |
|                                                                                  |                                           |                                        |                                                            |                                                       | . <u>9</u>                                                                            |                        |                                                      |                                              |                                                                        |                                           |                                                       |                                            |                                         |                                                                      |                                                        |
| 7.                                                                               | Click t                                   | he SF                                  | OT Earn                                                    | ings Ter                                              | nplate                                                                                | e tab.                 |                                                      |                                              |                                                                        |                                           |                                                       |                                            |                                         |                                                                      |                                                        |
|                                                                                  | KEN G                                     | FNI                                    |                                                            | OT [                                                  | T                                                                                     | Ge                     | er:                                                  |                                              |                                                                        |                                           |                                                       |                                            |                                         |                                                                      |                                                        |
|                                                                                  | Ins                                       | tructio                                | ons SP                                                     | OT Earnin                                             | igs rer                                                                               | npiate                 |                                                      |                                              |                                                                        |                                           |                                                       |                                            |                                         |                                                                      |                                                        |
| The SP                                                                           | OT Ear                                    | ninas                                  | Templat                                                    | <b>e</b> tab dis                                      | plays                                                                                 |                        |                                                      |                                              |                                                                        |                                           |                                                       |                                            |                                         |                                                                      |                                                        |
| File Hom                                                                         | insert Page Layo                          | ut Formulas                            | Data Review View Au                                        | itomate Help                                          |                                                                                       |                        |                                                      | _                                            |                                                                        |                                           |                                                       |                                            |                                         | Comments                                                             | හි Share ~                                             |
| Paste S Fo                                                                       | t Calibri<br>py ~ B I<br>rmat Painter     | <br>⊻   ⊞   <b>⊘</b>                   |                                                            | >      22 Wrap Text       Ξ ΞΞ     Ξ Merge & Center   | General                                                                               | • ← 0 ← 00 Con<br>Forr | nditional Format as natting ~ Table ~                | mal Bar<br>Id Ne                             | d v<br>eutral v                                                        | nsert Delete Forma                        | t ∑ AutoSum                                           | × Z∇<br>Sort & Find &<br>Filter × Select × | Analyze Sensi<br>Data                   | tivity Add-ins                                                       |                                                        |
| G17                                                                              | $[X \land f_x]$                           | Font                                   | 6                                                          | Alignment                                             | Tsi Numb                                                                              | er G                   | 1                                                    | Styles                                       | 1 .                                                                    | Cells                                     | E                                                     | iting                                      | Analysis Sensi                          | tivity Add-ins                                                       | ~                                                      |
| A                                                                                | В                                         | C                                      | D                                                          | E                                                     | F                                                                                     | 6                      | н                                                    |                                              |                                                                        | ĸ                                         | L                                                     | м                                          | N                                       | 0                                                                    | Addl Seq t<br>Enter the<br>sequence                    |
|                                                                                  |                                           |                                        |                                                            |                                                       |                                                                                       |                        | Hours -<br>Enter Hours in HH.00                      | Hourly Rate -<br>Enter houlry                | Earnings Amount -<br>Enter amount, no                                  | Take Benefit<br>Deductions? D -           | Enter Subset ID                                       | Take General<br>Deductions? D -            | Enter Subset ID                         | Sep Chk -<br>If payment is                                           | number fr<br>the addition<br>pay record<br>relation to |
| Employee I                                                                       | Empl Rcd<br>Enter Employee<br>Record that | Earning Code -                         | Earnings Begin Date -<br>Usually FLSA Period Begin<br>Date | Earnings End Date -<br>Usually FLSA Period Begin      | Tax Periods -                                                                         | Tax Method -           | format<br>Example: 10 hrs and 30<br>minutes would be | rate in format<br>99.99 if<br>different from | dollar sign<br>Example: \$100<br>would be 100.00 or<br>100. possitivor | Deductions<br>Taken, N - No<br>Deductions | for Benefit<br>Deductions if<br>Benefit<br>Deductions | Deductions<br>Taken, N - No<br>Deductions  | for General<br>Deductions if<br>General | with regular<br>check put 0, if or<br>a separate<br>check_ctart with | this entry.<br>this is not<br>related to<br>Addl Pay   |
| 1 Employee I<br>2<br>3                                                           | this payment                              | Earning Code                           | (Format - MMDDYYYY)                                        | (Format - MMDDYYYY)                                   | Default to 1                                                                          | (Annualized)           | allowed                                              | rate                                         | allowed                                                                | Subset                                    | Taken = S                                             | Subset                                     | Taken = S                               | 1                                                                    | leave blar                                             |
| 4<br>5<br>6<br>7                                                                 |                                           |                                        |                                                            |                                                       |                                                                                       |                        |                                                      |                                              |                                                                        |                                           |                                                       |                                            |                                         |                                                                      |                                                        |
| 8<br>9<br>10                                                                     |                                           |                                        |                                                            |                                                       |                                                                                       |                        |                                                      |                                              |                                                                        |                                           |                                                       |                                            |                                         |                                                                      |                                                        |
| 12<br>13<br>14                                                                   |                                           |                                        |                                                            |                                                       |                                                                                       |                        |                                                      |                                              |                                                                        |                                           |                                                       |                                            |                                         |                                                                      |                                                        |
| 15                                                                               |                                           |                                        |                                                            |                                                       |                                                                                       |                        |                                                      |                                              |                                                                        |                                           |                                                       |                                            |                                         |                                                                      |                                                        |

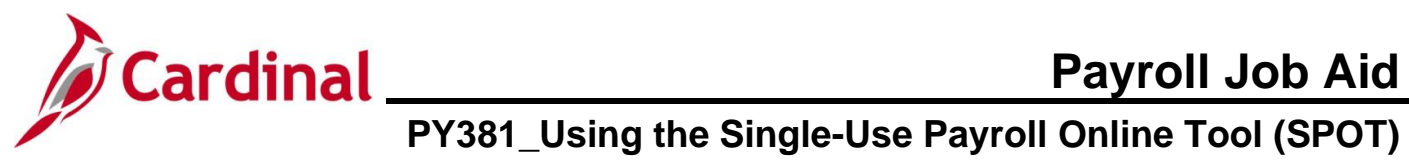

| Step | Action                                                                                                    |
|------|----------------------------------------------------------------------------------------------------|
| 8.   | Enter the transactions starting in Row 2 on the template following the instructions listed on the <b>Instructions</b> tab until all transactions for the batch have been entered.                                                                                                    |
|      | File         Manne         Inset         Page Laynet         Formulas         Dulas         Review         View         Automate         Help         Constrained         Page Laynet         Comments         @Same           Image Logical         Image Logical                                                      |
|      | Employee ID     Record Have     Earnings Begin Date-     Earnings End Date-     Earnings End Date- |
|      | Itemplayee ID         this payment         Taken = 5         Subset         Taken = 5         Subset         Taken = 5         Item = 5         Item = 5                                                                                                    |
| 9.   | Use the mouse or track pad to right click in the cell labeled "1" to select the entire <b>Header</b> row.                                                                                                    |
|      | A         B         C         D         E         F         G         H         J         K         L         M         N         O         P           A         B         C         D         E         F         G         H         J         K         L         M         N         O         P           A         B         C         D         E         F         G         H         J         K         L         M         N         O         P           A         B         C         D         E         F         G         H         J         K         L         M         N         O         P           A         B         C         D         E         F         G         H         H         J         K         L         M         N         O         P         Addisp         Addisp         F         F         F         F         F         F         F         F         F         F         F         F         F         F         F         F         F         F         F         F         F         F         F         F <td< th=""></td<>                                                                                                    |
| 10.  | Click the <b>Delete</b> icon and select the <b>Delete Sheet Rows</b> menu item to delete the entire <b>Header</b> row.                                                                                                    |
|      | AutoSave or Soft Examples 20000004.stor - Saved > Pate tormals Data Review View Automate Help Pate Comptone Insert Page Layout Formulas Data Review View Automate Help Pate Comptone Insert Page Layout Formulas Data Review View Automate Help Pate Comptone Insert Page Layout Formulas Data Review View Automate Help Pate Comptone Insert Page Layout Formulas Data Review View Automate Help Pate Soft Comptone Insert Page Layout Formulas Data Review View Automate Help Pate Soft Comptone Insert Page Layout Formulas Data Review View Automate Help Pate Soft Comptone Insert Page Layout Formulas Data Review View Automate Help Pate Soft Comptone Insert Page Layout Formulas Data Review View Automate Help Pate Soft Comptone Insert Page Layout Formulas Data Review View Automate Help Pate Soft Comptone Insert Page Layout Formulas Data Review View Automate Help Pate Soft Comptone Insert Page Layout Formulas Data Review View Automate Help Pate Soft Comptone Insert Page Layout Formulas Data Review View Automate Help Pate Soft Comptone Insert Page Layout Formulas Data Review View Automate Help Pate Soft Comptone Insert Page Layout Formulas Data Review View Automate Help Pate Soft Comptone Insert Page Layout Formulas Data Review View Automate Review Insert Page Page Page Comptone Insert Page Page Page Page Page Page Page Page                                                                                                    |
|      | Enter Valid         Corresponds to         Enter Valid         Date         End         Tax Pendods-         Default to A         10.50, negatives         Taken, S-Use         Deductions         Taken, S-Use         Deductions           1         Employees         It is anyoneet         Earning Code         (Format - MMDDYYY)         (Format - MMDDYYY)         Default to A         10.50, negatives         rate         allowed         Subset         Taken = 5         Subset         Taken = 5           2         0133207400         0         0         0         0         0         0         0         0         0         0         0         0         0         0         0         0         0         0         0         0         0         0         0         0         0         0         0         0         0         0         0         0         0         0         0         0         0         0         0         0         0         0         0         0         0         0         0         0         0         0         0         0         0         0         0         0         0         0         0         0         0         0         0         0                                                                                                             |
|      | 4         00017780000         0 LNP         07252024         00092024         1 A         5         23.1         D         D           5         0017057900         0 BON         07252024         00092024         1 A         5         23.1         D         D         D           6         00129376600         0 TMP         0724024         1 A         1 A         250 D         D         D                                                                                                    |

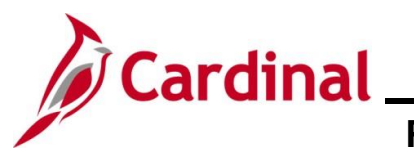

# **Payroll Job Aid**

## PY381\_Using the Single-Use Payroll Online Tool (SPOT)

| Step    | Action                                                                   |                |              |                              |                                 |                    |                       |                                                                                                    |
|---------|--------------------------------------------------------------------------|----------------|--------------|------------------------------|---------------------------------|--------------------|-----------------------|----------------------------------------------------------------------------------------------------|
| 11.     | Click the <b>File</b> button on the Excel Ribbon at the top of the page. |                |              |                              |                                 |                    |                       |                                                                                                    |
|         | 🗴 AutoSave 💽 Off 🖟 🏷 ~                                                   | େ ୍ ⇒ SPOT Ea  | irnings Temp | late_08092024.xlsx • Saved ∨ |                                 |                    | ♀ Search              |                                                                                                    |
|         | File <u>Home</u> Insert Page Lay                                         | out Formulas [ | Data Rev     | iew View Automate Hel        | lp                              |                    |                       |                                                                                                    |
|         | Paste Cut<br>Paste Copy ~<br>B I                                         |                | ~ <u>A</u> ~ | v\$\$ ~ € Ξ Ξ = ■            | Wrap Text<br>Merge & Center ) ~ | Number<br>\$ ~ % 9 | v<br>00. 0.→<br>0 00. | Conditio                                                                                                    |
|         | Clipboard                                                                | Font           | آيا<br>ا     | Alignment                    |                                 | Numbe              | r Is                  | - official and a second second s |
|         | $\boxed{ D30 \qquad \checkmark} : \boxed{\times \checkmark f_x}$         |                |              |                              |                                 |                    |                       |                                                                                                    |
|         | ▲ A B                                                                    | C BON          | 07252024     | D                            | E                               | F 1                | G                     |                                                                                                    |
| 1       | 2                                                                        | 0 ALP          | 07252024     | 08092024                     |                                 | 1                  | A                     |                                                                                                    |
|         | 4                                                                        | 0 BON          | 07252024     | 08092024                     |                                 | 1                  | S                     |                                                                                                    |
|         | 6                                                                        |                | 07102024     | 07242024                     |                                 | 1                  | Α                     |                                                                                                    |
| The Exc | cel File options page dis                                                | plays.         |              |                              |                                 |                    | 1                     |                                                                                                    |
|         |                                                                          | SP(            |              |                              |                                 |                    |                       |                                                                                                    |
|         |                                                                          | e              |              | Good morning                 |                                 |                    |                       |                                                                                                    |
|         |                                                                          | 🛈 Hom          |              | ✓ New                        |                                 |                    |                       |                                                                                                    |
|         |                                                                          | 🕒 New          |              | A B C                        |                                 |                    |                       |                                                                                                    |
|         |                                                                          | Dpen           |              | 2 3 4                        |                                 |                    |                       |                                                                                                    |
|         |                                                                          | 🔠 Get A        | dd-ins       | 6<br>7                       |                                 |                    |                       |                                                                                                    |
|         |                                                                          | Info           |              | Blank workbook               |                                 |                    |                       |                                                                                                    |

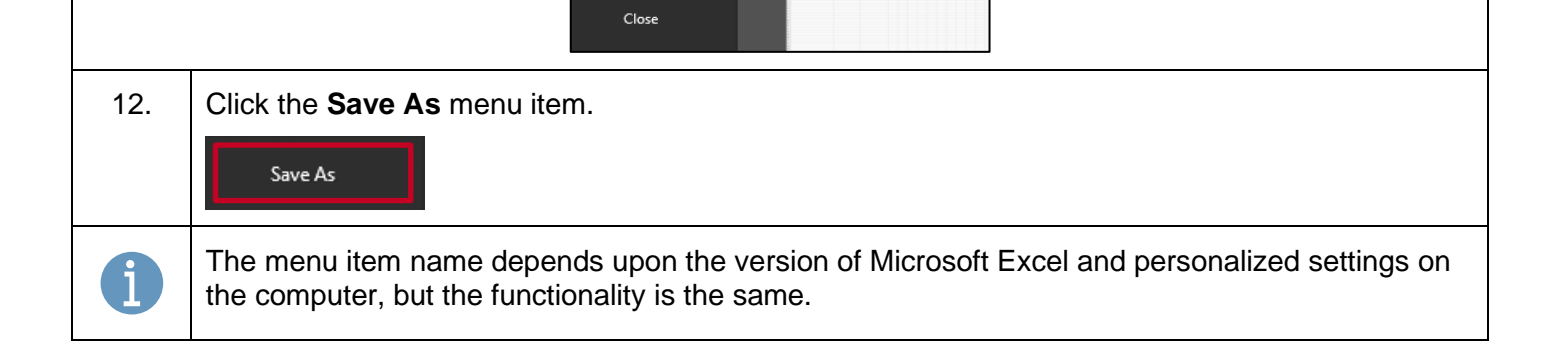

𝒫 Search

Recommended for '

Save

Save As

Print Share Export

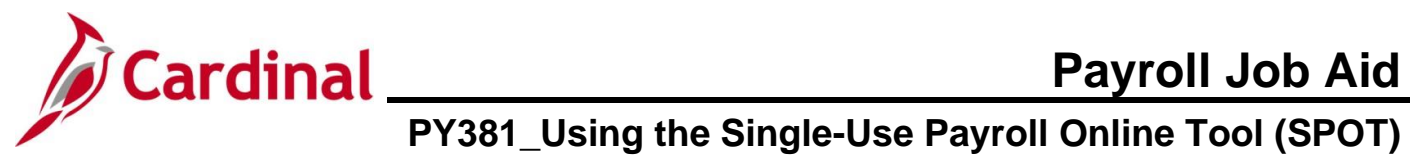

| Step | Action                                                                                                    |  |  |  |  |  |  |  |
|------|----------------------------------------------------------------------------------------------------|--|--|--|--|--|--|--|
| 13.  | Select a destination using the Save Destination dropdown menu.                                                           |  |  |  |  |  |  |  |
| 14.  | Enter a unique name for the file in the <b>File Name</b> field.           File name:         SPOT Earnings Template.xlsx |  |  |  |  |  |  |  |
| 15.  | Click the Save as type dropdown menu and select the "CSV (Comma Delimited) option.                                       |  |  |  |  |  |  |  |

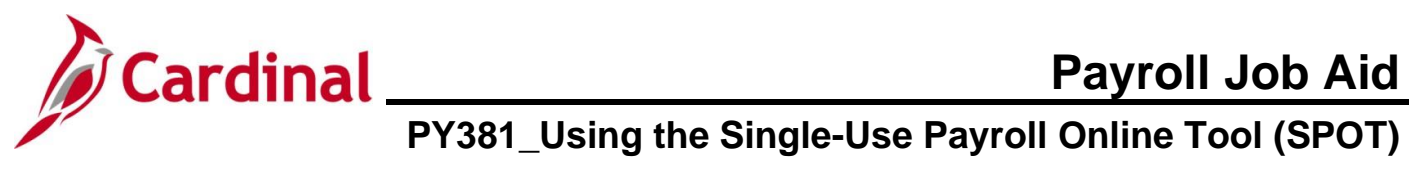

| Step    | Action                                                                                                    |
|---------|----------------------------------------------------------------------------------------------------|
| 16.     | Click the <b>Save</b> button.                                                                                                    |
|         | Save as type:     CSV (Comma delimited) (*.csv)        Authors:     Perez, Barb - DOA     Tags:       Add a tag     Title:                                                                                                    |
|         | Hide Folders Tools  Tools  Cancel                                                                                                    |
| A Micro | soft Excel Warning Message displays.                                                                                                    |
|         | Microsoft Excel                                                                                                    |
|         | The selected file type does not support workbooks that contain multiple sheets.   • To save only the active sheet, click OK.  • To save all sheets, save them individually using a different file name for each, or choose a file type that supports multiple sheets.  OK Cancel                                                                                                    |
| 17.     | Click the <b>OK</b> button.                                                                                                    |
|         | OK Cancel                                                                                                    |
| A secon | d Microsoft Excel Warning Message displays.                                                                                                    |
|         | Microsoft Excel  SPOT Earnings 042418 version 1.csv may contain features that are not compatible with CSV (Comma delimited). Do you want to keep the workbook in this format?  To keep this format, which leaves out any incompatible features, dick Yes.  To preserve the features, dick No. Then save a copy in the latest Excel format.  To see what might be lost, dick Help.  Yes No Help |
| 18.     | Click the <b>No</b> button.                                                                                                    |
|         | Yes No Help                                                                                                    |
| i       | The file is now saved and ready to be uploaded.                                                                                                    |
| 19.     | Navigate to the Enter SPOT Transactions page using the following path:                                                                                                    |
|         | NavBar > Menu > Payroll for North America > Payroll Processing USA > Create and Load<br>Paysheets > Enter SPOT Transactions                                                                                                    |

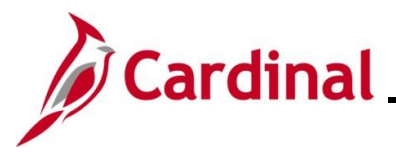

# Cardinal Payroll Job Aid PY381\_Using the Single-Use Payroll Online Tool (SPOT)

| Step    | Action                                                                                                    |
|---------|----------------------------------------------------------------------------------------------------|
| The Ent | er SPOT Transactions Find an Existing Value page displays.                                                                                                    |
|         | ← Cardinal Homepage      Enter SPOT Transactions                                                                                                    |
|         | Enter SPOT Transactions                                                                                                    |
|         | Find an Existing Value                                                                                                    |
|         | Search Criteria Enter any information you have and click Search. Leave fields blank for a list of all values.                                                                                                    |
|         | Recent Searches Choose from recent searches                                                                                                    |
|         | Company begins with v Q                                                                                                    |
|         | Pay Group begins with V Q                                                                                                    |
|         | Pay Period End Date = V Q                                                                                                    |
|         |                                                                                                    |
|         | Batch Status =                                                                                                    |
|         | Created By begins with v Q                                                                                                    |
|         | ∽ Show fewer options                                                                                                    |
|         | Case Sensitive                                                                                                    |
|         |                                                                                                    |
| 1       | For more information pertaining to the Cardinal HCM Search pages, refer to the Job Aid titled "Overview of the Cardinal HCM Search Pages". This Job Aid is located on the Cardinal Website in <b>Job Aids</b> under <b>Learning</b> . |
| 20.     | Click the Add a New Value tab.                                                                                                    |
|         | ⊕Add a New Value                                                                                                    |

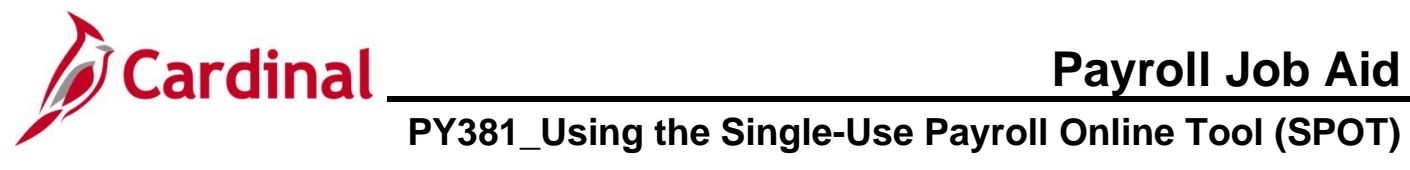

| Step   | Action                                                                                                    |  |  |  |  |  |  |  |
|--------|----------------------------------------------------------------------------------------------------|--|--|--|--|--|--|--|
| The Ad | The <b>Add a New Value</b> page displays.                                                                                                    |  |  |  |  |  |  |  |
|        | Enter SPOT Transactions                                                                                                    |  |  |  |  |  |  |  |
|        | Enter SPOT Transactions                                                                                                    |  |  |  |  |  |  |  |
|        | Add a New Value Q Find an Existing Value                                                                                                    |  |  |  |  |  |  |  |
|        | Batch Identity NEXT   "Company Q   "Pay Group Q   "Pay Period End Date Q   "Transaction Type Earnings                                                                                                    |  |  |  |  |  |  |  |
| A      | The <b>Batch Identity</b> field defaults to "NEXT" and cannot be edited.                                                                                                    |  |  |  |  |  |  |  |
|        | number automatically generates when the SPOT Batch is saved.                                                                                                    |  |  |  |  |  |  |  |
| 21.    | Click the <b>Company Look Up</b> icon and select the company's 3-digit alpha code.                                                                                                    |  |  |  |  |  |  |  |
|        | *Company Q                                                                                                    |  |  |  |  |  |  |  |
| 22.    | Click the Pay Group Look Up icon and select the applicable pay group.                                                                                                    |  |  |  |  |  |  |  |
|        | *Pay Group Q                                                                                                    |  |  |  |  |  |  |  |
| i      | Employees entered in the SPOT batch must be in the Pay Group entered for the Pay Period selected. When a batch is validated, an error message displays for employees not in the Pay Group entered in this field. |  |  |  |  |  |  |  |
| 23.    | Click the Pay Period End Date Look Up icon and select the applicable pay period end date.                                                                                                    |  |  |  |  |  |  |  |
|        | *Pay Period End Date Q                                                                                                    |  |  |  |  |  |  |  |
| 24.    | Click the <b>Transaction Type</b> dropdown button and select the appropriate option ("Earnings" or "Deduction").                                                                                                 |  |  |  |  |  |  |  |
|        | *Transaction Type Earnings                                                                                                    |  |  |  |  |  |  |  |

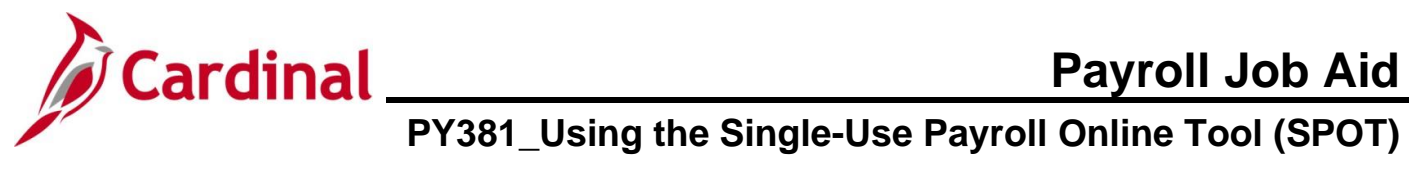

| Step     | Action                                                                                                    |
|----------|----------------------------------------------------------------------------------------------------|
| 25.      | Click the Add button.                                                                                                    |
| The Ent  | er SPOT Trans page displays.                                                                                                    |
|          | Enter Payroll SPOT Trans         Company       DLl       Degt of Labor and Industry       Batch 1d       NEXT         Pay Group       SMI       Semimorthly Class (SATFRIO7)       Created By       V_TRN_PY38101         Pay Period End       0600/2024       Submitted By       Total (only for Valid rows)         Transaction Type       Earnings       Approved By       Total Amnt :         Batch Status       New       Modified By       Total Hins :                                                                                                    |
|          | Status     Comments     Segle     Empl ID     Empl Red     Name     Payroll Status     Earn Code     Description     Earns End Dt     Parinda     Tot Method       1     Image: Comments     1     Image: Comments     Image: Comments     Imag |
| i        | The <b>Header</b> section populates with the information previously entered on the <b>Add a New Value</b> tab.                                                                                                    |
| <b>i</b> | <ul> <li>The Batch Status field updates based on the action taken on the batch and includes:</li> <li>New – when a new batch is initiated</li> <li>Created – when the batch is saved</li> <li>Validated – when the batch is validated</li> <li>Modified after Validation – when the batch is changed after validation</li> <li>Submitted – when the batch is submitted for approval</li> <li>In Review – when the approver is reviewing the batch for approval</li> <li>Closed – after the approver has submitted the batch to payroll</li> </ul>                                                                                                    |
|          | Batch Status New                                                                                                    |
| 26.      | Click the Attach Files button.                                                                                                    |
|          | Attach Files                                                                                                    |

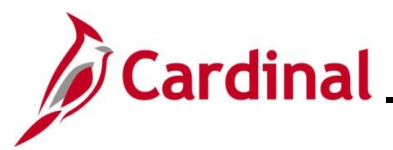

# Cardinal Payroll Job Aid PY381\_Using the Single-Use Payroll Online Tool (SPOT)

| Step                                                    | Action                                                                                                    |   |  |  |  |  |  |
|---------------------------------------------------------|----------------------------------------------------------------------------------------------------|---|--|--|--|--|--|
| The SPOT Attachments page displays in a pop-up window.  |                                                                                                    |   |  |  |  |  |  |
|                                                         | SPOT Attachments page ×                                                                                                    |   |  |  |  |  |  |
| Company<br>Pay Grou<br>Pay Peri-<br>Transac<br>Batch St | Ny     DLI     Dept of Labor and Industry     Batch Id     NEXT       up     SM1     Semimonthly Class (SATFRI07)     Created By       iod End     08/09/2024     Submitted By       titon Type     Eamings     Approved By       titatas     Next     Modified By | ) |  |  |  |  |  |
|                                                         | Attached File Description Add Process Instance                                                                                                    |   |  |  |  |  |  |
|                                                         | Cancel                                                                                                    | 4 |  |  |  |  |  |
| 27.                                                     | Click the Add button.                                                                                                    |   |  |  |  |  |  |
| The File                                                | e Attachment page opens in a pop-up window.                                                                                                    |   |  |  |  |  |  |
|                                                         | File Attachment     Choose File     No file chosen     Upload     Cancel                                                                                                    |   |  |  |  |  |  |
| 28.                                                     | Click the <b>Choose File</b> button.                                                                                                    |   |  |  |  |  |  |
| i                                                       | Depending on the browser used, a <b>Browse</b> button may appear in place of the <b>Choose File</b> button.                                                                                                    |   |  |  |  |  |  |

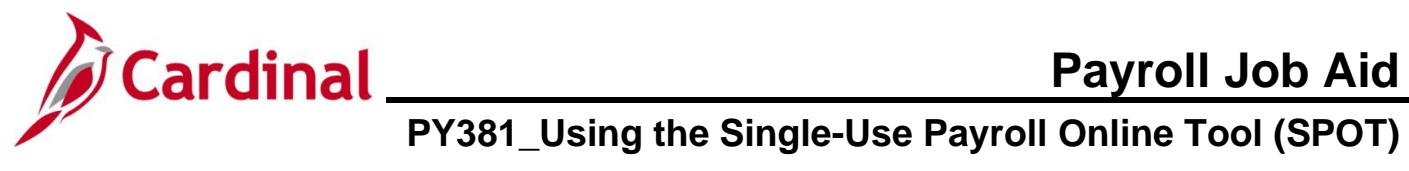

| Step          | Action                                |                             |                    |                  |                    |                         |  |  |  |
|---------------|---------------------------------------|-----------------------------|--------------------|------------------|--------------------|-------------------------|--|--|--|
| The <b>Op</b> | en files page                         | displays in a pop-u         | p window.          |                  |                    |                         |  |  |  |
|               | Open X                                |                             |                    |                  |                    |                         |  |  |  |
| ÷             | $\rightarrow$ $\checkmark$ $\uparrow$ | « Desktop > PPS > PY381 Age | ncy Payroll Mgmt > | SPOT             | ∨ C s              | earch SPOT 🔎            |  |  |  |
| Or            | Organize - New folder                 |                             |                    |                  |                    |                         |  |  |  |
| >             | 📤 Angela - Comm                       | Name                        |                    | Status           | Date modified      | Type Si                 |  |  |  |
|               | i                                     | SPOT Earnings Template_080  | 092024.csv         | $\odot$          | 8/12/2024 11:02 AM | Microsoft Excel Comma   |  |  |  |
|               | 📑 Documents 🖈                         | SPOT Earnings Template_080  | 092024.xlsx        | $\odot$          | 8/12/2024 10:57 AM | Microsoft Excel Workshe |  |  |  |
|               | 🛓 Downloads 🖈                         |                             |                    |                  |                    |                         |  |  |  |
|               | Pictures 🖈                            |                             |                    |                  |                    |                         |  |  |  |
|               | Videos 🖈                              |                             |                    |                  |                    |                         |  |  |  |
|               |                                       |                             |                    |                  |                    |                         |  |  |  |
|               |                                       |                             |                    |                  |                    |                         |  |  |  |
|               |                                       |                             |                    |                  |                    |                         |  |  |  |
|               |                                       |                             |                    |                  |                    |                         |  |  |  |
|               | File nam                              | e:                          |                    |                  | A                  | Open Cancel             |  |  |  |
|               |                                       |                             |                    |                  |                    | t                       |  |  |  |
| 29.           | Navigate to                           | and select the appl         | icable file.       |                  |                    |                         |  |  |  |
|               |                                       |                             |                    |                  |                    |                         |  |  |  |
|               | M1_0809202                            | 24.csv                      | 3                  | 2/3/2025 8:56 AM | Microsoft Excel Co | 2 KB                    |  |  |  |
|               | Be sure to s                          | elect the .csv file.        |                    |                  |                    |                         |  |  |  |
|               |                                       |                             |                    |                  |                    |                         |  |  |  |
| 30.           | Click the Op                          | en button.                  |                    |                  |                    |                         |  |  |  |
|               | Open                                  | Cancel                      |                    |                  |                    |                         |  |  |  |

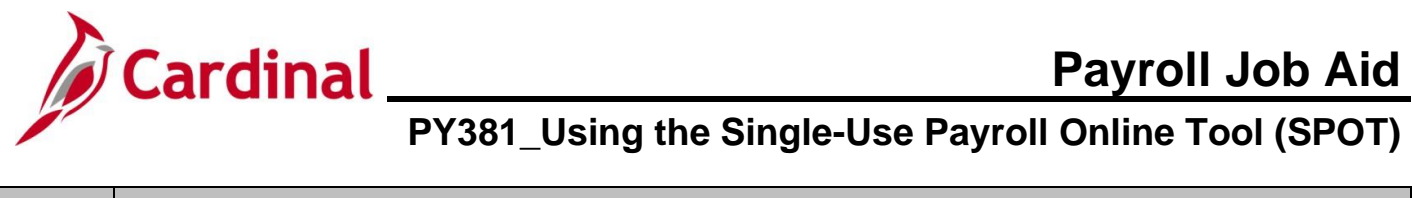

| Step                                                                                           | Action                                                                                                    |                                                                                                    |      |
|------------------------------------------------------------------------------------------------|----------------------------------------------------------------------------------------------------|----------------------------------------------------------------------------------------------------|------|
| The File                                                                                       | Attachment page                                                                                                    | ge refreshes with the selected file displayed next to the to <b>Choose File</b> butto                                                                                          | n.   |
|                                                                                                |                                                                                                    | File Attachment     ×       Choose File     SM1_08092024.csv       Upload     Cancel                                                                                           |      |
| 31.                                                                                            | Click the Upload                                                                                                    | d button. Cancel                                                                                                    |      |
|                                                                                                |                                                                                                    | SPOT Attachments page                                                                                                    | x    |
| Compan<br>Pay Gro<br>Pay Per<br>Transac<br>Batch S<br>File/Doc<br>E<br>I SM <sup>1</sup><br>OK | y DLI Dept of La<br>up SM1 Semimon<br>iod End 08/09/2024<br>attion Type Earnings<br>itatus New<br>ument Attachments ⑦<br>Q<br>Attached File Desc<br>1_08092024.csv | f Labor and Industry Batch Id NEXT<br>nonthly Class (SATFRI07) Created By<br>Submitted By<br>Approved By<br>Modified By<br>View Delete Process Instance<br>View Delete • • • • | Help |
| i                                                                                              | The file is now co                                                                                                    | connected to the batch but the individual transactions are not uploaded.                                                                                                    |      |

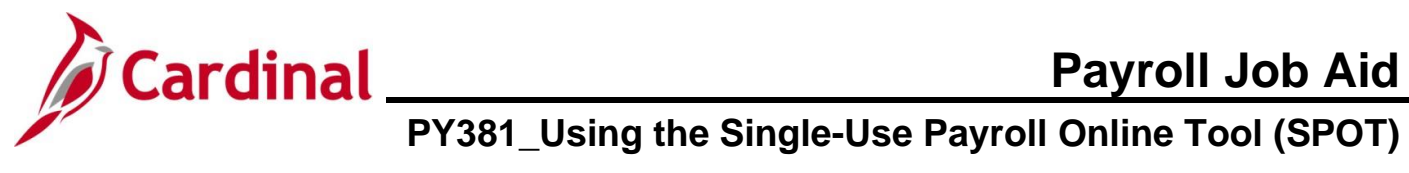

| Step           | Action                                                                       |  |  |  |  |  |  |
|----------------|------------------------------------------------------------------------------|--|--|--|--|--|--|
| 32.            | Enter a description in the <b>Description</b> field as needed.   Description |  |  |  |  |  |  |
| i              | A description is not required.                                               |  |  |  |  |  |  |
| 33.            | Click the Process checkbox.  Process                                         |  |  |  |  |  |  |
| 34.            | Click the <b>OK</b> button.                                                  |  |  |  |  |  |  |
| The <b>Ent</b> | er Payrol SPOT Trans page redisplays.                                        |  |  |  |  |  |  |
| 35.            | Click the <b>Upload Files</b> button.                                        |  |  |  |  |  |  |

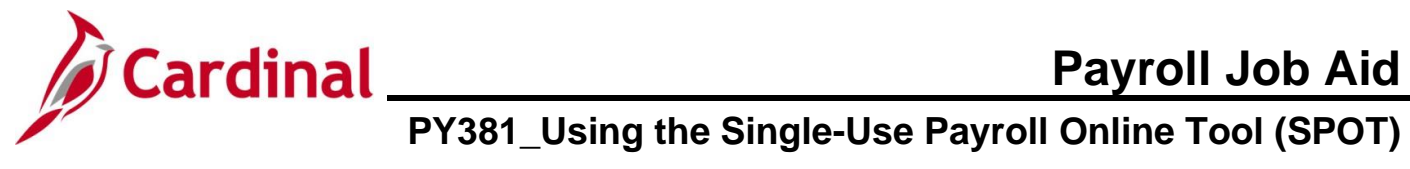

| Step    | Action                                                                                                    |  |  |  |  |  |  |  |  |
|---------|----------------------------------------------------------------------------------------------------|--|--|--|--|--|--|--|--|
| A Succ  | essful Upload message displays in a pop-up window.                                                                                                    |  |  |  |  |  |  |  |  |
|         | V_PY100_UPLD - AE has been processed successfully. (21001,10)                                                                                                    |  |  |  |  |  |  |  |  |
| 1       | <ul> <li>If the file does not successfully load, verify the following:</li> <li>All mandatory fields were properly filled out in the template</li> <li>The fields were entered using the correct format per the instructions</li> <li>The file was saved in the .csv format</li> <li>Fix any issues with the file and repeat Steps 27-36.</li> </ul> |  |  |  |  |  |  |  |  |
| 36.     | Click the <b>OK</b> button.                                                                                                    |  |  |  |  |  |  |  |  |
| The Ent | er Payroll SPOT Trans page redisplays with the uploaded file data loaded on the page.                                                                                                    |  |  |  |  |  |  |  |  |
| 37.     | Verify that the <b>Batch Id</b> field populates with a number. For this scenario "276".                                                                                                    |  |  |  |  |  |  |  |  |
|         | Batch Id 278                                                                                                    |  |  |  |  |  |  |  |  |

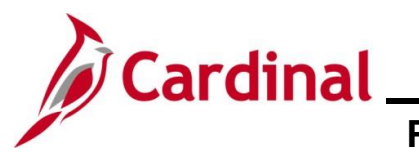

| Step    | Action                                                                                                    |  |  |  |  |  |  |  |  |  |
|---------|----------------------------------------------------------------------------------------------------|--|--|--|--|--|--|--|--|--|
| 38.     | Verify that the <b>Batch Status</b> field updates to "Created".                                                                                                    |  |  |  |  |  |  |  |  |  |
|         | Batch Status Created                                                                                                    |  |  |  |  |  |  |  |  |  |
| 39.     | Verify that the required fields populated correctly and update if required.                                                                                                    |  |  |  |  |  |  |  |  |  |
| 40.     | Click the Validate button.                                                                                                    |  |  |  |  |  |  |  |  |  |
|         | Validate         Submit                                                                                                    |  |  |  |  |  |  |  |  |  |
| i       | Edits that occur when keying the batch online are applied when the <b>Validate</b> button is clicked for the uploaded template.                                                                 |  |  |  |  |  |  |  |  |  |
| The Ent | er Payroll SPOT Trans page refreshes.                                                                                                    |  |  |  |  |  |  |  |  |  |
|         | Enter Payroll SPOT Trans                                                                                                    |  |  |  |  |  |  |  |  |  |
|         | Company     DLI     Dept of Labor and Industry     Batch Id     278       Pay Group     SM1     Semimonthy Class (SATERIO7)     Created By       Pay Period End     08/09/2024     Submitted By |  |  |  |  |  |  |  |  |  |
|         | Transaction Type     Earnings     Approved By     Total Amt :     2825.00       Brack Stature     Modified Bu     Total Hrs :     5.00                                                          |  |  |  |  |  |  |  |  |  |

|                |                          |                    |                                     |            |         | r        |                            | Process Monitor  |           |                                   |                |
|----------------|--------------------------|--------------------|-------------------------------------|------------|---------|----------|----------------------------|------------------|-----------|-----------------------------------|----------------|
|                |                          | Attach Files       |                                     |            |         | L        | Upload Files               | 1 TOCESS MONITOR |           |                                   |                |
| 5              | Q                        |                    |                                     |            |         |          |                            |                  |           |                                   |                |
|                | Status                   | Review Status      | Comments                            | Seq#       | Empl ID | Empl Rcd | Name                       | Payroll Status   | Earn Code | Description                       | Earns Begin Dt |
| 1              | ок                       |                    | P                                   | 1          | ٩       | 0 Q      |                            | Active           | BON Q     | Non-discretionary Bonus<br>(FLSA) | 07/25/2024 🗰   |
| 2              | ок                       |                    | ø                                   | 2          | ٩       | 0 Q      |                            | Terminated       | ALP Q     | Annual Leave Payout               | 07/25/2024     |
| 3              | ок                       |                    | ø                                   | 3          | ٩       | 0 Q      |                            | Active           | LNP Q     | Insufficient Leave                | 07/25/2024     |
| 4              | ок                       |                    | ¢                                   | 4          | ٩       | 0 Q      |                            | Active           | BON Q     | Non-discretionary Bonus<br>(FLSA) | 07/25/2024     |
| 5              | ок                       |                    | ø                                   | 6          | ٩       | 0 Q      |                            | Active           | TMP Q     | Temporary Pay                     | 07/10/2024     |
|                | Validate                 |                    | Submit                              |            |         | R        | ow Counts                  |                  |           |                                   |                |
| "Tota<br>"Vali | al Hours &<br>id Row and | Amount are updated | d on Validation<br>ire updated on V | /alidation |         |          | Rows Valid:<br>Rows Error: | 5                |           |                                   |                |
|                |                          |                    |                                     |            |         |          | Total Rows:                | 5                |           |                                   |                |

41. The **Batch Status** field updates to "Validated".

The **Totals (only for Valid rows)** section provides the following summary information for the batch:

- Total Amt the sum of the values entered in the Amount field for the batch
- Total Hrs the sum of the values entered in the Oth Hrs field for the batch

i

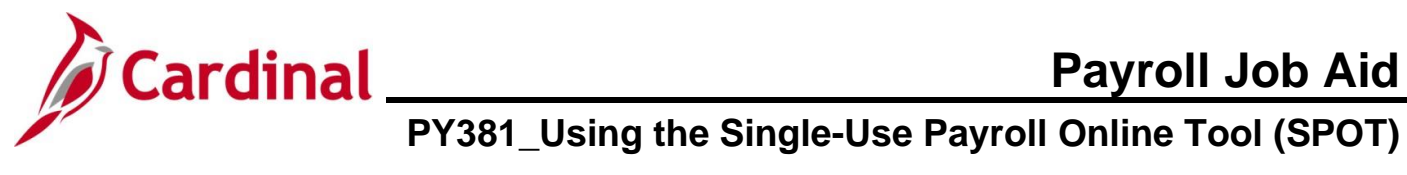

| Step | Action                                                                                                    |
|------|----------------------------------------------------------------------------------------------------|
|      | The Row Counts section provides the following summary information for the batch:                                                                                                    |
|      | <ul> <li>Rows Valid – the number of valid rows in the batch</li> <li>Rows Error – the number or rows in the batch containing errors</li> <li>Total Rows – the total number of rows in the batch (sum of Rows Valid and Rows Error fields)</li> </ul> |
| 42.  | Verify that the <b>Rows Error</b> field is blank indicating that all rows are valid. If there are no errors, go to Step 50.                                                                                                    |
|      | If the <b>Rows Error</b> field populates with a number, this indicates the number of rows with an error.<br>Each error row must be reviewed and corrected as applicable.                                                                             |
|      |                                                                                                    |

Example of a batch that contains an error.

|         | Review Status  | Error Msg | Comments | Seq#    | Empl ID         | Empl Rcd    | Name            | Payroll Status | Earn Code | Descri            |
|---------|----------------|-----------|----------|---------|-----------------|-------------|-----------------|----------------|-----------|-------------------|
| 1 OK    |                |           | ø        | 1       | ٩               | 0 Q         |                 | Active         | TMP Q     | Tempo             |
| 2 OK    |                |           | ø        | 2       | ٩               | 0 Q         |                 | Active         | BON Q     | Non-dis<br>(FLSA) |
| з ок    |                |           | ø        | 3       | ۹ ۹             | 0 Q         |                 | Active         | RGS Q     | Regula            |
| 4 Error |                | 9         | ø        | 4       | Q               | 0 Q         |                 | Terminated     | ALP Q     | Annual            |
| The     | Status         | iold up   | dataa y  |         |                 |             |                 |                |           |                   |
| The     | Status         | ieia up   | uales v  | vitri O |                 | owing va    | liues.          |                |           |                   |
| •       | <b>OK</b> – no | errors    |          |         |                 |             |                 |                |           |                   |
| •       | Error – is     | ssue w    | ith the  | line    |                 |             |                 |                |           |                   |
|         |                | us field  | nopul    | ates v  | with "Error" fo | or all line | s containing an | error and a    | Bubble    | icon              |

error, and a bubble populates in the Error Msg field for all lines containing an error.

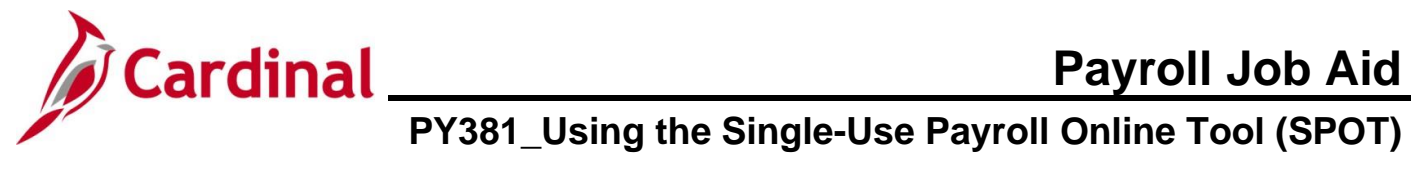

| Step   | Action                 |                        |                                             |          |  |
|--------|------------------------|------------------------|---------------------------------------------|----------|--|
| The SP | OT Review Note         | <b>s</b> page display  | s in a pop-up window.                       |          |  |
|        |                        |                        | SPOT Review Notes page                      | ×        |  |
|        |                        |                        |                                             | Help     |  |
|        |                        | Empl ID<br>Empl Record | 0                                           |          |  |
|        |                        | Seq#<br>Notes          | 4<br>Amount cannot be zero for Ern_Cd- ALP; |          |  |
|        |                        |                        |                                             |          |  |
|        |                        | οκ                     | Cancel                                      |          |  |
|        |                        |                        |                                             |          |  |
| 45.    | Review the Not         | es field to dete       | rmine the error.                            |          |  |
|        | Notes                  | Amount car             | nnot be zero for Ern_Cd- ALP;               | <b>1</b> |  |
|        |                        |                        |                                             |          |  |
|        |                        |                        |                                             |          |  |
|        |                        |                        |                                             |          |  |
| 46.    | Click the <b>OK</b> bu | itton.                 |                                             |          |  |
|        | ОК                     | Cancel                 |                                             |          |  |

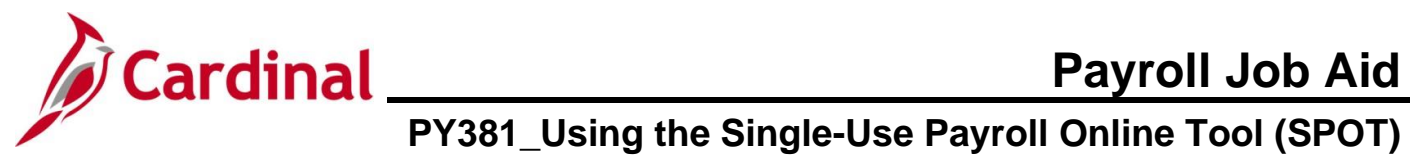

| Step          | Acti                                                                                                    | ion              |           |            |        |         |            |      |                |           |                   |
|---------------|----------------------------------------------------------------------------------------------------|------------------|-----------|------------|--------|---------|------------|------|----------------|-----------|-------------------|
| The Pay       | ne <b>Payroll SPOT Trans</b> page redisplays.                                                                                                    |                  |           |            |        |         |            |      |                |           |                   |
|               |                                                                                                    | Attach Files     |           |            |        |         | Upioa      |      | monitor        |           |                   |
| E             | <b>酉</b> Q                                                                                                    |                  |           |            |        |         |            |      |                |           |                   |
|               | Status                                                                                                    | Review Status    | Error Msg | Comments   | Seq#   | Empl ID | Empl Rcd   | Name | Payroll Status | Earn Code | Descri            |
|               | 1 OK                                                                                                    |                  |           | <i>(</i> ) | 1      | ٩       | <u>0</u> Q |      | Active         | TMP Q     | Tempo             |
| :             | 2 OK                                                                                                    |                  |           | P          | 2      | Q       | 0 Q        |      | Active         | BON Q     | Non-dis<br>(FLSA) |
| :             | з ОК                                                                                                    |                  |           | ø          | 3      | ٩       | 0 Q        |      | Active         | RGS Q     | Regula            |
|               | 4 Error                                                                                                    |                  | ₽         | Ģ          | 4      | ٩       | 0 Q        |      | Terminated     | ALP Q     | Annual            |
| **Tot<br>**Va | Validate       Submit       Row Counts         **Total Hours & Amount are updated on Validation       Rows Valid:       3         **Valid Row and Error Row Count are updated on Validation       Rows Error:       1         Total Rows:       4 |                  |           |            |        |         |            |      |                |           |                   |
| 47.           | Mak                                                                                                    | the cor          | rectior   | ו as ap    | plicab | le.     |            |      |                |           |                   |
| 48.           | Clic                                                                                                    | k the <b>Val</b> | idate t   | outton.    |        |         |            |      |                |           |                   |
|               |                                                                                                    | Validat          | e         |            | S      | Submit  |            |      |                |           |                   |

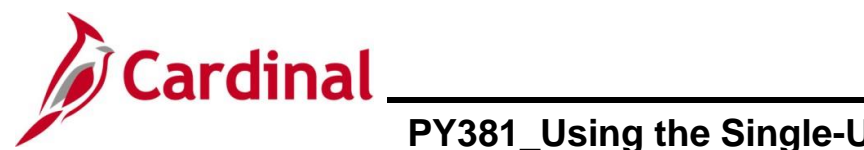

| <b>.</b> . |        |
|------------|--------|
| Step       | Action |

|    | •                                                                                                    |                              |                                                             |                                              |                  |                                     |                      |                                                   |                      |                            |                                  |
|----|----------------------------------------------------------------------------------------------------|------------------------------|-------------------------------------------------------------|----------------------------------------------|------------------|-------------------------------------|----------------------|---------------------------------------------------|----------------------|----------------------------|----------------------------------|
| Tł | ne Ent                                                                                                    | ter                          | SPOT Tra                                                    | <b>ans</b> pag                               | e redi           | splays and th                       | e <b>Batch</b>       | Status updates to                                 | "Validated           | d".                        |                                  |
|    | Enter I                                                                                                    | Payro                        | II SPOT Trans                                               |                                              |                  |                                     |                      |                                                   |                      |                            |                                  |
|    | Company     DLI     Dept of Labor and Industry       Pay Group     SM1     Semimonthly Class (SATERI07)       Pay Period End     08/09/2024       Transaction Type     Earnings |                              |                                                             |                                              |                  |                                     |                      | 278<br>Vy                                         | Totals (only         | for Valid rows)            |                                  |
|    | Batch St                                                                                                    | tatus                        | ype Eal                                                     | lidated                                      |                  |                                     | Modified By          |                                                   |                      | Total Amt :<br>Total Hrs : | 2825.00<br>5.00                  |
|    |                                                                                                    |                              | Attach Files                                                |                                              |                  |                                     |                      | Upload Files                                      | Process Monitor      |                            |                                  |
|    |                                                                                                    | ٦                            |                                                             |                                              |                  |                                     |                      |                                                   |                      |                            |                                  |
|    | Stat                                                                                                    | tus                          | Review Status                                               | Comments                                     | Seq#             | Empl ID                             | Empl Rcd             | Name                                              | Payroll Status       | Earn Code                  | Description                      |
|    | 1 OK                                                                                                    |                              |                                                             | Þ                                            | 1                | ٩                                   | 0 Q                  |                                                   | Active               | BON Q                      | Non-discretionary Bonu<br>(FLSA) |
|    | 2 OK                                                                                                    |                              |                                                             | Þ                                            | 2                | ٩                                   | 0 Q                  |                                                   | Terminated           | ALP Q                      | Annual Leave Payout              |
|    | 3 OK                                                                                                    |                              |                                                             | ©                                            | 3                | ٩                                   | 0 Q                  |                                                   | Active               | LNP Q                      | Insufficient Leave               |
|    | 4 OK                                                                                                    |                              |                                                             | (2)                                          | 4                | Q                                   | 0 Q                  |                                                   | Active               | BON Q                      | (FLSA)                           |
|    | 5 OK                                                                                                    |                              |                                                             | P                                            | 5                | Q                                   | υQ                   |                                                   | Active               | IMP Q                      | Temporary Pay                    |
|    | Va<br>**Total Hou<br>**Valid Rou<br>Save                                                                                                    | alidate<br>ours & /<br>w and | Amount are updated                                          | Submit<br>d on Validation<br>re updated on V | alidation        |                                     | R                    | ow Counts Rows Valid: 5 Rows Error: Total Rows: 5 |                      |                            |                                  |
|    | i                                                                                                    | A<br>S                       | ll line item<br><b>ubmit</b> but                            | ns in a b<br>tton is n                       | atch r<br>ot ena | nust pass vali<br>Ibled until all I | dation b<br>ines are | efore the batch car<br>validated success          | n be submi<br>fully. | itted for a                | approval. The                    |
|    | 49.       Verify that the Batch Status field updates to "Validated".         Batch Status       Validated                                                                       |                              |                                                             |                                              |                  |                                     |                      |                                                   |                      |                            |                                  |
|    | 50.                                                                                                    |                              | erify that t<br>Row Count<br>Rows Va<br>Rows Er<br>Total Ro | the Row                                      | /s Err           | or field is blar                    | nk indica            | ting that all errors l                            | nave been            | correcte                   | ed.                              |

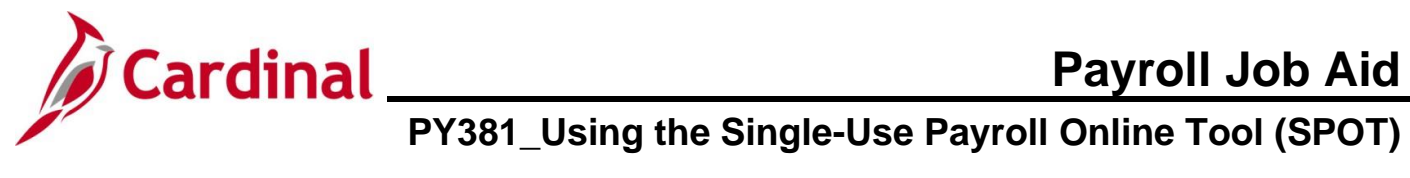

| Step    | Action                                                                                                    |                                             |                                                      |       |                 |             |                                                      |          |           |                                                |                             |                                                                                |                                        |             |
|---------|----------------------------------------------------------------------------------------------------|---------------------------------------------|------------------------------------------------------|-------|-----------------|-------------|------------------------------------------------------|----------|-----------|------------------------------------------------|-----------------------------|--------------------------------------------------------------------------------|----------------------------------------|-------------|
| 51.     | Click the                                                                                                    | Submi                                       | t butto                                              | n to  | submit          | t the       | batch                                                | n for re | view.     |                                                |                             |                                                                                |                                        |             |
|         | Va                                                                                                    | ilidate                                     |                                                      |       | Subm            | nit         |                                                      |          |           |                                                |                             |                                                                                |                                        |             |
| A Subm  | ubmit Confirmation message displays in a pop-up window.                                                                                                    |                                             |                                                      |       |                 |             |                                                      |          |           |                                                |                             |                                                                                |                                        |             |
|         | Are you sure you want to submit the Batch? (25200,36)<br>Once Batch is submitted, it can not be edited. Are you sure you want to submit the batch?                                                                                                    |                                             |                                                      |       |                 |             |                                                      |          |           |                                                |                             |                                                                                |                                        |             |
| 52.     | Click the                                                                                                    | Click the <b>OK</b> button.                 |                                                      |       |                 |             |                                                      |          |           |                                                |                             |                                                                                |                                        |             |
|         | OK                                                                                                    | OK                                          |                                                      |       |                 |             |                                                      |          |           |                                                |                             |                                                                                |                                        |             |
| The Ent | er Payroll                                                                                                    | SPOT                                        | Trans                                                | ; paç | ge refre        | eshe        | s.                                                   |          |           |                                                |                             |                                                                                |                                        |             |
|         | Enter Payroll SPOT Trans           Company         DLI         Dept of Labor and Industry         Bate           Pay Group         SM1         Semimonthly Class (SATFRI07)         Cree           Pay Period End         08/09/2024         Sull         Transaction Type         Earnings         App           Batch Status         Submitted         Mode         Mode           Attach Files         Company         Company |                                             |                                                      |       |                 |             | 278<br>By<br>y<br>Uplo                               | ad Files | Process M | Totals (or<br>Total An<br>Total Hr<br>Total Hr | nly for Vali<br>nt :<br>s : | <b>d rows)</b><br>2825.00<br>5.00                                              |                                        |             |
|         | III Q<br>Status                                                                                                    | Review Status                               | Comments                                             | Sea#  | Empl ID         | Em          | pl Name                                              |          |           | Payroll Status                                 | Earn                        | Description                                                                    | Earns Begin Dt                         | -           |
|         | 1 OK<br>2 OK<br>3 OK                                                                                                    |                                             | P<br>P<br>P                                          |       | 1<br>2<br>3     |             | 0 0 0                                                |          |           | Active<br>Terminated<br>Active                 | BON<br>ALP<br>LNP           | Non-discretionary Bonus<br>(FLSA)<br>Annual Leave Payout<br>Insufficient Leave | 07/25/2024<br>07/25/2024<br>07/25/2024 | a<br>a      |
|         | 4 OK<br>5 OK                                                                                                    |                                             | P                                                    |       | 5               |             | 0                                                    |          |           | Active                                         | BON                         | (FLSA)<br>Temporary Pay                                                        | 07/25/2024<br>07/10/2024               | c<br>-<br>c |
|         | Validate<br>**Total Hours & Am<br>**Valid Row and En                                                                                                    | ount are updated on<br>ror Row Count are up | wiit Validation<br>Validation<br>pdated on Validatio | on    |                 | ,<br>,<br>, | Row Counts<br>Rows Valid<br>Rows Error<br>Total Rows | :        | 5         |                                                |                             |                                                                                |                                        |             |
| 53.     | Verify that                                                                                                    | at the <b>B</b>                             | atch S                                               | statu | <b>is</b> field | upd         | ates t                                               | o "Sub   | mitteo    | d".                                            |                             |                                                                                |                                        |             |
|         | Batch St                                                                                                    | latus                                       |                                                      | ę     | Submitte        | d           |                                                      |          |           |                                                |                             |                                                                                |                                        |             |

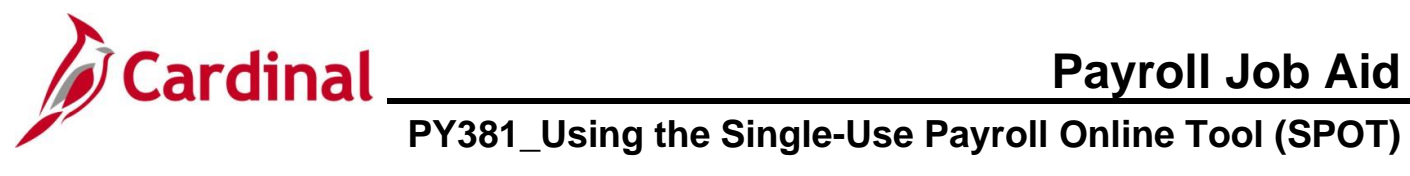

| Step | Action                                                                               |
|------|--------------------------------------------------------------------------------------|
| 54.  | Verify that the <b>Submitted By</b> field updates as appropriate with the user's ID. |
|      | Submitted By                                                                         |

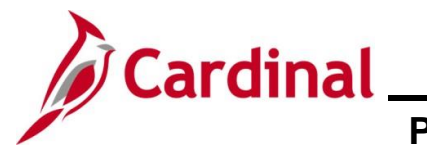

## **Deleting a SPOT Batch**

Payroll Administrators can delete SPOT batches that have not been closed. When a batch is deleted, all transactions within the batch are deleted and will not process. Once a batch is deleted, it cannot be undone.

Utilize the **Delete a Row** icon (-) to delete specific transactions within a batch.

| Step              | Action                                                                                                    |  |  |  |  |  |  |  |  |
|-------------------|----------------------------------------------------------------------------------------------------|--|--|--|--|--|--|--|--|
| 1.                | Navigate to the <b>Delete SPOT Transactions</b> page using the following path:                                                                                                    |  |  |  |  |  |  |  |  |
|                   | NavBar > Menu > Payroll for North America > Payroll Processing USA > Create and Load<br>Paysheets > Delete SPOT Transactions                                                                                                    |  |  |  |  |  |  |  |  |
| The <b>Dele</b> t | e SPOT Transactions Find an Existing Value page displays.                                                                                                    |  |  |  |  |  |  |  |  |
|                   | Cardinal Homepage Delete SPOT Transactions                                                                                                    |  |  |  |  |  |  |  |  |
|                   | Delete SPOT Transactions                                                                                                    |  |  |  |  |  |  |  |  |
|                   | Find an Existing Value                                                                                                    |  |  |  |  |  |  |  |  |
|                   | <ul> <li>✓ Search Criteria</li> <li>Enter any information you have and click Search. Leave fields blank for a list of all values.</li> </ul>                                                                                             |  |  |  |  |  |  |  |  |
|                   | Precent Searches Choose from recent searches                                                                                                    |  |  |  |  |  |  |  |  |
|                   | Batch Identity begins with v                                                                                                    |  |  |  |  |  |  |  |  |
|                   | Company begins with V Q                                                                                                    |  |  |  |  |  |  |  |  |
|                   | Pay Group begins with V Q                                                                                                    |  |  |  |  |  |  |  |  |
|                   | Pay Period End Date = V Q                                                                                                    |  |  |  |  |  |  |  |  |
|                   | Transaction Type = v                                                                                                    |  |  |  |  |  |  |  |  |
|                   | Show fewer options      Search      Clear                                                                                                    |  |  |  |  |  |  |  |  |
|                   |                                                                                                    |  |  |  |  |  |  |  |  |
| j                 | For more information pertaining to the Cardinal HCM Search pages, refer to the Job Aid titled<br>"Overview of the Cardinal HCM Search Pages". This Job Aid is located on the Cardinal Website in <b>Job Aids</b> under <b>Learning</b> . |  |  |  |  |  |  |  |  |
| 2.                | Enter the SPOT Batch Number in the <b>Batch Identity</b> field.                                                                                                    |  |  |  |  |  |  |  |  |
|                   | Batch Identity begins with V                                                                                                    |  |  |  |  |  |  |  |  |
| 3.                | Click the <b>Company Look Up</b> icon and select the company's 3-digit alpha code.                                                                                                    |  |  |  |  |  |  |  |  |
|                   | *Company Q                                                                                                    |  |  |  |  |  |  |  |  |

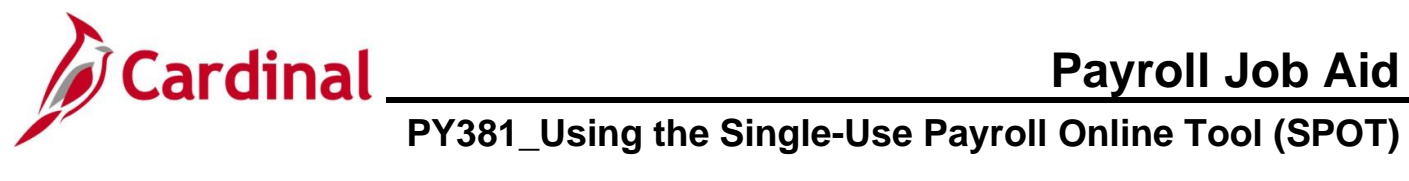

| Step              | Action                                                                                                    |                            |                  |                                                       |            |  |  |  |  |  |  |  |  |
|-------------------|----------------------------------------------------------------------------------------------------|----------------------------|------------------|-------------------------------------------------------|------------|--|--|--|--|--|--|--|--|
| 4.                | Click the <b>Search</b> button.                                                                                                    |                            |                  |                                                       |            |  |  |  |  |  |  |  |  |
|                   | Search Clear                                                                                                    |                            |                  |                                                       |            |  |  |  |  |  |  |  |  |
| The <b>Dele</b> t | e SPOT Trans page displays for the applicabl                                                                                                    | e batch.                   |                  |                                                       |            |  |  |  |  |  |  |  |  |
|                   | Delete Payroll SPOT Trans                                                                                                    |                            |                  |                                                       |            |  |  |  |  |  |  |  |  |
|                   | Company         DLI         Dept of Labor and Industry         Batch Id         270           Pay Group         SM1         Semimonthly Class (SATFRI07)         Created By         1           Pay Period End         07/24/2024         Submitted By         1           Transaction Type         Earnings         Approved By           Batch Status         Created         1                                                                                                    |                            | Tot<br>Ti        | als (only for Valid rows)<br>otal Amt :<br>otal Hrs : |            |  |  |  |  |  |  |  |  |
|                   | View Supporting Documents                                                                                                    |                            |                  |                                                       |            |  |  |  |  |  |  |  |  |
|                   |                                                                                                    |                            |                  |                                                       |            |  |  |  |  |  |  |  |  |
|                   | Status         Comments         Seq#         Empl ID         Red         Name           1         Image: Comments         1         Image: Comments         0         0         0         0         0         0         0         0         0         0         0         0         0         0         0         0         0         0         0         0         0         0         0         0         0         0         0         0         0         0         0         0         0         0         0         0         0         0         0         0         0         0         0         0         0         0         0         0         0         0         0         0         0         0         0         0         0         0         0         0         0         0         0         0         0         0         0         0         0         0         0         0         0         0         0         0         0         0         0         0         0         0         0         0         0         0         0         0         0         0         0         0         0 | Active                     | Earn Code<br>BON | Non-discretionary Bonus                               | 07/10/2023 |  |  |  |  |  |  |  |  |
|                   | 2 0                                                                                                    | Terminated                 | AGY              | (FLSA)<br>Misc Agency Specific Pay                    | 07/10/2023 |  |  |  |  |  |  |  |  |
|                   | 3 🗇 3 0                                                                                                    | Active                     | LNP              | Insufficient Leave                                    | 07/10/2023 |  |  |  |  |  |  |  |  |
|                   | 4 🐵 4 0                                                                                                    | Active                     | BON              | Non-discretionary Bonus<br>(FLSA)                     | 07/10/2023 |  |  |  |  |  |  |  |  |
| 5.                | Delete Batch<br>Return to Search<br>Click the Delete Batch button.                                                                                                    |                            |                  |                                                       |            |  |  |  |  |  |  |  |  |
|                   |                                                                                                    |                            |                  |                                                       |            |  |  |  |  |  |  |  |  |
| The <b>Dele</b> t | e Batch confirmation message displays in a p                                                                                                    | op-up windo                | w.               |                                                       |            |  |  |  |  |  |  |  |  |
| 2                 | Are you sure you want to delete the Batch? (25200,38)<br>Once Batch is deleted it can not be opened or edited aga                                                                                                    | ain. Are you sur<br>Cancel | e you wa         | ant to Delete th                                      | ne batch?  |  |  |  |  |  |  |  |  |
| 6.                | Click the <b>OK</b> button to delete the batch.                                                                                                    |                            |                  |                                                       |            |  |  |  |  |  |  |  |  |

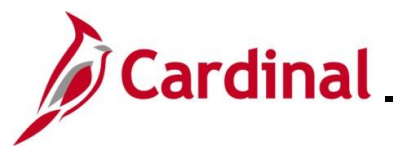

# Cardinal Payroll Job Aid PY381\_Using the Single-Use Payroll Online Tool (SPOT)

| Step                        | Action                                                                                                    |
|-----------------------------|----------------------------------------------------------------------------------------------------|
| The <b>Delet</b><br>Company | e SPOT Transactions Find an Existing Value page redisplays with the Batch Identity and fields populated with the deleted values.                                                                                                    |
|                             | Delete SPOT Transactions<br>Enter any information you have and click Search. Leave fields blank for a list of all values.                                                                                                    |
|                             | ▼ Search Criteria                                                                                                    |
|                             | Batch Identity begins with 🗸 270                                                                                                    |
|                             | Company begins with V DLI Q                                                                                                    |
|                             | Pay Group begins with 🗸 🔍                                                                                                    |
|                             | Pay Period End Date = • Q                                                                                                    |
|                             | Transaction Type = 🗸                                                                                                    |
|                             | Limit the number of results to (up to 300): 300                                                                                                    |
|                             | Search Clear Basic Search 🖾 Save Search Criteria                                                                                                    |
|                             | The Batch is deleted and cannot be reopened or edited.                                                                                                    |
| 1                           | Deleted SPOT Transactions can be viewed on the <b>SPOT Online Query</b> . For details on the <b>SPOT Online Query</b> (V_PY_SPOT_TRANS_RPT), see the <b>Cardinal HCM Payroll Reports Catalog</b> located on the Cardinal website under <b>Resources</b> . |
|                             | If a transaction in a deleted batch needs to be processed, it will need to be entered in a new batch.                                                                                                    |

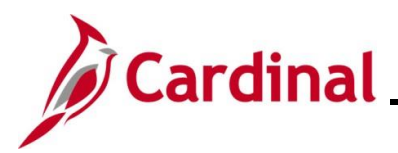

## Approving SPOT Transactions Overview

Each Agency designates at least one person as the SPOT Approver to review and approve, deny or send back SPOT transactions. SPOT Approvers are not able to approve their own batches.

SPOT Approvers can take the following actions on the SPOT transactions within the batch:

- **Approve**: Approved SPOT transactions are loaded to employee paysheets for processing once the batch is Closed
- **Deny**: Denied transactions will not load to employee's paysheets. When a transaction is marked as denied, it cannot be updated. If the transaction needs to be processed, it must be entered in a new batch. SPOT Approvers should include comments for transactions that are denied for tracking and audit purposes
- Send Back: Transactions that require updates will be sent back to the Payroll Administrator for review and correction. These transactions are not marked as Approved or Denied. The SPOT Approver should enter comments indicating the required revision. When a batch contains these types of transactions, the batch cannot be Closed. The batch will be sent back to the Payroll Administrator so that those transactions can be modified and resubmitted for approval. When batches are sent back, the only transactions that can be updated are those not marked as Approved or Denied. SPOT transactions that are sent back do not generate an email, therefore Payroll Administrators should use the SPOT Online Query to identify batches that require updates

This section of the Job Aid will walk through the approval process and the options noted above.

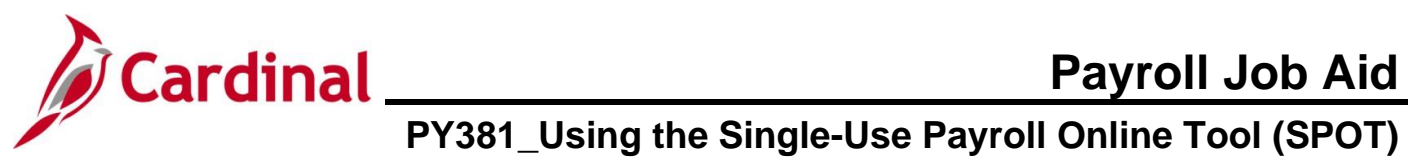

| Step | Action                                                                                                    |
|------|----------------------------------------------------------------------------------------------------|
| 1.   | Navigate to the Enter SPOT Transactions page using the following path:                                                       |
|      | NavBar > Menu > Payroll for North America > Payroll Processing USA > Create and Load<br>Paysheets > Review SPOT Transactions |

The Review SPOT Transactions Find an Existing Value page displays.

| Enter any information you have and | d click Search. Leave fields blank for a list of all values. |
|------------------------------------|--------------------------------------------------------------|
|                                    |                                                              |
| Batch Ident                        | dity begins with V                                           |
| Compa                              | Iny begins with V Q                                          |
| Pay Gro                            | up begins with v Q                                           |
| Pay Period End Da                  | ate = V Q                                                    |
| Transaction Ty                     | npe = v                                                      |
| Batch Stat                         | tus = 🗸                                                      |
| ∧ Sh                               | ow fewer options                                             |
|                                    | Search Clear                                                 |
|                                    |                                                              |

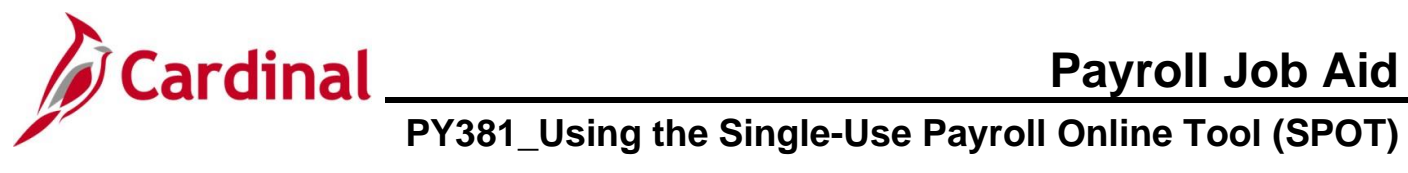

| Step | Action                       |                                                                           |                                                                                                    |  |  |  |  |  |  |
|------|------------------------------|---------------------------------------------------------------------------|----------------------------------------------------------------------------------------------------|--|--|--|--|--|--|
| i    | Enter<br>includ              | the applicable/known se<br>e the following:                               | arch criteria to find the appropriate batch. The search options                                                             |  |  |  |  |  |  |
|      |                              | Fields                                                                    | Descriptions                                                                                                    |  |  |  |  |  |  |
|      |                              | Batch Identity                                                            | Number assigned to the Batch                                                                                                |  |  |  |  |  |  |
|      |                              | Company                                                                   | The three-character company code                                                                                            |  |  |  |  |  |  |
|      |                              | Pay Group                                                                 | Pay group options for the Company                                                                                           |  |  |  |  |  |  |
|      |                              | Pay Period End Date                                                       | Select the pay period end date for the batch you want to approve                                                            |  |  |  |  |  |  |
|      |                              | Transaction Types                                                         | Select the appropriate option:  Earnings Deduction                                                                          |  |  |  |  |  |  |
|      |                              | Batch Status                                                              | Options include:<br>Closed<br>Created<br>Deleted<br>In Review<br>Modified After Validation<br>New<br>Submitted<br>Validated |  |  |  |  |  |  |
| i    | Enteri<br>Leavir<br>criteria | ng a specific <b>Batch Ider</b><br>ng the <b>Batch Identity</b> fie<br>a. | <b>itity</b> number opens only that specific batch.<br>Id blank brings in all batches that meet the remaining search        |  |  |  |  |  |  |
| 2.   | Click t                      | he <b>Company Look Up</b> i                                               | con and select the company's 3-digit alpha code.                                                                            |  |  |  |  |  |  |
|      | *Con                         | npany Q                                                                   |                                                                                                    |  |  |  |  |  |  |
| 3.   | Click t                      | he <b>Pay Group Look Up</b>                                               | icon and select the applicable pay group.                                                                                   |  |  |  |  |  |  |
|      | *Pay                         | Group Q                                                                   |                                                                                                    |  |  |  |  |  |  |
| 4.   | Click t                      | he Pay Period End Dat                                                     | e Calendar icon and select the applicable pay period end date.                                                              |  |  |  |  |  |  |
|      | *Pay                         | Period End Date                                                           | Q                                                                                                    |  |  |  |  |  |  |

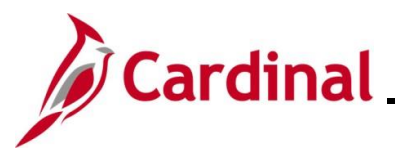

## **Payroll Job Aid**

## PY381\_Using the Single-Use Payroll Online Tool (SPOT)

| Step          | Action                                                                                   |
|---------------|------------------------------------------------------------------------------------------|
| 5.            | Click the Batch Status dropdown button and select "Submitted".                           |
|               | Batch Status = V                                                                         |
| 6.            | Click the Search button.                                                                 |
|               | Search Clear                                                                             |
| i             | If only one batch meets the search criteria, the <b>Review SPOT Trans</b> page displays. |
| The <b>Re</b> | eview Payroll SPOT Trans page displays for the selected batch.                           |
|               | Review Payroll SPOT Trans                                                                |
|               | Company DLI Dept of Labor and Industry Batch Id 274                                      |

| Company<br>Pay Group<br>Pay Period End<br>Transaction Type<br>Batch Status |           | Dept of<br>1 Semim<br>09/2024<br>nings<br>mitted | f Labor and | Industry<br>s (SATFRI07) | Batch Id 274<br>Created By<br>Submitted By<br>Approved By |                 |                 | Totals (only for Valid rows)         Total Amt :       2825.00         Total Hrs :       5.00 |                                   |               |  |
|----------------------------------------------------------------------------|-----------|--------------------------------------------------|-------------|--------------------------|-----------------------------------------------------------|-----------------|-----------------|-----------------------------------------------------------------------------------------------|-----------------------------------|---------------|--|
| View Supporting Do                                                         | cuments ) |                                                  |             |                          | Send B                                                    | ack Close Batch | Process Monitor |                                                                                               |                                   |               |  |
| Approve Der                                                                | y com     | ments                                            | Sed#        |                          | Rcd                                                       | Name            | Payron status   | Earn Code                                                                                     | Description                       | Eams Begin Dt |  |
| 1 🗆 🔹                                                                      |           | P                                                |             | 5                        | (                                                         |                 | Active          | TMP                                                                                           | Temporary Pay                     | 07/10/2024    |  |
| 2 🗆 🔹                                                                      |           | P                                                |             | 4                        | (                                                         |                 | Active          | BON                                                                                           | Non-discretionary Bonus<br>(FLSA) | 07/25/2024    |  |
| 3 🛛 🗠                                                                      |           | P                                                | :           | 3                        | (                                                         |                 | Active          | LNP                                                                                           | Insufficient Leave                | 07/25/2024    |  |
|                                                                            |           | P                                                | :           | 2                        | (                                                         |                 | Terminated      | ALP                                                                                           | Annual Leave Payout               | 07/25/2024    |  |
| 4 0 0                                                                      |           |                                                  |             |                          |                                                           |                 | Active          | BON                                                                                           | Non-discretionary Bonus           | 07/25/2024    |  |

- 7. Review each of the entries in the batch.
- 8. Take the appropriate action for each entry using one of the following options:
  - Approve: Click the Approve checkbox option next to individual transactions to approve them
     Deny: Click the Deny checkbox option next to individual transactions to deny them. When denying an individual transaction, enter a comment to note why for tracking and audit
  - **Send Back**: To send back an individual transaction, leave the **Approve** and **Deny** checkbox options unchecked

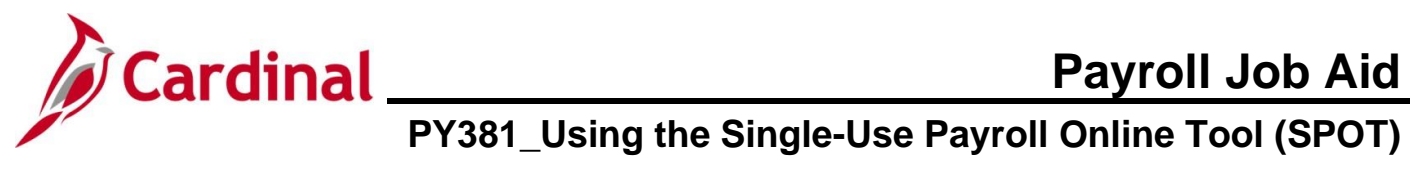

| Step   | Action                                                                                         |
|--------|------------------------------------------------------------------------------------------------|
| i      | SPOT Approvers cannot edit SPOT transactions.                                                  |
| 9.     | To add a comment, click the <b>Comments</b> icon for the specific transaction.                 |
| 1      | Cardinal does not require a comment, but comments are strongly recommended for audit purposes. |
| The SF | OT Comments page displays in a pop-up window.                                                  |
|        | SPOT Comments page ×                                                                           |
|        | Empl ID<br>Empl Record 0<br>Seg# 5<br>Comment                                                  |
| 10.    | Enter the applicable comment for the transaction in the <b>Comment</b> field.                  |
|        | Comment                                                                                        |
| 11.    | Click the <b>OK</b> button.                                                                    |

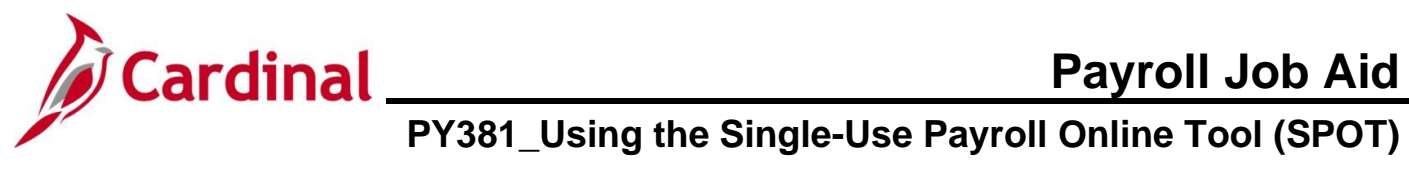

| Company         DLI         Dept of Labor and Industry           Pay Group         SM1         Semimonthly Class (SATFRI07)           Pay Period End         08/09/2024           Transaction Type         Earnings |             |              |             |        | Batch Id 274<br>Created By<br>Submitted By<br>Approved By<br>Total Amt : 2825.00<br>Total Hrs : 5.00 |             |       |             |                 |           | 65<br>05<br>06<br>06<br>06<br>06  |                |  |
|----------------------------------------------------------------------------------------------------|-------------|--------------|-------------|--------|----------------------------------------------------------------------------------------------------|-------------|-------|-------------|-----------------|-----------|-----------------------------------|----------------|--|
| <b></b>                                                                                                    | View Suppor | ting Docume  | ents        |        |                                                                                                    | Send Ba     | ick ( | Close Batch | Process Monitor |           |                                   |                |  |
|                                                                                                    | Approve     | Deny         | Comments    | Seq#   | Empl ID                                                                                              | Empl<br>Rcd | Name  |             | Payroll Status  | Earn Code | Description                       | Earns Begin Dt |  |
| 1                                                                                                    | 1 🗹         | 0            | P           |        | 5                                                                                                    | 0           |       |             | Active          | TMP       | Temporary Pay                     | 07/10/2024     |  |
| 2                                                                                                    | 2 🗹         | D            | ø           |        | 4                                                                                                    | 0           |       |             | Active          | BON       | Non-discretionary Bonus<br>(FLSA) | 07/25/2024     |  |
| 3                                                                                                    | 3 🔽         | D            | ø           |        | 3                                                                                                    | 0           |       |             | Active          | LNP       | Insufficient Leave                | 07/25/2024     |  |
| 4                                                                                                    | 4 🗆         |              | ø           |        | 2                                                                                                    | 0           |       |             | Terminated      | ALP       | Annual Leave Payout               | 07/25/2024     |  |
| 5                                                                                                    | 5 🗹         | 0            | ø           |        | 1                                                                                                    | 0           |       |             | Active          | BON       | Non-discretionary Bonus<br>(FLSA) | 07/25/2024     |  |
|                                                                                                    | Approve All |              | Deny All    |        |                                                                                                    |             |       |             |                 |           |                                   |                |  |
| Sa                                                                                                    | ve Retu     | rn to Search | Previous in | n List | Next in List                                                                                         |             |       |             |                 |           |                                   |                |  |

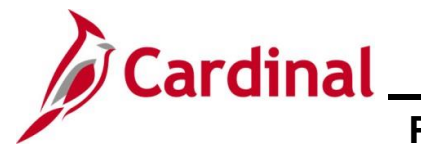

## Closing a SPOT Batch

Once all transactions in a batch have been reviewed and either approved or denied, the approver must close the batch for it to be picked up by the SPOT load process. This section covers the process to close a SPOT batch.

| Company                   |                 | 15                                  |                 |                       |            |                                          |          |                 |           |                                   |                |
|---------------------------|-----------------|-------------------------------------|-----------------|-----------------------|------------|------------------------------------------|----------|-----------------|-----------|-----------------------------------|----------------|
| Pay Group<br>Pay Period I | End             | DLI Dept<br>SM1 Semii<br>08/09/2024 | of Labor and In | idustry<br>(SATFRI07) |            | Batch Id 2<br>Created By<br>Submitted By | 74       |                 | Totals    | (only for Valid rows)             |                |
| Batch Status              | n Type<br>s     | Larnings<br>In Review               |                 |                       |            | Approved By                              |          |                 | Total     | Amt: 2825.00<br>Hrs: 5.00         |                |
| View Supp                 | porting Docum   | ents                                |                 |                       | Send Ba    | ck Close                                 | Batch    | Process Monitor |           |                                   |                |
| <b>■</b> Q                |                 |                                     |                 |                       | <b>F</b> 1 |                                          |          |                 |           |                                   |                |
| Approve                   | Deny            | Comments                            | Seq#            | Empl ID               | Rcd        | Name                                     |          | Payroll Status  | Earn Code | Description                       | Earns Begin Dt |
| 1 🗹                       | D               | P                                   | 5               |                       | 0          |                                          |          | Active          | TMP       | Temporary Pay                     | 07/10/2024     |
| 2 🗹                       | ٥               | ۵                                   | 4               |                       | 0          |                                          |          | Active          | BON       | Non-discretionary Bonus<br>(FLSA) | 07/25/2024     |
| 3 🗹                       | 0               | ø                                   | 3               |                       | 0          |                                          |          | Active          | LNP       | Insufficient Leave                | 07/25/2024     |
| 4                         |                 | P                                   | 2               |                       | 0          |                                          |          | Terminated      | ALP       | Annual Leave Payout               | 07/25/2024     |
| 5 🗹                       |                 | P                                   | 1               |                       | 0          |                                          |          | Active          | BON       | Non-discretionary Bonus<br>(FLSA) | 07/25/2024     |
| Save                      | eturn to Search |                                     | n List Ne       | ext in List           | he hete    |                                          |          |                 | oniod     |                                   |                |
| . v                       |                 |                                     |                 |                       | ne baic    | n nave bee                               | en appro | oved or d       | eniea.    |                                   |                |
|                           | lose th         | ne Clos                             | e Bato          | h buttor              | า.         |                                          |          |                 |           |                                   |                |
| . C                       |                 | Send Ba                             | ck              |                       | Close I    | Batch                                    | Proces   | ss Monitor      |           |                                   |                |
| . c                       |                 |                                     |                 |                       |            |                                          |          |                 |           |                                   |                |

OK

Cancel

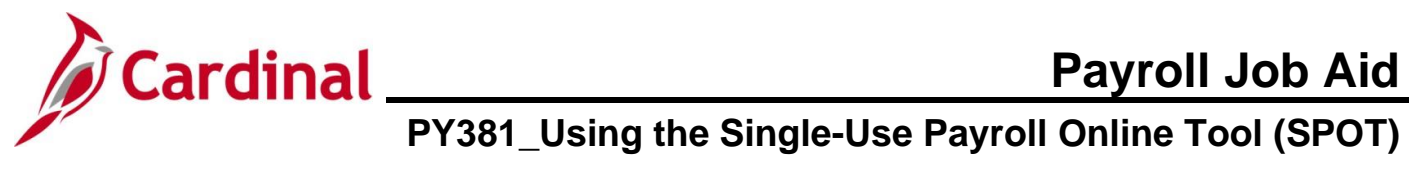

| Step     | Action                                                                                                    |
|----------|----------------------------------------------------------------------------------------------------|
| <b>i</b> | If a user tries to close a batch and all the transactions have not been approved or denied, a message displays indicating that "Some transactions are neither accepted nor denied. All transactions must be reviewed and can be accepted or denied". The user will have to click the <b>OK</b> button on this message then go back and approve or deny any transaction that may have been missed. |
| 3.       | Click the <b>OK</b> button.                                                                                                    |
|          | OK Cancel                                                                                                    |
| i        | A batch cannot be edited after it has been closed.                                                                                                    |
|          |                                                                                                    |

## The **Review SPOT Trans page** refreshes.

| Pay Group<br>Pay Period End<br>Transaction Type<br>Batch Status |              | SM1 Semi<br>08/09/2024<br>Earnings<br>Closed | monthly Clas | s (SATFRI07) |             | Created By<br>Submitted By<br>Approved By |                 | Totals (only for Valid rows)Total Amt :2825.00Total Hrs :5.00 |                                   |                |  |
|-----------------------------------------------------------------|--------------|----------------------------------------------|--------------|--------------|-------------|-------------------------------------------|-----------------|---------------------------------------------------------------|-----------------------------------|----------------|--|
| View Support                                                    | rting Docum  | ents                                         |              |              | Send Ba     | Close Batch                               | Process Monitor | Instance                                                      | 3418948                           |                |  |
| в Q                                                             |              |                                              |              |              |             |                                           |                 |                                                               |                                   |                |  |
| Approve                                                         | Deny         | Comments                                     | Seq#         | Empl ID      | Empl<br>Rcd | Name                                      | Payroll Status  | Earn Code                                                     | Description                       | Earns Begin Dt |  |
| 1                                                               |              | ø                                            | 6            | 5            | 0           |                                           | Active          | TMP                                                           | Temporary Pay                     | 07/10/2024     |  |
| 2                                                               |              | æ                                            | 4            | 4            | 0           |                                           | Active          | BON                                                           | Non-discretionary Bonus<br>(FLSA) | 07/25/2024     |  |
| 3 🖾                                                             |              | P                                            | 3            | 3            | 0           |                                           | Active          | LNP                                                           | Insufficient Leave                | 07/25/2024     |  |
| 4                                                               |              | Þ                                            | 2            | 2            | 0           |                                           | Terminated      | ALP                                                           | Annual Leave Payout               | 07/25/2024     |  |
| 5 🗹                                                             |              | æ                                            | 1            | 1            | 0           |                                           | Active          | BON                                                           | Non-discretionary Bonus<br>(FLSA) | 07/25/2024     |  |
| Approve All                                                     |              | Deny All                                     |              |              |             |                                           |                 |                                                               |                                   |                |  |
| ave Reti                                                        | urn to Searc | Previous i                                   | n List       | Next in List |             |                                           |                 |                                                               |                                   |                |  |
|                                                                 |              |                                              |              |              |             |                                           |                 |                                                               |                                   |                |  |
| Ver                                                             | ifv th       | at the <b>B</b>                              | atch         | Status f     | ield disr   | plays "Closed"                            |                 |                                                               |                                   |                |  |
|                                                                 |              |                                              |              |              |             |                                           |                 |                                                               |                                   |                |  |
| В                                                               | atch S       | tatus                                        |              | Clo          | osed        |                                           |                 |                                                               |                                   |                |  |
|                                                                 | ify th       | at the A                                     | ppro         | ved By f     | ield upo    | dates with the a                          | opropriate i    | nformat                                                       | ion.                              |                |  |

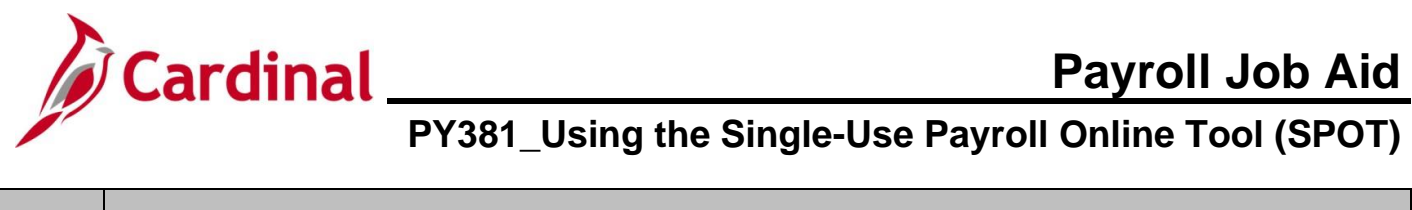

| Step | Action                                                                                            |
|------|---------------------------------------------------------------------------------------------------|
| i    | Only the approved transactions will load to payroll during the next SPOT Load to Payroll process. |

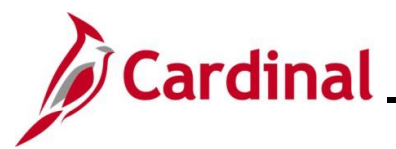

## Sending Back a SPOT Batch

This section of the job aid covers the process to Send Back a batch to the Payroll Administrator so that updates can be made.

| Step                                                       | Action                                                                                                    |          |        |                  |         |          |             |  |                 |           |                                   |                |
|------------------------------------------------------------|----------------------------------------------------------------------------------------------------|----------|--------|------------------|---------|----------|-------------|--|-----------------|-----------|-----------------------------------|----------------|
| he <b>Rev</b>                                              | view Pa                                                                                                    | yroll SP | OT Tr  | <b>ans</b> page. |         |          |             |  |                 |           |                                   |                |
| Review P                                                   | ayroll SPOT Tra                                                                                                    | ns       |        |                  |         |          |             |  |                 |           |                                   |                |
| Company<br>Pay Group<br>Pay Peric<br>Transact<br>Batch Sta | Company     DL1     Dept of Labor and Industry     Batch Id     275       Pay Group     SM1     Semimonthly Class (SATFRI07)     Created By       Pay Period End     08/09/2024     Submitted By     Totals (only for Valid rows)       Transaction Type     Earnings     Approved By     Total Amt : 2825.00       Batch Status     In Review     Total Hrs : 5.00 |          |        |                  |         |          |             |  |                 |           |                                   |                |
| View S                                                     | Supporting Docun                                                                                                    | ients    |        |                  | Send Ba | ack      | Close Batch |  | Process Monitor |           |                                   |                |
|                                                            | ve Denv                                                                                                    | Comments | Sert#  | •Empl ID         | Empl    | Name     |             |  | Payroll Status  | Farn Code | Description                       | Farns Begin Dt |
| 1                                                          |                                                                                                    | Ð        | 5      |                  | Rcd     |          |             |  | Active          | TMP       | Temporary Pay                     | 07/10/2024     |
| 2 🗹                                                        |                                                                                                    | ¢        | 4      |                  | 0       | -        |             |  | Active          | BON       | Non-discretionary Bonus           | 07/25/2024     |
| 3 🔽                                                        |                                                                                                    | P        | 3      |                  | 0       | -        |             |  | Active          | LNP       | Insufficient Leave                | 07/25/2024     |
| 4                                                          |                                                                                                    | P        | 2      |                  | 0       | 1        |             |  | Terminated      | ALP       | Annual Leave Payout               | 07/25/2024     |
| 5 🗹                                                        |                                                                                                    | Þ        | 1      |                  | 0       |          |             |  | Active          | BON       | Non-discretionary Bonus<br>(FLSA) | 07/25/2024     |
| 1.                                                         | Save       Return to Search       Previous in List       Next in List         1.       Do not check the "Approve" or "Deny" checkbox option for any transaction that requires updating.                                                                                                    |          |        |                  |         |          |             |  |                 |           |                                   |                |
| Ζ.                                                         | 2. Click the <b>Comments</b> icon for the applicable transaction(s).                                                                                                    |          |        |                  |         |          |             |  |                 |           |                                   |                |
| he SPC                                                     | OT Con                                                                                                    | nments   | page ( | displays in a    | a po    | p-up w   | indow.      |  |                 |           |                                   |                |
|                                                            |                                                                                                    |          |        |                  |         | SPOT Cor | nments page |  | ×               |           |                                   |                |
|                                                            | Help Empi ID Empi Record 0 Seq# 4 Comment K Cancel                                                                                                    |          |        |                  |         |          |             |  |                 |           |                                   |                |

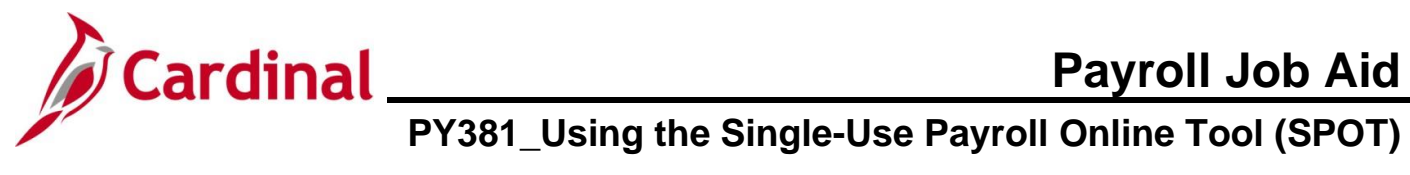

| Step                        | Act                                                                                                | ion       |                                        |              |                             |             |                                        |              |                |              |                                 |                |
|-----------------------------|----------------------------------------------------------------------------------------------------|-----------|----------------------------------------|--------------|-----------------------------|-------------|----------------------------------------|--------------|----------------|--------------|---------------------------------|----------------|
| 3.                          | Enter comments regarding what needs to be updated for the transaction in the <b>Comment</b> field. |           |                                        |              |                             |             |                                        |              |                |              |                                 |                |
|                             | Con                                                                                                | nment     | t                                      |              |                             |             |                                        |              |                |              |                                 |                |
|                             |                                                                                                    |           |                                        |              |                             |             |                                        |              |                |              |                                 |                |
| 4.                          | Clic                                                                                               | k the     | e <b>OK</b> bu                         | tton.        |                             |             |                                        |              |                |              |                                 |                |
|                             |                                                                                                    | OK Cancel |                                        |              |                             |             |                                        |              |                |              |                                 |                |
| The <b>Re</b>               | view                                                                                               | Рау       | roll SP                                | от т         | <b>rans</b> pag             | ge redis    | plays.                                 |              |                |              |                                 |                |
| Review                      | v Payroll Si                                                                                       | POT Trans | 5                                      |              |                             |             |                                        |              |                |              |                                 |                |
| Compan<br>Pay Gro<br>Pay Pe | y<br>up<br>riod End                                                                                |           | DLI Dept o<br>SM1 Semin<br>08/09/2024  | of Labor and | l Industry<br>ss (SATFRI07) |             | Batch Id<br>Created By<br>Submitted By | 275          |                | Totals       | ; (only for Valid rows)         |                |
| Transa<br>Batch S           | action Type<br>Status                                                                              | 2         | Earnings<br>In Review                  |              |                             |             | Approved By                            |              |                | Tota<br>Tota | I Amt : 2825.00<br>I Hrs : 5.00 |                |
| View                        | v Supporting                                                                                       | g Documer | nts                                    |              |                             | Send Ba     | ack C                                  | lose Batch P | rocess Monitor |              |                                 |                |
|                             | ٤                                                                                                  |           |                                        |              |                             |             |                                        |              |                |              |                                 |                |
| Арр                         | prove                                                                                              | Deny      | Comments                               | Seq#         | *Empl ID                    | Empl<br>Rcd | Name                                   |              | Payroll Status | Earn Code    | Description                     | Earns Begin Dt |
| 1                           |                                                                                                    | 0         | Ð                                      |              | 5                           | 0           |                                        |              | Active         | TMP          | Temporary Pay                   | 07/10/2024     |
| 2 🗹                         |                                                                                                    |           |                                        |              | 4                           | 0           |                                        |              | Active         | BON          | (FLSA)                          | 07/25/2024     |
| 3 🗹                         |                                                                                                    |           |                                        |              | 3                           | 0           |                                        |              | Active         |              | Insufficient Leave              | 07/25/2024     |
| 5                           |                                                                                                    |           | ~~~~~~~~~~~~~~~~~~~~~~~~~~~~~~~~~~~~~~ |              | 1                           | 0           |                                        |              | Active         | BON          | Non-discretionary Bonus         | 07/25/2024     |
|                             | ALIVE DUN (FLSA) U1/25/2024                                                                        |           |                                        |              |                             |             |                                        |              |                |              |                                 |                |
| Appro                       | Approve All     Deny All       Save     Return to Search     Previous in List         Next in List |           |                                        |              |                             |             |                                        |              |                |              |                                 |                |
| 5                           | Clic                                                                                               | k the     | Sond                                   | Back         | button                      |             |                                        |              |                |              |                                 |                |
| 5.                          |                                                                                                    | K UIC     | Senu                                   | Daur         | button.                     |             |                                        |              |                | 1            |                                 |                |
|                             |                                                                                                    |           | Send Bac                               | k            |                             | Close E     | atch                                   | Process      | Monitor        |              |                                 |                |

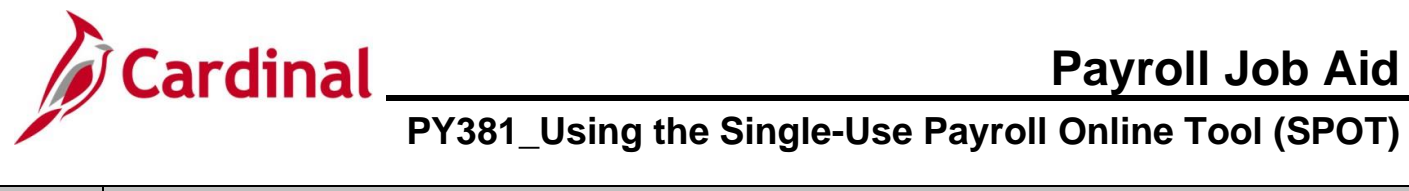

| Step                            | Ac                                                                                               | tion                                                                                                    |                                                                           |                               |                          |                           |                                                              |                                                            |               |                                                                    |                |
|---------------------------------|--------------------------------------------------------------------------------------------------|----------------------------------------------------------------------------------------------------|---------------------------------------------------------------------------|-------------------------------|--------------------------|---------------------------|--------------------------------------------------------------|------------------------------------------------------------|---------------|--------------------------------------------------------------------|----------------|
| A Con                           | firm                                                                                             | ation                                                                                                    | messa                                                                     | ge dis                        | plays in a               | i pop-u                   | p window                                                     |                                                            |               |                                                                    |                |
|                                 |                                                                                                  |                                                                                                    |                                                                           |                               | Are you su               | ure you wa<br>will be ser | nt to send it back<br>It back to the sub                     | to the submitter? (25200,<br>mitter for changes.<br>Cancel | 98)           |                                                                    |                |
| 6.                              | Click the <b>OK</b> button.                                                                      |                                                                                                    |                                                                           |                               |                          |                           |                                                              |                                                            |               |                                                                    |                |
| Compa<br>Pay G<br>Tran<br>Bater | ew Payroll<br>any<br>roup<br>Period Enc<br>nsaction Ty<br>h Status                               | SPOT Tran                                                                                                    | s<br>DLI Dept of<br>SM1 Semir<br>08/09/2024<br>Earnings<br>Sent Back to : | of Labor and<br>nonthly Class | Industry<br>s (SATFRIO7) | Send B                    | Batch Id<br>Created By<br>Submitted By<br>Approved By<br>ack | 275<br>ose Batch Process Monite                            | Tot<br>T<br>T | als (only for Valid rows)<br>atal Amt : 2825.00<br>atal Hrs : 5.00 |                |
| A                               | pprove                                                                                           | Deny                                                                                                    | Comments                                                                  | Seq#                          | •Empl ID                 | Empl                      | Name                                                         | Payroll Stat                                               | us Earn Co    | de Description                                                     | Earns Begin Dt |
| 1                               | 2                                                                                                |                                                                                                    | P                                                                         |                               | 5                        |                           |                                                              | Active                                                     | TMP           | Temporary Pay                                                      | 07/10/2024     |
| 2                               | 2                                                                                                |                                                                                                    | P                                                                         |                               | 4                        | C                         | -                                                            | Active                                                     | BON           | Non-discretionary Bonus<br>(FLSA)                                  | 07/25/2024     |
| 3                               | 2                                                                                                |                                                                                                    | ø                                                                         | ;                             | 3                        | C                         |                                                              | Active                                                     | LNP           | Insufficient Leave                                                 | 07/25/2024     |
| 4                               |                                                                                                  |                                                                                                    | P                                                                         | :                             | 2                        | C                         |                                                              | Terminated                                                 | ALP           | Annual Leave Payout                                                | 07/25/2024     |
| 5 🖾                             | 2                                                                                                |                                                                                                    | P                                                                         |                               | 1                        | C                         |                                                              | Active                                                     | BON           | Non-discretionary Bonus<br>(FLSA)                                  | 07/25/2024     |
| App<br>Save                     | Approve All     Deny All       Save     Return to Search       Previous in List     Next in List |                                                                                                    |                                                                           |                               |                          |                           |                                                              |                                                            |               |                                                                    |                |
| 7.                              | Ve                                                                                               | Verify that the <b>Batch Status</b> field updates to "Sent Back to Submitter".          Batch Status       Sent Back to Submitter |                                                                           |                               |                          |                           |                                                              |                                                            |               |                                                                    |                |
| 8.                              | Ve                                                                                               | rify th<br>pprov                                                                                                    | nat the A<br>ed By                                                        | Appro                         | oved By fi               | eld is l                  | olank.                                                       |                                                            |               |                                                                    |                |
| 9.                              | The Batch is sent back to the Payroll Administrator that entered it so that updates can be made. |                                                                                                    |                                                                           |                               |                          |                           |                                                              |                                                            |               |                                                                    |                |

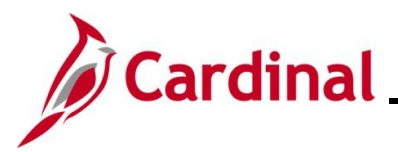

## **Reviewing Batches Sent Back by the Approver**

Case Sensitive

Clear

After a SPOT Approver has taken action on a Batch, the Payroll Administrator can review the Batch.

- If a SPOT transaction was denied and needs to be processed, it will need to be entered in a new batch
- If a SPOT transaction was sent back for revisions, the entire batch is sent back. The Payroll Administrator will need to review the comments, make the necessary updates, and resubmit the batch for approval

| Step   | Action                                                                                                    |                                                                      |  |  |  |  |  |  |  |  |
|--------|----------------------------------------------------------------------------------------------------|----------------------------------------------------------------------|--|--|--|--|--|--|--|--|
| 1.     | To review a batch, navigate to the Enter SPOT Transactions page using the following path:                                  |                                                                      |  |  |  |  |  |  |  |  |
|        | NavBar > Menu > Payroll for North America > Payroll Processing USA > Create and Loa<br>Paysheets > Enter SPOT Transactions |                                                                      |  |  |  |  |  |  |  |  |
| The En | ter SPOT Transactio                                                                                                    | ons Find an Existing Value page displays.                            |  |  |  |  |  |  |  |  |
|        | Cardinal Homepage                                                                                                    | Enter SPOT Transactions                                              |  |  |  |  |  |  |  |  |
| 1      | Enter SPOT Transactions                                                                                                    |                                                                      |  |  |  |  |  |  |  |  |
|        | Find an Existing Value                                                                                                    | ⊕Add a New Value                                                     |  |  |  |  |  |  |  |  |
|        | ✓ Search Criteria<br>Enter any information you have and c                                                                  | click Search. Leave fields blank for a list of all values.           |  |  |  |  |  |  |  |  |
|        | Recent Searches Choose                                                                                                    | e from recent searches V Saved Searches Choose from saved searches V |  |  |  |  |  |  |  |  |
|        | Company                                                                                                    | ℓ begins with ▼ Q                                                    |  |  |  |  |  |  |  |  |
|        | Pay Group                                                                                                    | Q begins with V                                                      |  |  |  |  |  |  |  |  |
|        | Pay Period End Date                                                                                                    |                                                                      |  |  |  |  |  |  |  |  |
|        | Transaction Type                                                                                                    |                                                                      |  |  |  |  |  |  |  |  |
|        | Batch Identity                                                                                                    | / begins with v                                                      |  |  |  |  |  |  |  |  |
| 1      | Batch Status                                                                                                    |                                                                      |  |  |  |  |  |  |  |  |
|        | Created By                                                                                                    | / begins with • Q                                                    |  |  |  |  |  |  |  |  |
|        | ∧ Show                                                                                                    | v fewer options                                                      |  |  |  |  |  |  |  |  |

 For more information pertaining to the Cardinal HCM Search pages, refer to the Job Aid titled "Overview of the Cardinal HCM Search Pages". This Job Aid is located on the Cardinal Website in Job Aids under Learning.
 Enter the appropriate data in the corresponding Search Criteria fields. For this scenario, the Company and Batch Status fields are used.
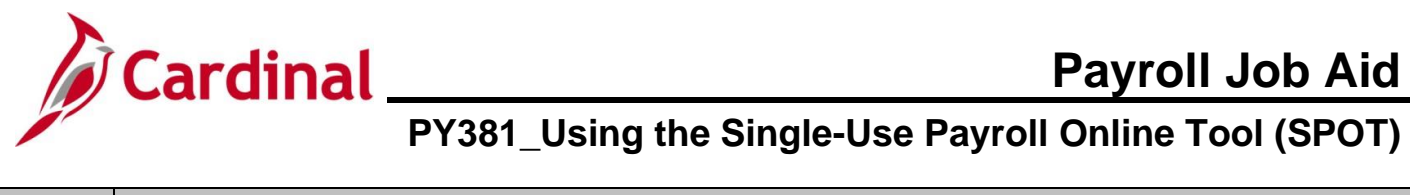

| Step    | Action                                                                                                    |
|---------|----------------------------------------------------------------------------------------------------|
| i       | Using the <b>Batch Status</b> field option is helpful when looking for batches in a status of "Closed" or "Sent Back to Submitter". |
| 3.      | Click the <b>Search</b> button.                                                                                                    |
|         | Search Clear                                                                                                    |
| The Ent | er Payroll SPOT Trans page displays for the applicable batch.                                                                       |

| y Group<br>ay Period End           |                             | DLI Dept<br>SM1 Sem<br>08/09/2024 | of Labor and I imonthly Class | Industry<br>s (SATFRI07) |              | Batch Id<br>Created I<br>Submitte | 27<br>By<br>Ind By             | 5                   |                            | Totals (only for Valid r      | ows)          |                                   |
|------------------------------------|-----------------------------|-----------------------------------|-------------------------------|--------------------------|--------------|-----------------------------------|--------------------------------|---------------------|----------------------------|-------------------------------|---------------|-----------------------------------|
| ransaction Type                    | e                           | Earnings                          | Cubmittee                     |                          |              | Approved                          | i By                           |                     |                            | Total Amt : 28<br>Total Hrs : | 25.00<br>5.00 |                                   |
| atch Status                        |                             | Sent Back to                      | Submitter                     |                          |              | Wodified                          | Бу                             |                     |                            |                               |               |                                   |
| At                                 | tach Files.                 |                                   |                               |                          |              |                                   | U                              | bload Files         | Process Monit              | or                            |               |                                   |
| в Q                                |                             |                                   |                               |                          |              |                                   |                                |                     |                            |                               |               |                                   |
| Approve                            | Deny                        | Status                            | Error Msg                     | Comments                 | Seq#         | Empl ID                           |                                | Empl Rcd            | Name                       | Payroll Status                | Earn Code     | Description                       |
| 1                                  |                             | ок                                |                               | Þ                        |              | 1                                 |                                | (                   |                            | Active                        | BON           | Non-discretionary Bonus<br>(FLSA) |
| 2                                  |                             | ок                                | 9                             | ø                        |              | 2                                 | ۹                              | 0 Q                 |                            | Terminated                    | ALP Q         | Annual Leave Payout               |
| 3                                  |                             | ОК                                |                               | Þ                        |              | 3                                 |                                | (                   |                            | Active                        | LNP           | Insufficient Leave                |
| 4                                  |                             | ОК                                |                               | P                        |              | 4                                 |                                | (                   |                            | Active                        | BON           | (FLSA)                            |
| otal Hours & Am<br>alid Row and En | ount are upo<br>ror Row Cou | lated on Valida<br>Int are update | ation<br>d on Validation      | 1                        |              |                                   | Rows Va<br>Rows Er<br>Total Ro | lid:<br>ror:<br>ws: | 5                          |                               |               |                                   |
| Save                               | rn to Search                | ١                                 |                               |                          |              |                                   |                                |                     |                            |                               |               |                                   |
|                                    | n Err                       | or Me                             | ssage                         | (Bubb                    | ole id       | con) dis                          | plays                          | on the              | line for trar              | sactions that                 | require re    | evision.                          |
| . A                                | 9                           |                                   |                               |                          |              |                                   |                                |                     |                            |                               |               |                                   |
| . A<br>[<br>T                      | ransa                       | actions                           | s that                        | have b                   | een          | markeo                            | l as ap                        | proved              | l or denied                | by the approv                 | er canno      | t be edited.                      |
| . A<br>[<br>T<br>. C               | ransa<br>lick tl            | actions                           | s that<br>mmer                | have b                   | een<br>n for | markeo                            | l as ap                        | oproveo             | l or denied<br>requires up | by the approv                 | er canno      | t be edited.                      |

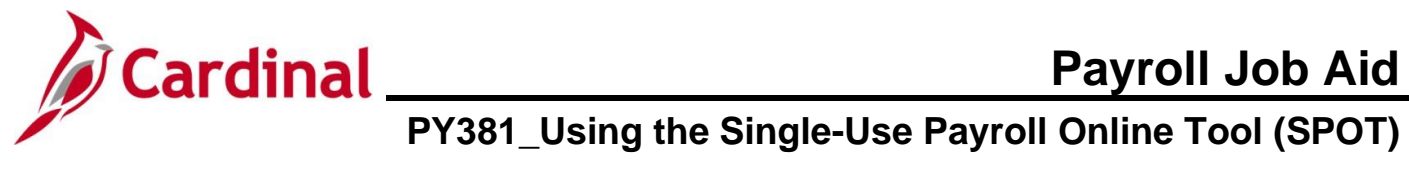

| Step    | Action    |                              |                                                                |      |
|---------|-----------|------------------------------|----------------------------------------------------------------|------|
| The SPO | OT Comm   | <b>ients</b> page displays i | in a pop-up window.                                            |      |
|         |           |                              | SPOT Comments page                                             | ×    |
|         |           |                              |                                                                | Help |
|         |           | Empl ID                      |                                                                |      |
|         |           | Empl Record                  | 0                                                              |      |
|         |           | Seq#                         | 2                                                              |      |
|         |           | Comment                      | Error in the calculation. Update the pay out amount to 1950.00 |      |
|         |           |                              |                                                                |      |
|         |           | ОК Саг                       | ncel                                                           |      |
|         |           |                              |                                                                |      |
|         |           |                              |                                                                |      |
| 6.      | Review t  | he comments in the           | Comment field.                                                 |      |
|         | Commer    | nt Error in the<br>1950.00   | calculation. Update the pay out amount to                      |      |
| 7.      | Click the | OK button.                   |                                                                |      |
|         | OK        | Cancel                       |                                                                |      |
| 8.      | Make the  | e update(s) as applica       | able.                                                          |      |
| 9.      | Click the | Comment icon.                |                                                                |      |
|         |           | ]                            |                                                                |      |

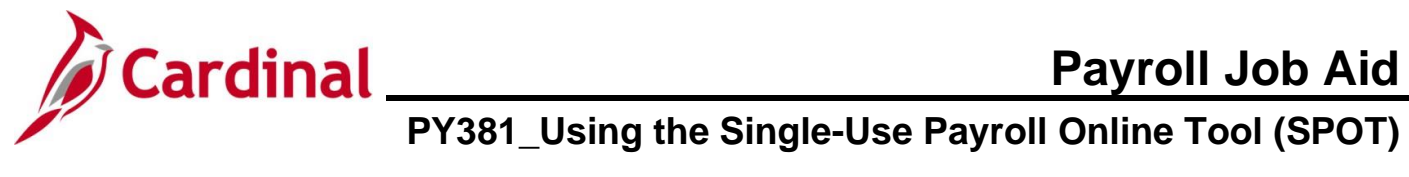

| Step    | Action    |                       |                                                        |                      |
|---------|-----------|-----------------------|--------------------------------------------------------|----------------------|
| The SPC | OT Comm   | nents page redisplay  | /s in a pop-up window.                                 |                      |
|         |           |                       | SPOT Comments page                                     | ×                    |
|         |           |                       |                                                        | Help                 |
|         |           | Empl ID               |                                                        |                      |
|         |           | Empl Record           | 0                                                      |                      |
|         |           | Seq#                  | 2                                                      |                      |
|         |           | Comment               | Error in the calculation. Update the pay out amount to |                      |
|         |           |                       | 1950.00                                                |                      |
|         |           |                       |                                                        |                      |
|         |           |                       |                                                        | 3                    |
|         |           | ОКСа                  | ncel                                                   |                      |
|         |           |                       |                                                        |                      |
|         |           |                       |                                                        |                      |
| 10.     | Enter co  | mments below any e    | existing comments, as applicable, regarding            | the update(s) in the |
|         | Comme     | nt field.             |                                                        |                      |
|         | Comme     | nt Error in the       | e calculation. Update the pay out amount to            |                      |
|         |           | 1950.00               |                                                        |                      |
|         |           |                       |                                                        |                      |
|         |           |                       |                                                        |                      |
|         | Do not o  | verwrite existing con | ments in this field as it is onon and doos no          | t lock down commonte |
| Í       |           |                       |                                                        |                      |
| 11      | Click the |                       |                                                        |                      |
| 11.     |           |                       |                                                        |                      |
|         | Oł        | Cancel                |                                                        |                      |

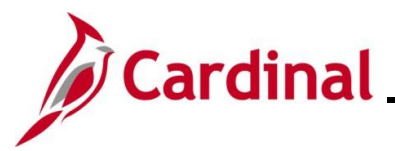

# Cardinal Payroll Job Aid PY381\_Using the Single-Use Payroll Online Tool (SPOT)

| Enter Par<br>Company<br>Pay Group<br>Pay Period<br>Transactio<br>Batch State | I End<br>on Type<br>us                | POT Trans                 | DLI Dep<br>SM1 Sen<br>08/09/2024<br>Earnings<br>Sent Back to | t of Labor and<br>imonthly Class | Industry<br>; (SATFRI07) |      | Batch Id<br>Created By<br>Submitted<br>Approved I | 275<br>By<br>3y                                   |                 |      |                 | Totals (only for Valid re<br>Total Amt : 28<br>Total Hrs : | <b>5.00</b> |    | Ne                                |
|------------------------------------------------------------------------------|---------------------------------------|---------------------------|--------------------------------------------------------------|----------------------------------|--------------------------|------|---------------------------------------------------|---------------------------------------------------|-----------------|------|-----------------|------------------------------------------------------------|-------------|----|-----------------------------------|
|                                                                              | Atta                                  | ach Files                 |                                                              |                                  |                          |      |                                                   | Upl                                               | oad Files       |      | Process Monitor |                                                            |             |    |                                   |
| Appro                                                                        | ove                                   | Deny                      | Status                                                       | Error Msg                        | Comments                 | Seq# | Empl ID                                           |                                                   | Empl Rcd        | Name |                 | Payroll Status                                             | Earn Co     | de | Description                       |
| 1                                                                            |                                       |                           | ок                                                           |                                  | Þ                        |      | 1                                                 |                                                   | 0               |      |                 | Active                                                     | BON         |    | Non-discretionary Bonus<br>(FLSA) |
| 2                                                                            |                                       |                           | ок                                                           | 9                                | Þ                        |      | 2                                                 | ۹                                                 | 0 Q             |      |                 | Terminated                                                 | ALP         | ۹  | Annual Leave Payout               |
| 3 🗹                                                                          |                                       |                           | ок                                                           |                                  | Ð                        |      | 3                                                 |                                                   | 0               |      |                 | Active                                                     | LNP         |    | Insufficient Leave                |
| 4                                                                            |                                       |                           | ок                                                           |                                  | ø                        |      | 4                                                 |                                                   | 0               |      |                 | Active                                                     | BON         |    | Non-discretionary Bonus<br>(FLSA) |
| 5 🗹                                                                          |                                       |                           | ОК                                                           |                                  | ø                        |      | 5                                                 |                                                   | 0               |      |                 | Active                                                     | TMP         |    | Temporary Pay                     |
| Valida **Total Hours **Valid Row a                                           | late<br>s & Amo<br>and Erro<br>Return | unt are upo<br>or Row Cou | Submit<br>dated on Valid<br>unt are update                   | ation<br>d on Validation         |                          |      |                                                   | Row Counts<br>Rows Vali<br>Rows Erro<br>Total Row | d:<br>or:<br>s: | 5    |                 |                                                            |             |    |                                   |
| 12.                                                                          | CI                                    | ick tl                    | he <b>Va</b><br>Valida                                       | lidate<br>te                     | button                   | -    | Submit                                            |                                                   |                 |      |                 |                                                            |             |    |                                   |

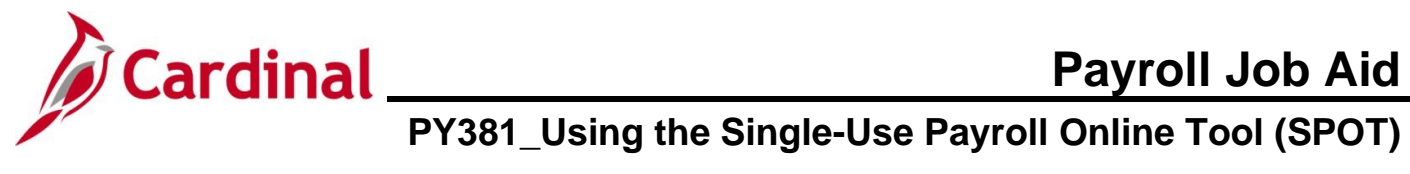

| Step    | Action                                                          |                                                                                                    |                                                                          |                                                                                     |                                         |                                                                                                    |  |
|---------|-----------------------------------------------------------------|----------------------------------------------------------------------------------------------------|--------------------------------------------------------------------------|-------------------------------------------------------------------------------------|-----------------------------------------|----------------------------------------------------------------------------------------------------|--|
| The Ent | er Payroll SP                                                   | <b>DT Trans</b> page refreshe                                                                                                    | es.                                                                      |                                                                                     |                                         |                                                                                                    |  |
|         | Enter Pa                                                        | roll SPOT Trans                                                                                                    |                                                                          |                                                                                     |                                         |                                                                                                    |  |
|         | Company<br>Pay Group<br>Pay Period<br>Transactio<br>Batch Stat. | DLI Dept of Labor and Industry<br>SM1 Semimonithy Class (SATFRI07)<br>End 08092024<br>Type Earnings<br>Validated                                                                                                    | Batch Id 275<br>Created By<br>Submitted By<br>Approved By<br>Modified By | Totals (only 1<br>Total Amt :<br>Total Hrs :                                        | for Valid rows)<br>3525.00<br>5.00      |                                                                                                    |  |
|         |                                                                 | Attach Files                                                                                                    | Upload Files Process Monitor                                             | tor                                                                                 |                                         |                                                                                                    |  |
|         |                                                                 |                                                                                                    |                                                                          |                                                                                     |                                         |                                                                                                    |  |
|         | Appro<br>2 -<br>3 -<br>4 -                                      | Deny         Status         Comments         Seque         Empl D           Image: Image: Im | Empl Rod Name                                                            | Payroll Status       Active       Terminated       Active       Active       Active | Earn Code<br>BON<br>ALP Q<br>LNP<br>BON | Description Non-discretionary Bonus (FLSA) Annual Leave Payout Insufficient Leave Non-discretionary Bonus (FLSA) |  |
|         | s =<br>Valid:<br>**Total Hours<br>**Valid Row a<br>Save         | OK      O     Submit     Submit     Annount are updated on Validation     d Error Row Count are updated on Validation                                                                                                    | 0 Rows Valid: 5 Rows Error: Total Rows: 6                                | Active                                                                              | ТМР                                     | Temporary Pay                                                                                                    |  |
| 13.     | Verify that the                                                 | Batch Status field up                                                                                                    | dates to "Validated".                                                    |                                                                                     |                                         |                                                                                                    |  |
|         | Batch Status                                                    | Validated                                                                                                    |                                                                          |                                                                                     |                                         |                                                                                                    |  |
| 14.     | Verify that the                                                 | Row Counts, Rows E                                                                                                    | Error field does not dis                                                 | splay a                                                                             | ny rov                                  | w errors.                                                                                                    |  |
|         | Row Counts<br>Rows Valie<br>Rows Erro<br>Total Row              | d: 5<br>r: 5<br>s: 5                                                                                                    |                                                                          |                                                                                     |                                         |                                                                                                    |  |
| 15.     | Click the Sub                                                   | mit button.                                                                                                    |                                                                          |                                                                                     |                                         |                                                                                                    |  |
|         | Validate                                                        | Submi                                                                                                    | t                                                                        |                                                                                     |                                         |                                                                                                    |  |
| The Sub | omit Confirma                                                   | tion message displays                                                                                                    | in a pop-up window.                                                      |                                                                                     |                                         |                                                                                                    |  |
|         |                                                                 | Are you sure you want to submit                                                                                                    | the Batch? (25200.36)                                                    |                                                                                     |                                         |                                                                                                    |  |
|         |                                                                 | Once Batch is submitted, it can n                                                                                                    | ot be edited. Are you sure you want                                      | to submit t                                                                         | he batch'                               | ?                                                                                                    |  |
|         |                                                                 |                                                                                                    | OK Cancel                                                                |                                                                                     |                                         |                                                                                                    |  |

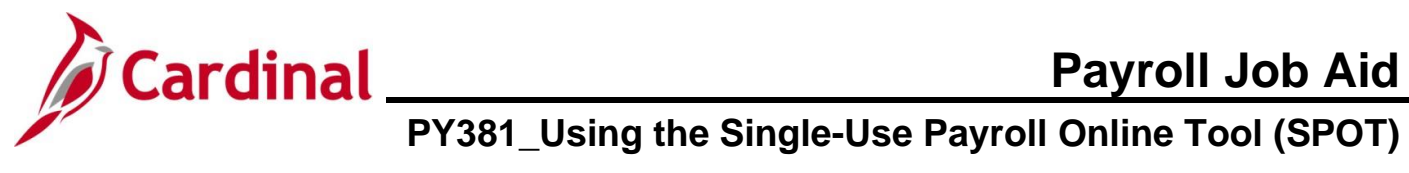

| Step       | Actio           | n                                  |                                          |                      |                                                |                                        |              |                            |                                             |                     |               |                   |                 |                                                |                             |                                   |                                 |
|------------|-----------------|------------------------------------|------------------------------------------|----------------------|------------------------------------------------|----------------------------------------|--------------|----------------------------|---------------------------------------------|---------------------|---------------|-------------------|-----------------|------------------------------------------------|-----------------------------|-----------------------------------|---------------------------------|
| 16.        | Click           | the                                | ок                                       | butto                | on.                                            |                                        |              |                            |                                             |                     |               |                   |                 |                                                |                             |                                   |                                 |
|            |                 | UK                                 |                                          | La                   | ncei                                           |                                        |              |                            |                                             |                     |               |                   |                 |                                                |                             |                                   |                                 |
| The Ent    | er Pay          | rol                                | I SPO                                    | от т                 | rans                                           | page                                   | refre        | shes                       |                                             |                     |               |                   |                 |                                                |                             |                                   |                                 |
|            | [               | Ent                                | ter Payroll SP                           | OT Trans             |                                                |                                        |              |                            |                                             |                     |               |                   |                 |                                                |                             |                                   | 7                               |
|            |                 | Compa<br>Pay Gr<br>Pay Po<br>Trans | any<br>roup<br>eriod End<br>saction Type | DL<br>SN<br>08<br>Ea | J Dept of L<br>11 Semimon<br>/09/2024<br>mings | abor and Industry<br>thly Class (SATFR | 107)         | Bate<br>Cre:<br>Sub<br>App | ch Id<br>ated By<br>omitted By<br>proved By | 275                 |               |                   |                 | Totals (only for<br>Total Amt :<br>Total Hrs : | Valid rows<br>3525.0<br>5.0 | )<br>0<br>0                       |                                 |
|            |                 | Batch                              | status                                   | Su                   | omitted                                        |                                        |              | Wiod                       | лпеа Бу                                     |                     |               |                   |                 |                                                |                             |                                   |                                 |
|            |                 |                                    | Atta                                     | ich Files            |                                                |                                        |              |                            |                                             | Uj                  | oload Files   | Pro               | ocess Monitor   |                                                |                             |                                   |                                 |
|            |                 | <b></b>                            | Approve                                  | Deny                 | Status                                         | Comments                               | Seq#         | Empl ID                    |                                             | Empl                | Name          |                   |                 | Payroll Status                                 | Earn<br>Code                | Description                       |                                 |
|            |                 | 1                                  |                                          |                      | ок                                             | P                                      |              | 1                          |                                             | C                   |               |                   |                 | Active                                         | BON                         | Non-discretionary Bonus<br>(FLSA) |                                 |
|            |                 | 2                                  |                                          |                      | ок                                             | 0                                      |              | 2                          |                                             | C                   |               |                   |                 | Terminated                                     | ALP                         | Annual Leave Payout               |                                 |
|            |                 | 3                                  |                                          |                      | ок                                             | @<br>0                                 |              | 3                          |                                             | 0                   |               |                   |                 | Active                                         | BON                         | Non-discretionary Bonus           |                                 |
|            |                 | 5                                  |                                          |                      | ок                                             | P                                      |              | 5                          |                                             | C                   |               |                   |                 | Active                                         | TMP                         | (FLSA)<br>Temporary Pay           |                                 |
|            |                 |                                    | Validate                                 |                      | Submit                                         |                                        |              |                            | Po                                          | w Count             |               |                   |                 |                                                |                             |                                   |                                 |
|            |                 | **Total<br>**Valid                 | Hours & Amou<br>Row and Error            | unt are update       | ed on Validation                               | )<br>Validation                        |              |                            | Ko                                          | Rows Va             | s<br>lid:     | 5                 |                 |                                                |                             |                                   |                                 |
|            |                 | <b>Valid</b>                       |                                          | THOM OUT             |                                                |                                        |              |                            |                                             | Rows Er<br>Total Ro | ror:<br>ws:   | 5                 |                 |                                                |                             |                                   |                                 |
|            |                 | Saw                                | Return                                   | to Search            | I                                              |                                        |              |                            |                                             |                     |               |                   |                 |                                                |                             |                                   |                                 |
|            | l               | Curr                               |                                          | - to octaican        | J                                              |                                        |              |                            |                                             |                     |               |                   |                 |                                                |                             |                                   |                                 |
| 17         | Vorify          | the                                | at the                                   | Bat                  | ch S                                           | tatus f                                | أماط         | unda                       | tee                                         | to "                | Subr          | nittod            | ,,              |                                                |                             |                                   |                                 |
| 17.        | veniy           | uio                                |                                          |                      | .cn 3                                          | lalus                                  | leiu         | upua                       | 105                                         | 10                  | Subi          | mileu             | •               |                                                |                             |                                   |                                 |
|            | Bato            | h S                                | tatus                                    |                      |                                                | Sub                                    | mitte        | d                          |                                             |                     |               |                   |                 |                                                |                             |                                   |                                 |
|            |                 |                                    |                                          |                      |                                                |                                        |              |                            |                                             |                     |               |                   |                 |                                                |                             |                                   |                                 |
| 18.        | Verify          | ' tha                              | at the                                   | e Mo                 | difie                                          | <b>d By</b> fi                         | eld ı        | update                     | es a                                        | ls a                | ppro          | priate            | with            | the use                                        | er's II                     | D.                                |                                 |
| _          |                 |                                    |                                          |                      |                                                | ,                                      |              | •                          |                                             |                     | •••           |                   |                 |                                                |                             |                                   |                                 |
|            | Modifi          | ied E                              | By                                       |                      |                                                |                                        |              |                            |                                             |                     |               |                   |                 |                                                |                             |                                   |                                 |
|            |                 |                                    |                                          |                      |                                                |                                        |              |                            |                                             |                     |               |                   |                 |                                                |                             |                                   |                                 |
|            |                 |                                    |                                          |                      |                                                |                                        |              |                            |                                             | <b>—</b> /          |               |                   |                 |                                                |                             |                                   |                                 |
| <b>(i)</b> | For a<br>Aid: E | ddit<br>nte                        | tional<br>ering                          | i info<br>an E       | rmati<br>arnin                                 | on on<br><mark>gs Tra</mark>           | ente<br>Insa | ering S<br>ction           | 5PO<br>in S                                 | PT ti<br>PO         | ransa<br>T an | action:<br>d Ente | s, see<br>erina | e the fo<br>a Dedu                             | llowi<br>Ictior             | ng sectior<br>n Transac           | ns in this Job<br>tion in SPOT. |
|            | -               |                                    |                                          |                      |                                                |                                        |              |                            |                                             |                     |               |                   |                 |                                                |                             |                                   |                                 |

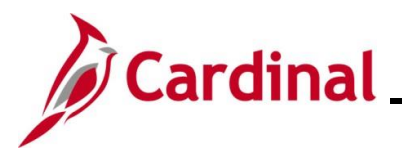

### Monitoring SPOT Transactions

There are two key SPOT tools to help monitor transactions:

- SPOT Online Query (V\_PY\_SPOT\_TRANS\_RPT) This query provides the status information for all SPOT batches for a specific pay period. It can be run by Payroll Run ID or a specific date range and can be run for all employees or a specific employee
- SPOT Transactions Not Loaded to Payline Report Batches are loaded to the Paysheet Transaction Table after they are closed. The delivered Paysheet Transaction Process runs according to the operation calendars. This report reflects transactions that are both "Accepted" and "Closed" but do not appear in the employee's paycheck. This report can be accessed using the following path:

# NavBar > Menu > Payroll for North America > Payroll Processing USA > Create and Load Paysheets > SPOT Entries Not on Payline

Note: For further information on the SPOT Online Query and SPOT Transaction Not Loaded to Pay lines Report, see the Cardinal HCM Payroll Reports Catalog located on the Cardinal website under Resources.

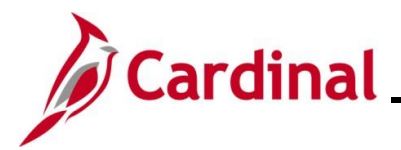

#### **Reviewing Employee Paycheck Information**

There are two key pages that can be accessed to view employee's paycheck information:

The Review Paycheck Page provides details regarding an employee's earnings, deductions, and taxes. See the Job Aid titled PY381\_Overview of the Review Paycheck Page. This Job Aid can be found on the Cardinal website in Job Aids under Learning. Access this page using the following path:

NavBar > Menu > Payroll for North America > Payroll Processing USA > Produce Payroll > Review Paycheck

• The **View Self Service Paycheck** page allows Payroll Administrators to see the employee's selfservice view of the paycheck. Access this page using the following path:

NavBar > Menu > Payroll for North America > Payroll Processing USA > Produce Payroll > Review Self Service Paycheck

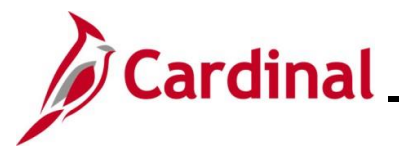

### **SPOT Scenarios**

This section reviews various scenarios regarding how to enter specific transactions into SPOT. Each scenario will show how to enter the transaction into SPOT and how it displays on the **Review Paycheck** page.

#### **Entering Pay Docking (LNP)**

In this scenario, 8 hours of pay docking are being entered for an employee in the current payroll (pay period ending 04/09/2021).

| Q           |           |            |          |      |                |           |                    |                |              |                |            |
|-------------|-----------|------------|----------|------|----------------|-----------|--------------------|----------------|--------------|----------------|------------|
| Detail Data | Validatio | n II•      |          |      |                |           |                    |                |              |                |            |
| Commer      | ts Seq#   | Empl ID    | Empl Rcd | Name | Payroll Status | Earn Code | Description        | Earns Begin Dt | Earns End Dt | Tax<br>Periods | Tax Method |
| P           |           | 1 <b>Q</b> | 0 Q      | a    | Active         | LNP Q     | Insufficient Leave | 03/25/2021     | 03/25/2021   | 1              | Annualized |

| th Hrs | Hourly Rate | Amount | Benefit Ded<br>Taken | Benefit Subset ID | Genl Ded Taken | Genl Ded Subset | Sepchk # | Addl Seq Nbr |   |   |
|--------|-------------|--------|----------------------|-------------------|----------------|-----------------|----------|--------------|---|---|
| 8      | 21.71       | 200.00 | Deduction            |                   | Deduction      |                 | 0        | ٩            | + | • |

- 1. Enter/select the following:
  - Empl ID
  - Empl Rcd: Defaults to "0". Update if necessary
  - Earn Code: "LNP"
  - Earns Begin Dt: enter the begin date of the period the employee is being docked
  - Earns End Dt: enter the end date of the period the employee is being docked Note: If the pay docking is for a prior period, the employee must have regular pay in that period for the LNP to process. If the employee does not have regular pay, process the LNP in the current period
  - Oth Hrs: enter the hours to be docked (in this scenario 8)
  - Hourly Rate: Enter the hourly rate for the period
- 2. Validate and submit the batch for approval.

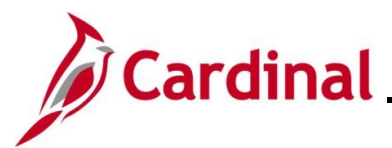

### Review Paycheck Page – Pay Docking (LNP)

In the Other Earnings section of the Review Paycheck page, view the SPOT transaction that processed for the employee.

|                                 | Date 03/25/2021     | End Date                        | 03/25/2021  | Addl Lin | eNbr 3 | Reason     |         |            |
|---------------------------------|---------------------|---------------------------------|-------------|----------|--------|------------|---------|------------|
| Empl                            | Record 0            | Benefit Re                      | ecord 0     |          |        |            | Additi  | ional Data |
| ried                            |                     | Но                              | urly        |          | 0\     | vertime    |         |            |
| Но                              | ours 0.00           |                                 | Hours       | 0.00     |        | Hours      | 0.00    |            |
| R                               | ate 24.038462       |                                 | Rate        | 0.000000 |        | Rate       | 0.0000  | DO         |
| Earniı                          | ngs 0.00            |                                 | Earnings    | 0.00     |        | Earnings   | 0.00    |            |
|                                 |                     |                                 | Rate Code   |          |        | Rate Code  |         |            |
| Sta                             | ate VA              |                                 | Locality    |          |        |            |         |            |
| Rate Us                         | ed Hourly Rate      |                                 |             |          |        |            |         |            |
| Sh                              | nift Not Applicable |                                 | Shift Rate  |          |        |            |         |            |
|                                 |                     |                                 |             |          |        | ы <i>А</i> | 1.1.051 |            |
| r Earnings                      |                     |                                 | ۲           |          |        |            | 1-1 01  |            |
| r Earnings<br>Q                 |                     |                                 |             |          |        |            |         |            |
| r Earnings<br>Q<br>ìther Earnin | ngs Details 1 Ot    | her Earnings Details 2          |             |          |        |            |         |            |
| r Earnings<br>Q<br>Ither Earnin | ngs Details 1 Ot    | her Ea <u>r</u> nings Details 2 | ll⊧<br>Used | Hours    | Rate   | A          | mount   | Source     |

The LNP displays in the **Other Earnings** section for the specific period that it was entered in SPOT.

| Em          | pl Record 0       | Bene                  | fit Record 0 | Add      |           |            | Additional Data |          |
|-------------|-------------------|-----------------------|--------------|----------|-----------|------------|-----------------|----------|
| alaried     |                   |                       | Hourly       |          | Ove       | ertime     |                 |          |
| ŀ           | lours 0.00        |                       | Hours        | 0.00     |           | Hours 0    | .00             |          |
|             | Rate 24.038462    |                       | Rate         | 0.000000 |           | Rate 0     | .000000         |          |
| Eari        | nings 0.00        |                       | Earnings     | 0.00     |           | Earnings 0 | .00             |          |
|             |                   |                       | Rate Code    |          |           | Rate Code  |                 |          |
| s           | state VA          |                       | Locality     |          |           |            |                 |          |
| Rate L      | Ised Hourly Rate  | 9                     |              |          |           |            |                 |          |
| :           | Shift Not Applica | ble                   | Shift Rate   |          |           |            |                 |          |
| her Earning | S                 |                       |              |          |           |            |                 |          |
| III Q       |                   |                       |              |          |           |            | -1 of 1 🗸 🕨     | View All |
| Other Earn  | ings Details 1    | Other Earnings Detail | s 2 ∥▶       |          |           |            |                 |          |
| ode         | Description       | 1                     | Rate Used    | Hours    | Rate      | Amo        | ount Source     |          |
|             | Decides Time Co   | lariad                | Jourty Data  | 8.00     | 21 710000 | 17         | 73.69 OP        |          |

A second line for **Regular Time – Salaried** (RGS) is automatically created by Cardinal during the SPOT Load Process for LNP.

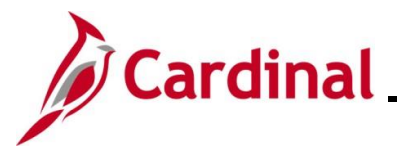

#### Entering Adjustments to Regular Pay – Hire or Terminated Mid Pay Period

If an employee is hired/terminated in the middle of the pay period, a reduction of regular pay may be necessary. When an employee is hired or terminated within the pay period, the system calculates partial pay based on an annualized hourly rate and not the pay period hourly rate.

Payroll Administrators will need to calculate what the employee is due using the pay period hourly rate and enter the adjustment in SPOT.

In this scenario, an employee terminates in the middle of the pay period (11/1).

- The system will calculate the partial pay from 10/25 10/31 that is due to the employee at an annualized hourly rate
- Payroll will need to calculate the amount due using the pay period hourly rate and then enter the adjustment in SPOT
- For this scenario, the employee needs to have a pay reduction of \$41.25

| /<br>\$ | Q<br>etail Data | Validatio | • •     | ~~~~~~~~~~~~~~~~~~~~~~~~~~~~~~~~~~~~~~~ |      | ~~~~~          | ~~^~~     | Jan                     |                | \            |               |
|---------|-----------------|-----------|---------|-----------------------------------------|------|----------------|-----------|-------------------------|----------------|--------------|---------------|
|         | Comments        | Seq#      | Empl ID | Empl Rcd                                | Name | Payroll Status | Earn Code | Description             | Earns Begin Dt | Earns End Dt | Tax<br>Perio  |
| 1       | ø               | 1         | ٩       | 0 Q                                     |      | Terminated     | RGS Q     | Regular Time - Salaried | 10/25/2021     | 10/31/2021   |               |
| ~~      | ~~~~            | $\sim$    | m       | ~~~~                                    | man  | $\sim$         |           |                         | $\sim m$       | $\sim$       | $\overline{}$ |

|              |         |             |        | Lanna Martin         | ~                 | ~~~~~~         | mun             |          | 1-1 of 1 v   | ₩   ' | <u></u><br>View All |
|--------------|---------|-------------|--------|----------------------|-------------------|----------------|-----------------|----------|--------------|-------|---------------------|
| Tax Method   | Oth Hrs | Hourly Rate | Amount | Benefit Ded<br>Taken | Benefit Subset ID | Genl Ded Taken | Geni Ded Subset | Sepchk # | Addl Seq Nbr |       |                     |
| Annualized V | -1      | 41.25       | 200.00 | Deduction            |                   | Deduction      |                 | 0        | ٩            | +     | -                   |
|              |         |             |        | _                    |                   | ~              |                 |          | A. A.        | _     | -                   |

- 1. Enter the following:
  - Empl ID
  - Empl Rcd: Defaults to "0". Update if necessary
  - Earn Code: "RGS"
  - Earns Begin Dt: enter the begin date of the period in which the termination occurred
  - Earns End Dt: enter the employee's last day worked
  - Oth Hrs: enter "-1"
  - Hourly Rate: Enter the amount of pay to be reduced ("41.25" for this scenario)
- 2. Validate and submit the batch for approval.

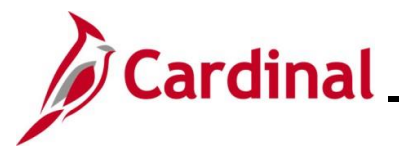

### Review Paycheck Page – Entering Adjustments to Reg Pay (Hired/Termed Mid Pay Period)

In the **Other Earnings** section of the **Review Paycheck** page, users are able to view the SPOT transaction that processed for the employee.

| Earnings                                     |                                |                          |          |          | Q    4     | 4 4      | of 4 🗸 🕨 |        | View / |
|----------------------------------------------|--------------------------------|--------------------------|----------|----------|------------|----------|----------|--------|--------|
| Begin Da                                     | ate 10/25/2021 End D           | Date 10/31/2021          | Addl Lin | eNbr 3 R | eason      |          |          |        |        |
| Empl R                                       | ecord 0 Be                     | nefit Record 0           |          |          |            | Additio  | nal Data |        |        |
| laried                                       |                                | Hourly                   |          | Ove      | rtime      |          |          |        |        |
| Hour                                         | s 0.00                         | Hours                    | 0.00     |          | Hours (    | 0.00     |          |        |        |
| Rat                                          | e 24.697596                    | Rate                     | 0.000000 |          | Rate (     | 0.00000  | D        |        |        |
| Earning                                      | s 0.00                         | Earnings                 | 0.00     |          | Earnings ( | 0.00     |          |        |        |
|                                              |                                | Rate Code                |          |          | Rate Code  |          |          |        |        |
| State                                        | e va                           | Locality                 |          |          |            |          |          |        |        |
| Rate Used                                    | I Hourly Rate                  |                          |          |          |            |          |          |        |        |
| Shift                                        | t Not Applicable               | Shift Rate               |          |          |            |          |          |        |        |
|                                              |                                |                          |          |          |            |          |          |        |        |
| er Earnings                                  |                                |                          |          |          |            | 1-1 of 1 | ▶        | l Viev | v All  |
| ner Earnings<br>雰 Q                          |                                |                          |          |          |            |          |          |        | _      |
| er Earnings<br>Q<br>Other Earnings           | s Details 1 Other Earnings Det | ails 2                   |          |          |            |          |          |        |        |
| er Earnings<br>Q<br>Other Earnings<br>de Des | s Details 1 Other Earnings Det | tails 2 II►<br>Rate Used | Hours    | Rate     | Am         | ount     | Source   |        |        |

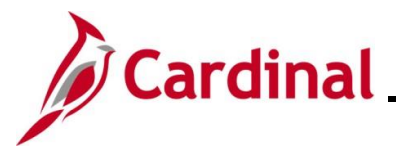

#### Entering Adjustments to Regular Pay – Change in Compensation from Prior Period

If an employee has a change in compensation, an addition to regular pay may be necessary.

When an employee receives an increase to their regular pay rate in the prior period, the Payroll Administrator will calculate the amount of the increase and enter it into SPOT.

In this scenario, the current pay period is 3/25 - 4/9/2021. The increase is \$1 an hour based on 88 hours in the prior pay period, 3/10 - 3/24/2021. The prior dates will need to be entered in the **Earns Begin Dt** and **Earns End Dt** fields.

| ~~~~\\<br>\$ | <u>م</u>  | ~~~~       |         |          |        | -And And And And And And And And And And                                                                                                    | ~~ <u>/</u> ^                          | ~~~~~~~~~~~~~~~~~~~~~~~~~~~~~~~~~~~~~~ | ment and a second                      | man aprend                             | $\sqrt{\sqrt{2}}$ |              |
|--------------|-----------|------------|---------|----------|--------|----------------------------------------------------------------------------------------------------|----------------------------------------|----------------------------------------|----------------------------------------|----------------------------------------|-------------------|--------------|
| De           | tail Data | Validation | IÞ      |          |        |                                                                                                    |                                        |                                        |                                        |                                        |                   |              |
|              | Comments  | Seq#       | Empl ID | Empl Rcd | Name   | Payroll Status                                                                                                    | Earn Code                              | Description                            | Earns Begin Dt                         | Earns End Dt                           | Tax<br>Periods    | Tax Method   |
| 1            | Þ         | 1          | X       | 0 Q      | 1000   | Active                                                                                                    | RGS Q                                  | Regular Time - Salaried                | 03/10/2021                             | 03/24/2021                             | 1                 | Annualized • |
|              | Videon    | anny       |         | ~~~~     | ~~~~~~ | and the second second s | ~~~~~~~~~~~~~~~~~~~~~~~~~~~~~~~~~~~~~~ | ~~~~~~~~~~~~~~~~~~~~~~~~~~~~~~~~~~~~~~ | ~~~~~~~~~~~~~~~~~~~~~~~~~~~~~~~~~~~~~~ | ~~~~~~~~~~~~~~~~~~~~~~~~~~~~~~~~~~~~~~ | hand              | mm           |

|             |           |        |                      |                   |                |                 |          | 1-1 of 1 🗸 🕨 | I | View A |
|-------------|-----------|--------|----------------------|-------------------|----------------|-----------------|----------|--------------|---|--------|
| Oth Hrs Hou | urly Rate | Amount | Benefit Ded<br>Taken | Benefit Subset ID | Genl Ded Taken | Geni Ded Subset | Sepchk # | Addi Seq Nbr |   |        |
| 1           | 88.00     |        | Deduction            |                   | Deduction      |                 | 0        | ٩            | + | -      |

- 1. Enter the following:
  - Empl ID
  - Empl Rcd: Defaults to "0". Update if necessary
  - Earn Code: "RGS"
  - Earns Begin Dt: enter the begin date of the prior pay period
  - Earns End Dt: enter the end date of the prior pay period
  - Oth Hrs: enter "1"
  - Hourly Rate: Enter the amount of pay to be added for the employee based on the calculation
- 2. Validate and submit the batch for approval.

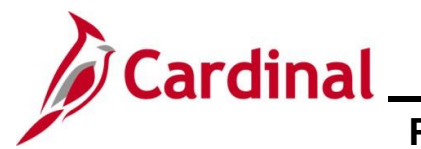

### Review Paycheck Page – Change in Compensation for Prior Pay Period

In the **Other Earnings** section of the **Review Paycheck** page, users are able to view the SPOT transaction that processed for the employee.

|                           | egin Date 03/10/202 | Benefi                 | 03/24/2021        |          | BINDE 3 | Reason    | Additi   | onal Data |
|---------------------------|---------------------|------------------------|-------------------|----------|---------|-----------|----------|-----------|
| laried                    |                     |                        | Hourly            |          | Ov      | vertime   |          |           |
|                           | Hours 0.00          |                        | Hours             | 0.00     |         | Hours     | 0.00     |           |
|                           | Rate 24.038462      |                        | Rate              | 0.000000 |         | Rate      | 0.0000   | 00        |
| E                         | arnings 0.00        |                        | Earnings          | 0.00     |         | Earnings  | 0.00     |           |
|                           |                     |                        | Rate Code         |          |         | Rate Code |          |           |
|                           | State VA            |                        | Locality          |          |         |           |          |           |
| Rat                       | te Used Hourly Rate |                        |                   |          |         |           |          |           |
|                           | Shift Not Applical  | le                     | Shift Rate        |          |         |           |          |           |
| -                         | inas                |                        |                   |          |         |           |          |           |
| r Earni                   | 9                   |                        |                   |          |         |           |          |           |
| er Earni<br>Q             | 5                   |                        |                   |          |         | ∢ ∢       | 1-1 of 1 | View All  |
| er Earni<br>Q<br>Other Ea | arnings Details 1   | Other Eamings Details  | 2                 |          |         | 14 4      | 1-1 of 1 | View All  |
| er Earni<br>Q<br>Other Ea | arnings Details 1   | Other Eagnings Details | 2   ▶<br>ate Used | Hours    | Rate    | A         | 1-1 of 1 | Source    |

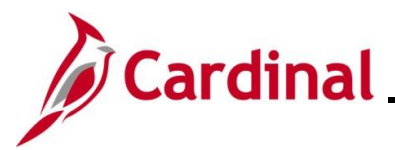

#### Entering a Separate Check – Bonus Payment with One-Time Deferrals

When an employee receives earnings to be paid on a separate check, the Payroll Administrator will need to enter the SPOT Earnings transaction and update the **Sepchk#** field default value from "0" to "1". If there are deductions that will need to be taken from the separate check, then a SPOT Deduction transaction will need to be entered (after the SPOT Earnings) and the **Sepchk#** field will need to be updated from "0" to "1" to ensure that the deductions are taken from the corresponding separate check.

**Note**: If there is more than one separate check with a deduction transaction, enter the next value ("2", "3", etc.) and make sure the deduction separate check corresponds ("2", "3", etc.).

In this scenario, the employee is receiving a bonus of \$5,000 for the pay period and deductions will be overridden to take out an additional VRS Retirement amount of \$2,500.

#### SPOT Earnings Batch

| 1 | Q          |            |         |             |      |                |           |                                   |                |              |
|---|------------|------------|---------|-------------|------|----------------|-----------|-----------------------------------|----------------|--------------|
|   | etail Data | Validation |         |             |      |                |           |                                   |                |              |
|   | Comments   | Seq#       | Empl ID | Empl<br>Rcd | Name | Payroll Status | Earn Code | Description                       | Earns Begin Dt | Earns End Dt |
|   | Ø          | 1          | ٩       | 0           |      | Active         | BON Q     | Non-discretionary Bonus<br>(FLSA) | 01/25/2022     | 02/09/2022   |

| 5 | hannen       | Sme Sme | ~~~~~~~~~~~~~~~~~~~~~~~~~~~~~~~~~~~~~~ | m                                       | m                 | ~~~~~~               | ~~~~~~                                 | _~~~~~~~~~~~~~~~~~~~~~~~~~~~~~~~~~~~~~~ | ᠕ᡎ᠕ᡎ     | <br>1-1 of 1 ▼ ♪ ♪ | View All |
|---|--------------|---------|----------------------------------------|-----------------------------------------|-------------------|----------------------|----------------------------------------|-----------------------------------------|----------|--------------------|----------|
| ~ | Tax Method   | Oth Hrs | Hourly Rate                            | Amount                                  | Benefit Ded Taken | Benefit<br>Subset ID | Geni Ded Taken                         | Genl Ded<br>Subset                      | Sepchk # | Addl Seq Nbr       |          |
| ξ | Annualized V |         |                                        | 5000.00                                 | Deduction V       | BNS Q                | None 🗸                                 | ٩                                       | 1        | ٩                  | + -      |
| ž |              |         |                                        | ~~~~~~~~~~~~~~~~~~~~~~~~~~~~~~~~~~~~~~~ | ·····             |                      | ~~~~~~~~~~~~~~~~~~~~~~~~~~~~~~~~~~~~~~ | ······································  | ~~~~     | man And            |          |

- 1. First, enter the SPOT Earnings batch for the Bonus (\$5,000) and change the **Sepchk#** field value from "0" to "1". This will open the **Benefit Ded Taken** and **Genl Ded Taken** fields.
- 2. Make the appropriate adjustments to the **Benefit Ded Taken** and **Genl Ded Taken** fields. For this scenario the following are selected:
  - Benefit Ded Taken: "Subset"
  - Benefit Subset ID: "BNS"
  - Genl Ded Taken: "None" (no general deductions will come out of this check)
  - Genl Ded Subset: Leave blank

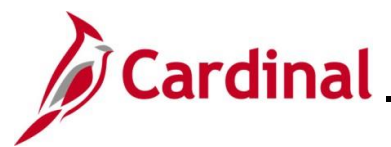

#### **SPOT Deduction Batch**

Next, enter the SPOT Deduction batch to take the additional \$2500 from the Bonus.

Note: This would work the same way for other deductions such as deferred compensation.

| ,<br>, | Q<br>etail Data | Attaci | Validation |                                         | ~~~~~       |      | ,,,~Uplök,,,,∕res∖       | <u> </u>  | ur Lund                  | Mun      | $\sim$                             | V- \_/ `                               | ~~~~~     | V              | - ( ) ( ) · · · · · · · · · · · · · · · · | "```````````````````````````````````` | <ul> <li>View All</li> </ul> |
|--------|-----------------|--------|------------|-----------------------------------------|-------------|------|--------------------------|-----------|--------------------------|----------|------------------------------------|----------------------------------------|-----------|----------------|-------------------------------------------|---------------------------------------|------------------------------|
| 1      | Commen          | nts S  | Seq#       | Empl ID                                 | Empl<br>Rcd | Name | Payroll Status<br>Active | Plan Type | Benefit Plan<br>VRSMDB Q | Ded Code | Description<br>Employee Retirement | Ded Class                              | Ded Calc  | Amount 2500.00 | One Time Cd                               | Sepchk #                              | + -                          |
| سبی    | ~~~             | ~~~~   |            | ~~~~~~~~~~~~~~~~~~~~~~~~~~~~~~~~~~~~~~~ |             |      | man province             | ~~~       |                          |          |                                    | ~~~~~~~~~~~~~~~~~~~~~~~~~~~~~~~~~~~~~~ | renount · |                |                                           |                                       |                              |

- 1. Enter the same employee that was entered on the earnings batch.
- 2. Select the appropriate:
  - Plan Type
  - Benefit Plan
  - Ded Code
  - Ded Class
  - Ded Calc
  - Amount for the override (for this scenario \$2500)
- 3. In the **One Time Cd** field, select the "Override" option.
- 4. In the **Sepchk#** field, update from "0" to "1" to ensure that the deduction override is coming out of the correct check.

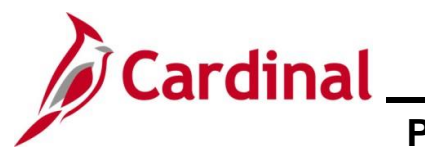

# Payroll Job Aid PY381\_Using the Single-Use Payroll Online Tool (SPOT)

#### **Review Paycheck Page - Bonus Payment with One-Time Deferrals**

In the Other Earnings section of the Review Paycheck page, users are able to view the SPOT Bonus transaction on the Paycheck Earnings tab that processed for the employee on a Separate Check.

| Paycheck Earnings Paycheck Taxes Paycheck                                                                                                    | eck <u>D</u> eductions                       |                                           |                  |                                                                                                    |                       |  |  |  |  |  |  |  |
|----------------------------------------------------------------------------------------------------|----------------------------------------------|-------------------------------------------|------------------|----------------------------------------------------------------------------------------------------|-----------------------|--|--|--|--|--|--|--|
| Empl ID Name Company ABC Pay Group SM1                                                                                                    | Pay Period                                   | End 02/09/2022 Pa                         | ge 2<br>Paycheol | Line 1                                                                                                    | Separate Check 1      |  |  |  |  |  |  |  |
| Paycheck Status Calculated<br>Issue Date 02/16/2022<br>Off Cycle Reprint Adjustment                                                                                                    | Paycheck Option<br>Paycheck Numbe<br>t Corre | n Check<br>r<br>ected 🗆 Cashed            |                  | Earnings         5,000.           Taxes         1,076.           eductions         2,500.           Net Pay         1,423. | 00<br>25<br>00<br>75  |  |  |  |  |  |  |  |
| ✓ Earnings                                                                                                    |                                              |                                           |                  | Q   (€ ∢ (                                                                                                    | 1 of 2 🗸 🕨 🌾 View All |  |  |  |  |  |  |  |
| Begin Date     01/25/2022     End Date     02/09/2022     Addl Line Nbr     3     Reason       Empl Record     0     Benefit Record     0     Additional Data       Salaried     Hourly     Overtime |                                              |                                           |                  |                                                                                                    |                       |  |  |  |  |  |  |  |
| Salaried                                                                                                    | Hourly                                       |                                           | Ov               | ertime                                                                                                    |                       |  |  |  |  |  |  |  |
| Hours 0.00<br>Rate 41.826923<br>Earnings 0.00                                                                                                    | Hou<br>Ra<br>Earnin<br>Rate Co               | urs 0.00<br>ate 0.000000<br>gs 0.00<br>de |                  | Hours 0.00<br>Rate 0.0000<br>Earnings 0.00<br>Rate Code                                                                    | 000                   |  |  |  |  |  |  |  |
| State VA                                                                                                    | Locali                                       | ty                                        |                  |                                                                                                    |                       |  |  |  |  |  |  |  |
| Rate Used Hourly Rate                                                                                                    | Shift Dat                                    | ta                                        |                  |                                                                                                    |                       |  |  |  |  |  |  |  |
| Other Famings                                                                                                    | annt Ra                                      |                                           |                  |                                                                                                    |                       |  |  |  |  |  |  |  |
| <b>—</b> Q                                                                                                    |                                              |                                           |                  | ∢                                                                                                    | 1 🗸 🗼 🕅 View All      |  |  |  |  |  |  |  |
| Other Earnings Details 1 Other Earnings Detail                                                                                                    | s2 ∥>                                        |                                           |                  |                                                                                                    |                       |  |  |  |  |  |  |  |
| Code Description                                                                                                    | Rate Used                                    | Hours                                     | Rate             | Amount                                                                                                    | Source                |  |  |  |  |  |  |  |
| BON Non-discretionary Bonus (FLSA)                                                                                                    | Hourly Rate                                  |                                           | ~                | 5,000.00                                                                                                    | OP                    |  |  |  |  |  |  |  |

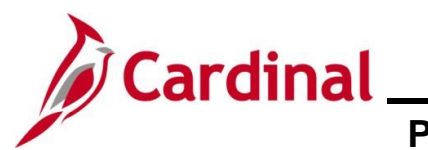

On the **Paycheck Deductions** tab, users can view the deferred compensation amount (\$2500) coming out on the separate check under the **Deductions** section.

| Paycheck Earnings                                                                                                    | Paycheck Taxes Paycheck Dedu                                    | ctions                                                                                                    |                      |                 |  |  |  |  |  |  |  |
|----------------------------------------------------------------------------------------------------|-----------------------------------------------------------------|----------------------------------------------------------------------------------------------------|----------------------|-----------------|--|--|--|--|--|--|--|
| Empl ID<br>Company ABC                                                                                                    | Name<br>Pay Group SM1                                           | Pay Period End 02/09/2022                                                                                                    | Page 2 Line 1        | Separate Check  |  |  |  |  |  |  |  |
| Paycheck Information                                                                                                    |                                                                 |                                                                                                    | Paycheck Totals      |                 |  |  |  |  |  |  |  |
| Paycheck Statu<br>Issue Dat                                                                                                    | s Calculated Paych<br>e 02/16/2022 Payche<br>Reprint Adjustment | Earnings         5,000.0           Taxes         1,076.2           Deductions         2,500.0           Net Pay         1,423.0 | 00<br>25<br>00<br>75 |                 |  |  |  |  |  |  |  |
| Deductions<br>C<br>Deduction Details 1                                                                                             | Deduction Details 2 Deduction                                   | I I I of 1 🗸                                                                                                    | ▶ ▶ I View All       |                 |  |  |  |  |  |  |  |
| eduction Code                                                                                                    | Description                                                     | Class≜                                                                                                    | Amount               | Calculated Base |  |  |  |  |  |  |  |
| RSRET                                                                                                    | Employee Retirement DB                                          | Before-Tax                                                                                                    | 2,500.00             |                 |  |  |  |  |  |  |  |
| Deduction Code     Description     Class     Amount     Calcul       /RSRET     Employee Retirement DB     Before-Tax     2,500.00 |                                                                 |                                                                                                    |                      |                 |  |  |  |  |  |  |  |

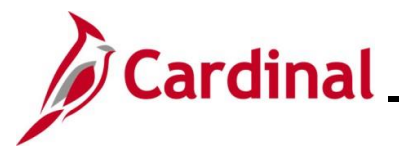

#### **Deceased Pay**

**SPOT Earnings Batch:** 

All deceased pay is paid through the AP Expense Module. Payroll Administrators will need to calculate the gross to net pay to include the FICA tax deduction. Be sure to account for rounding differences and any funds due to the agency from the employee (i.e., medical, VSELP). The Net Pay amount requested from AP should be paid to the Employee's Estate.

- When the payment is <u>not</u> processed in the same year that the employee deceased, there is no further action in Cardinal Payroll
- When the payment is processed in the same year that the employee deceased, SPOT transactions must be processed for W2 reporting through Cardinal

#### ■ Q Detail Data Validation ID Tax Periods Comments Seq# Empl ID Empl Rcd Name Payroll Status Earn Code Description Earns Begin Dt Earns End Dt Тах Deceased Pay Current Q 0 Q Active DPC Q 03/25/2022 04/09/2022 1 1 Ann Year

|              |         |             |         |                      |                   |                |                 |          | 1-1 of 1 🗸 🕨 | ▶ 1 | View |
|--------------|---------|-------------|---------|----------------------|-------------------|----------------|-----------------|----------|--------------|-----|------|
| Tax Method   | Oth Hrs | Hourly Rate | Amount  | Benefit Ded<br>Taken | Benefit Subset ID | Geni Ded Taken | Genl Ded Subset | Sepchk # | Addi Seq Nbr |     |      |
| Annualized 🗸 |         |             | 1000.00 | Deduction            |                   | Deduction      |                 | 0        | ٩            | +   | -    |

- 1. Enter the deceased employee's Employee ID.
- 2. Enter the earnings code "DPC" (Deceased Pay/Current Year).

Note: This earnings code is subject to FICA taxes only.

- 3. The Amount should be a sum of all earnings types owed to the deceased employee. For this scenario, the amount is "1000.00".
- 4. Enter the current pay period dates in the Earns Begin Dt and Earns End Dt fields.

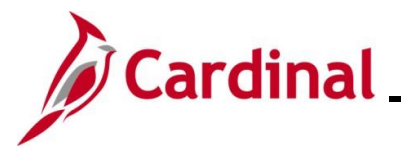

#### SPOT Deduction Batch:

When entering the SPOT Deduction batch, determine if the employee has any additional deductions outside of the **Due Agency** that need to be deducted.

#### Example A:

The screenshot below is an example of the **SPOT Deduction** page with the **Due Agency** deduction only.

| ~~        | $\sim$                             |                              |                     | $-m/m_{i}$ | mon  | ~~~~~~~~~~~~~~~~~~~~~~~~~~~~~~~~~~~~~~~ | <u> </u>  | $\sim$       | ~~~~~~~~~~~~~~~~~~~~~~~~~~~~~~~~~~~~~~ | man /       | ~~~~~~~~~~~~~~~~~~~~~~~~~~~~~~~~~~~~~~~ | Lunnan man | $\sim$  | $\sim$      | ~~~~~~~~~~~~~~~~~~~~~~~~~~~~~~~~~~~~~~ | ~_~     | ~~~   |
|-----------|------------------------------------|------------------------------|---------------------|------------|------|-----------------------------------------|-----------|--------------|----------------------------------------|-------------|-----------------------------------------|------------|---------|-------------|----------------------------------------|---------|-------|
| 1         | Ξ, Q                               |                              |                     |            |      |                                         |           |              |                                        |             |                                         |            |         | 1-1 0       | f1 🗸 🕨                                 | )   Vie | w All |
|           | Detail Data                        | Validati                     | on II+              |            |      |                                         |           |              |                                        |             |                                         |            |         |             |                                        |         |       |
|           | Commen                             | s Seq#                       | Empl ID             | Empl Rcd   | Name | Payroll Status                          | Plan Type | Benefit Plan | Ded Code                               | Description | Ded Class                               | Ded Calc   | Amount  | One Time Cd | Sepchk #                               |         |       |
|           | 1 🖗                                |                              | 1 Q                 | 0 Q        |      | Active                                  | 00 Q      | ٩            | DUEAGY Q                               | Due Agency  | A Q                                     | Amount 🗸   | 923.50  | Addition 🗸  | 0                                      | +       | -     |
|           | Validate                           |                              | Submit              |            |      | Row Counts                              |           |              |                                        |             |                                         |            |         |             |                                        |         |       |
| ۲**<br>۲۹ | otal Hours & Ar<br>bid, Pow, and E | nount are up<br>iccor Row Co | dated on Validation | w          | m    | Rows Valid:                             | <br>      | Jan Jan      | ~~~~~                                  | ~~~~        | ~~~~~~~~~~~~~~~~~~~~~~~~~~~~~~~~~~~~~~  | ~~~.       | man man | Marth       | -A.m                                   | ~~      | w     |

• Enter the amount paid out to the employee's estate minus any taxes

Note: The result is a ZERO NET PAY check.

#### Example B:

The screenshot below is an example of the **SPOT Deduction** page with an additional before tax medical deduction.

|   | At       | aoh Files         | hummen           | ~~~~     | Mundan    | Upload Fi      |        |                                        | ~~~~       | ~  | Process Monitor | $\sim \sim \sim$ |                                        | $\sim$   | Vinni  | ~~~~~~~~~~~~~~~~~~~~~~~~~~~~~~~~~~~~~~ | رمسمر    | ~/~ | ~~~      |
|---|----------|-------------------|------------------|----------|-----------|----------------|--------|----------------------------------------|------------|----|-----------------|------------------|----------------------------------------|----------|--------|----------------------------------------|----------|-----|----------|
| 퐈 | ۹        |                   | _                |          |           |                |        |                                        |            |    |                 |                  |                                        |          |        | 1-2 of                                 | 2        | н   | View All |
|   | Comments | Validatio<br>Seq# | n   +<br>Empl ID | Empl Rod | Name      | Payroll Status | Plan   | Туре                                   | Benefit Pi | an | Ded Code        | Description      | Ded Class                              | Ded Calo | Amount | One Time Cd                            | Sepohk # |     |          |
| 1 | ۲        | 1                 | Q                | 0 Q      |           | Active         | 10     | ۹                                      | ACC1       | ۹  | CVACRE Q        | CoVA Care        | вQ                                     | Amount 🕑 | 10.00  | Override 💟                             | 0        | +   | -        |
| 2 | ۲        | 3                 | Q.               | 0 Q      |           | Active         | 00     | ۹                                      |            | ۹  | DUEAGY Q        | Due Agency       | A Q                                    | Amount 🗹 | 914.26 | Override 💟                             | 0        | +   | -        |
|   | Validate |                   | Submit           | Jun      | A manager | Row Counts     | $\sim$ | ~~~~~~~~~~~~~~~~~~~~~~~~~~~~~~~~~~~~~~ | ~~~        |    |                 |                  | ~~~~~~~~~~~~~~~~~~~~~~~~~~~~~~~~~~~~~~ | ~~~~     | An     | unn                                    | ~~~      | 5   | ~        |

- Enter any deductions due to the agency by the employee using the appropriate deduction code. In this scenario a medical deduction of "10.00"
- The net pay amount processed in AP should be entered using the "DUEAGY" deduction code. This prevents the employee's estate from being overpaid

Note: The result is a ZERO NET PAY check.

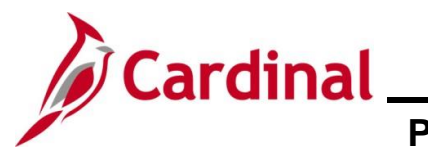

# Payroll Job Aid PY381\_Using the Single-Use Payroll Online Tool (SPOT)

#### **Review Paycheck Page with Due Agency Deduction - Deceased Pay**

On the Paycheck Earnings tab in the Other Earnings section of the page, users are able to view the SPOT Earnings Transaction for the deceased pay (\$1,000 for this scenario).

| Paycheck Earnings Paycheck Taxes Payc                                                                     | check <u>D</u> eductions                 |                                           |               |                |                                                              |                                 |             |         |         |
|----------------------------------------------------------------------------------------------------|------------------------------------------|-------------------------------------------|---------------|----------------|--------------------------------------------------------------|---------------------------------|-------------|---------|---------|
| Empl ID Name Company ABC Pay Group SM1                                                                    | Pay Period                               | End 04/09/2022                            | Page 1        |                | Line 1                                                       | Sep                             | arate Check |         |         |
| Paycheck Information<br>Paycheck Status Calculated<br>Issue Date 04/15/2022<br>Off Cycle Reprint Adjustme | Paycheck Option<br>Paycheck Numbe<br>nt  | n Check<br>Fr<br>acted 🗆 Ca               | ashed         | Paycheck<br>De | Totals<br>Earnings 1,0<br>Taxes<br>eductions S<br>Net Pay    | 00.00<br>76.50<br>23.50<br>0.00 |             |         |         |
| ▼ Earnings                                                                                                |                                          |                                           |               |                | Q    4 4                                                     | 1 of 2                          | 2 🕶 🕨       | ▶ I V   | ïew All |
| Begin Date 04/01/2022 End D<br>Empl Record 0 Ber                                                          | ate 04/09/2022<br>lefit Record 0         | Ado                                       | II Line Nbr 🔅 | 3 F            | Reason Not Specific<br>A                                     | d<br>dditional                  | Data        |         |         |
| Salaried<br>Hours 0.00<br>Rate 37.163462<br>Earnings 0.00<br>Rate Code                                    | Hourly<br>Hou<br>Ra<br>Earnin<br>Rate Co | rrs 0.00<br>ate 0.000000<br>gs 0.00<br>de |               | Ove            | ertime<br>Hours 0.0<br>Rate 0.0<br>Earnings 0.0<br>Rate Code | )<br>)0000<br>)                 |             |         |         |
| State VA<br>Rate Used Hourly Rate<br>Shift Not Applicable                                                 | Localit<br>FLSA Rat<br>Shift Rat         | y<br>ie<br>ie                             |               |                |                                                              |                                 |             |         |         |
| Other Earnings                                                                                            | ails 2 II►                               |                                           |               |                | ∢ ∢ [1-                                                      | of1 🗸                           | ▶           | View Al | "       |
| Code Description                                                                                          | Rate Used                                | Hours                                     |               | Rate           | Amou                                                         | nt Sou                          | IFCE        |         |         |
| DPC Deceased Pay Current Year                                                                             | Hourly Rate                              |                                           |               |                | 1,000                                                        | .00 OP                          |             |         |         |

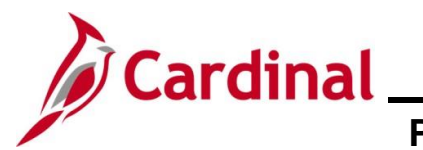

#### Review Paycheck Page with Due Agency Deduction - Deceased Pay (continued)

On the **Paycheck Taxes** tab, users are able to view the taxes that were deducted from the deceased pay. When there are no deductions, the **Taxable Gross** equals the deceased pay amount (\$1,000 for this scenario).

| Paycheck E         | Earnings Pay   | rcheck Taxes                       | aycheck <u>D</u> eductions |                    |             |              |             |               |
|--------------------|----------------|------------------------------------|----------------------------|--------------------|-------------|--------------|-------------|---------------|
| Empl II<br>Company | y ABC          | Name<br>Pay Group SM1              | 1 Pa                       | y Period End 04/09 | 2022 Page   | 1 Lin        | e 1         | Separate Chec |
| Paycheck In        | formation      |                                    |                            |                    | Pay         | check Totals |             | 7             |
| P                  | aycheck Status | Calculated                         | Paycheck O                 | otion Check        |             | Earnings     | 1,000.00    |               |
|                    | Issue Date     | 04/15/2022                         | Paycheck Nu                | nber               |             | Taxes        | 76.50       |               |
| Off Cycl           | le 📃 Rep       | rint 🗌 Adjus                       | tment 🗆 C                  | orrected 🛛 🔾       | Cashed      | Deductions   | 923.50      |               |
| Tax Details        | s 1 Tax Deta   | ils 2 Tax Tip <u>s</u><br>Locality | II)                        | me                 | Tax Class   | Taxable      | Gross       | Tax Amount    |
| US Federal         |                |                                    |                            |                    | MED/EE      |              | 1,000.00    | 14.50         |
| JS Federal         |                |                                    |                            |                    | Med/ER      |              | 1,000.00    | 14.50         |
| JS Federal         |                |                                    |                            |                    | OASDI/EE    |              | 1,000.00    | 62.00         |
| JS Federal         |                |                                    |                            |                    | OASDI/ER    |              | 1,000.00    | 62.00         |
| 1042 Taxes         | 3              |                                    |                            |                    |             |              |             |               |
| <b>₽</b> Q         |                | 1                                  |                            |                    |             | ∢ ∢ [1       | -1 of 1 🗸 🕨 | ▶   View All  |
| State              | Country        | Tax Rate                           | Taxable Gross              | Tax Amount         | Income Code | Income Type  | Withholdi   | ng Allowance  |
|                    |                |                                    |                            |                    |             |              |             |               |

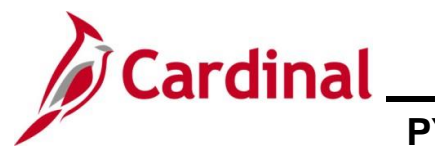

# Payroll Job Aid PY381\_Using the Single-Use Payroll Online Tool (SPOT)

#### Review Paycheck Page with Due Agency Deduction – Deceased Pay (continued)

On the Paycheck Deductions tab, in the Deductions section of the page, users are able to view the Due Agency amount that was entered in the SPOT Deduction batch.

| Pay <u>c</u> heck Earnings                                                      | Paycheck Taxes Payche                                                   | ck Deductions                                                           |             |                                                           |                                                                    |                 |
|---------------------------------------------------------------------------------|-------------------------------------------------------------------------|-------------------------------------------------------------------------|-------------|-----------------------------------------------------------|--------------------------------------------------------------------|-----------------|
| Empl ID<br>Company ABC<br>Paycheck Information<br>Paycheck Status<br>Issue Date | Name<br>Pay Group SM1<br>Calculated<br>04/15/2022<br>Reprint Adjustment | Pay Period End<br>Paycheck Option Check<br>Paycheck Number<br>Corrected | 04/09/2022  | Page 1<br>Paycheck Total<br>Earni<br>Ta<br>Deducti<br>Net | Line 1<br>s<br>ngs 1,000.00<br>xes 76.50<br>ons 923.50<br>Pay 0.00 | Separate Check  |
| Deductions     Q     Deduction Details 1                                        | Deduction Det <u>a</u> ils 2 De                                         | duction Details 3   ▶                                                   |             | 14                                                        | <ul> <li>I-1 of 1 ♥</li> </ul>                                     | ▶   View All    |
| Deduction Code                                                                  | Description                                                             | Class≜                                                                  |             | Amount                                                    | t (                                                                | Calculated Base |
| DUEAGY                                                                          | Due Agency                                                              | After-Tax                                                               |             | 923.5                                                     | 50                                                                 |                 |
| ► Garnishments<br>► Net Pay Distribution                                        |                                                                         |                                                                         |             |                                                           |                                                                    |                 |
| 町 Q<br>Check/Advice Number                                                      | Account Type                                                            | Bank ID                                                                 | Account Num | ber                                                       | 1-1 of 1 🗸 🕨 🕨                                                     | Amount          |
|                                                                                 |                                                                         |                                                                         |             |                                                           |                                                                    |                 |

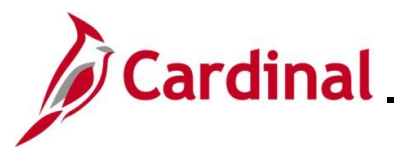

#### **Review Paycheck Page with Additional Before-Tax Medical Deduction**

On the Paycheck Earnings tab in the Other Earnings section of the page, users are able to view the SPOT Earnings Transaction for deceased pay (\$1,000 for this scenario).

| Paycheck Earnings Paycheck Taxes Paych                                                    | neck <u>D</u> eductions                       |                                           |                   |                                                                   |                         |
|-------------------------------------------------------------------------------------------|-----------------------------------------------|-------------------------------------------|-------------------|-------------------------------------------------------------------|-------------------------|
| Empl ID Name Company ABC Pay Group SM1                                                    | Pay Period                                    | End 04/09/2022                            | Page 1<br>Paychec | Line 1<br>k Totals                                                | Separate Check          |
| Paycheck Status Calculated<br>Issue Date 04/15/2022                                       | Paycheck Option<br>Paycheck Numbe<br>It Corre | n Check<br>r<br>ected Ca                  | ished D           | Earnings 1,000.0<br>Taxes 75.7<br>Deductions 924.2<br>Net Pay 0.0 | 00<br>74<br>26<br>00    |
| ▼ Earnings                                                                                |                                               |                                           |                   | Q    4                                                            | 1 of 3 💙 🕨 🕴   View All |
| Begin Date 04/01/2022 End Da<br>Empl Record 0 Bene                                        | te 04/09/2022<br>fit Record 0                 | Ado                                       | II Line Nbr 3     | Reason Not Specified<br>Addit                                     | ional Data              |
| Salaried                                                                                  | Hourly                                        |                                           | Ov                | vertime                                                           |                         |
| Hours 0.00<br>Rate 37.163462<br>Earnings 0.00<br>Rate Code                                | Hou<br>Ra<br>Earnin<br>Rate Co                | rrs 0.00<br>ate 0.000000<br>gs 0.00<br>de |                   | Hours 0.00<br>Rate 0.0000<br>Earnings 0.00<br>Rate Code           | 00                      |
| State VA<br>Rate Used Hourly Rate<br>Shift Not Applicable                                 | Localit<br>FLSA Rat<br>Shift Rat              | У<br>e<br>e                               |                   |                                                                   |                         |
| Other Earnings       IP     Q       Other Earnings Details 1     Other Earnings Details 1 | ils 2 II►                                     |                                           |                   | i≪ ≪ 1-1 of 1                                                     | I ✔ ▶ ▶ I View All      |
| Code Description                                                                          | Rate Used                                     | Hours                                     | Rate              | Amount                                                            | Source                  |
| DPC Deceased Pay Current Year                                                             | Hourly Rate                                   |                                           |                   | 1,000.00                                                          | OP                      |

#### Review Paycheck Page with Additional Before-Tax Medical Deduction (continued)

On the **Paycheck Taxes** tab, users can view the taxes that were deducted from the deceased pay.

Note: The Taxable Gross for FICA taxes were reduced due to the before tax medical. If there were no before tax medical deductions, the Taxable Gross would equal the deceased pay amount.

| Pay <u>c</u> heck B | Earnings Payc                                                | heck Taxes                         | Paycheck <u>D</u> eduction              | s                                      |                  |                                                         |                                     |
|---------------------|--------------------------------------------------------------|------------------------------------|-----------------------------------------|----------------------------------------|------------------|---------------------------------------------------------|-------------------------------------|
| Empl II<br>Compan   | D ABC                                                        | Name<br>Pay Group SM               | 1 Pá                                    | ay Period End 04/09                    | /2022 Page 1     | Line 1                                                  | Separate Check                      |
| Paycheck In<br>P    | Iformation<br>aycheck Status C<br>Issue Date 0<br>le 🛛 Repri | alculated<br>4/15/2022<br>nt Adjus | Paycheck C<br>Paycheck Nu<br>stment   ( | Dption Check<br>Imber<br>Corrected 🗌 ( | Cashed           | ck Totals<br>Earnings<br>Taxes<br>Deductions<br>Net Pay | 1,000.00<br>75.74<br>924.26<br>0.00 |
| ▼ Taxes             |                                                              |                                    |                                         |                                        |                  |                                                         |                                     |
| llar Q              |                                                              |                                    | _                                       |                                        |                  |                                                         | of 4 🗸 膨 膨 🕴 View All               |
| Tax Detail          | s 1 Tax Det <u>a</u> ik                                      | 2 Tax Tip <u>s</u>                 | IIÞ                                     |                                        |                  |                                                         |                                     |
| Tax Entity          | Resident                                                     | Locality                           | Locality N                              | ame                                    | Tax Class        | Taxable Gros                                            | s Tax Amount                        |
| US Federal          |                                                              |                                    |                                         |                                        | MED/EE           | 990.                                                    | 00 14.36                            |
| US Federal          |                                                              |                                    |                                         |                                        | Med/ER           | 990.                                                    | 00 14.36                            |
| US Federal          |                                                              |                                    |                                         |                                        | OASDI/EE         | 990.                                                    | 00 61.38                            |
| US Federal          |                                                              |                                    |                                         |                                        | OASDI/ER         | 990.                                                    | 00 61.38                            |
| ✓ 1042 Taxes        | S                                                            |                                    |                                         |                                        |                  |                                                         |                                     |
| <b>≕</b> , Q        |                                                              | 1                                  |                                         |                                        |                  | ∢ ∢ 1-1 of 1                                            | View All                            |
| State               | Country                                                      | Tax Rate                           | Taxable Gross                           | Tax Amount                             | Income Code Inco | ome Type                                                | Withholding Allowance               |
|                     |                                                              | 0.000000                           |                                         | 0.00                                   |                  |                                                         |                                     |

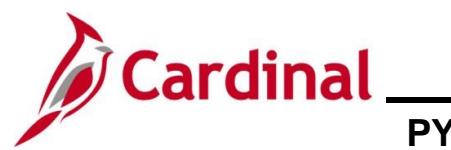

# Payroll Job Aid PY381\_Using the Single-Use Payroll Online Tool (SPOT)

#### Review Paycheck Page with Additional Before-Tax Medical Deduction (continued)

On the Paycheck Deductions tab, in the Deductions section of the page, users are able to view the deductions that were entered in SPOT Deduction batch.

| Paycheck Earnings                                                 | Paycheck Taxes Paychee                               | ck Deductions                           | ]                         |               |      |                                                           |                                     |                 |
|-------------------------------------------------------------------|------------------------------------------------------|-----------------------------------------|---------------------------|---------------|------|-----------------------------------------------------------|-------------------------------------|-----------------|
| Empl ID<br>Company ABC                                            | Name<br>Pay Group SM1                                | Pay P                                   | Period End                | 04/09/2022    | Page | 1 Lin                                                     | le 1                                | Separate Check  |
| Paycheck Information<br>Paycheck Statu<br>Issue Date<br>Off Cycle | s Calculated<br>e 04/15/2022<br>Reprint 🗌 Adjustment | Paycheck Optio<br>Paycheck Numb<br>Corr | on Check<br>ber<br>rected | Cashed        |      | heck lotals<br>Earnings<br>Taxes<br>Deductions<br>Net Pay | 1,000.00<br>75.74<br>924.26<br>0.00 |                 |
| Deductions     Q     Deduction Details 1                          | Deduction Details 2                                  | duction Detail <u>s</u> 3               | IIÞ                       |               |      | ∢ ∢                                                       | 1-2 of 2 🗸 🕨                        | ▶   View All    |
| Deduction Code                                                    | Description                                          | c                                       | Class≜                    |               |      | Amount                                                    | c                                   | Calculated Base |
| DUEAGY                                                            | Due Agency                                           | A                                       | After-Tax                 |               |      | 914.26                                                    |                                     |                 |
| CVACRE                                                            | CoVA Care                                            | E                                       | Before-Tax                |               |      | 10.00                                                     |                                     |                 |
| Garnishments                                                      |                                                      |                                         |                           |               |      |                                                           |                                     |                 |
| I Q                                                               |                                                      |                                         |                           |               |      | € € 1-1                                                   | of 1 🗸 🗼 🔊                          | View All        |
| Check/Advice Number                                               | Account Type                                         | Bank ID                                 |                           | Account Numbe | er   |                                                           |                                     | Amount          |
|                                                                   |                                                      |                                         |                           |               |      |                                                           |                                     |                 |

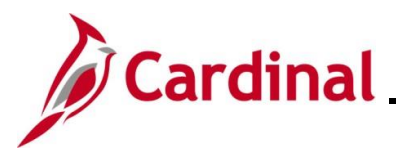

#### **Adjusting VRS Retirement Benefit Deductions**

Adjustments to the VRS Retirement Benefit Deductions may be needed for scenarios such as when an employee terminates in the middle of the month, or a retro pay rate change has been made. The adjustment can be made with a one-time override on the "VRS" Earnings Code or the impacted Retirement Benefit Deductions. How the adjustment is entered will depend on whether the employee is enrolled in the Retirement Plan.

#### **Employee Enrolled in the Retirement Plan**

- When the employee is enrolled in the Retirement Plan, the "VRS" Earnings Code (VRS Contribution Base) can be entered as a SPOT Earnings batch
- Enter the appropriate amount as a positive number to add to the amount already established as an Additional Pay or a negative number to reduce the amount. The impacted retirement benefit deductions will adjust based on the transaction that is keyed

For this scenario, the pay period is 5/25 - 6/09 and the employee is terminating on 6/09 (employee worked through 6/9 and term date is 6/10). The VRS contribution base will need to be increased.

#### **Additional Pay Page**

Navigate to this page using the following path:

#### NavBar > Menu > Payroll for North America > Employee Pay Data USA > Create Additional Pay

This page shows the VRS Contribution Base for the employee.

| Create Addit   | tional Pay                |             |            |                  |                |          |
|----------------|---------------------------|-------------|------------|------------------|----------------|----------|
|                | Employee                  |             | Empl ID    | E                | mpl Record 0   |          |
| Additional Pay |                           |             |            | Find   View All  | First ④ 2 of   | 2 🕑 Last |
|                | *Earnings Code VRS        | VRS Contrib | ution Base |                  |                | + -      |
| Effective Date |                           |             |            | Find View All    | First ④ 1 of 1 | 1 🕑 Last |
|                | Effective Date 05/01/2021 |             |            |                  |                | + -      |
| Payment Deta   | ails                      |             |            | Find View All    | First 🕢 1 of 1 | Last     |
|                | *Addl Seq Nbr             | 1           | End Da     | ate              | Ħ              | • -      |
|                | Rate Code                 | <u>a</u>    | Reas       | on Not Specified |                | ~        |
|                | Earnings \$2,500.0        | 0           |            |                  |                |          |
|                | Hours                     |             | Hourly Ra  | ate              |                |          |
|                | Goal Amount               |             | Goal Balan | ce               |                |          |
|                | Sep Check Nbr             |             |            | Disable Direc    | t Deposit      |          |
|                | 🗹 OK to Pay               |             |            | Prorate Addit    | ional Pay      |          |
| Applies To I   | Pay Periods               |             |            |                  |                |          |
| First          | 🗹 Second                  | Third       | E Fourth   | n 🗌 Fif          | th             |          |
| Job Infor      | rmation                   |             |            |                  |                |          |
| Tax Infor      | mation                    |             |            |                  |                |          |

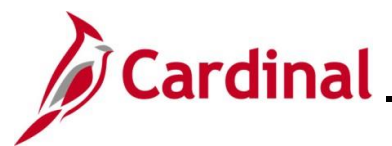

# Cardinal Payroll Job Aid PY381\_Using the Single-Use Payroll Online Tool (SPOT)

#### **Retirement Plan Page**

The Retirement Plans page displays the plan type and indicates whether it is still Active or not.

#### NavBar > Menu > Benefits > Enroll in Benefits > Retirement Plans

| eurement Plan | IS                                                                                |                                                      |                                                  |                             |        |        |        |      |                                                |                            |
|---------------|-----------------------------------------------------------------------------------|------------------------------------------------------|--------------------------------------------------|-----------------------------|--------|--------|--------|------|------------------------------------------------|----------------------------|
|               | Employee                                                                          |                                                      | ID                                               |                             | Benefi | it Red | cord N | lumb | er ()                                          |                            |
| Plan Type     |                                                                                   |                                                      |                                                  |                             | Q      | I      | M      |      | 1-4 of 4 💙                                     | ► ► I View 1               |
|               | Plan Type                                                                         | 70 Er                                                | nployee Retirem                                  | ent DB                      |        |        |        |      |                                                |                            |
| Coverage      |                                                                                   |                                                      |                                                  |                             | Q      | I      |        | 4    | 1 of 1 🗸 🕨                                     | View All                   |
|               | Deduction Begin Date<br>Participation Election<br>Benefit Program<br>Benefit Plan | Salaried Employee<br>VRSMDB V                        | ○ Waive<br>Benefit Pgm<br>'RS 5% EE Pay          | C Terminate                 |        | ф      |        |      | Election Date<br>Payroll Status<br>Option Code | 06/28/2021<br>Active<br>18 |
|               | Plan Type                                                                         | 7W Gr                                                | oup Term Life                                    |                             |        |        |        |      |                                                |                            |
| Coverage      |                                                                                   |                                                      |                                                  |                             | Q      | I      | M      | •    | 1 of 1 👻 🕨                                     | View All                   |
|               | Deduction Begin Date<br>Participation Election<br>Benefit Program<br>Benefit Plan | 04/25/2021                                           | <b>Waive</b><br>Benefit Pgm<br>iroup Term Life-I | C Terminate<br>Regular      |        | ¢      |        |      | Election Date<br>Payroll Status<br>Option Code | 06/28/2021<br>Active<br>2  |
|               | Plan Type                                                                         | 7X Re                                                | etiree Health Cre                                | edit                        |        |        |        |      |                                                |                            |
| Coverage      |                                                                                   |                                                      |                                                  |                             | Q      | I      |        |      | 1 of 1 🗸 🕨                                     | View All                   |
|               | Deduction Begin Date<br>Participation Election<br>Benefit Program<br>Benefit Plan | 04/25/2021<br>Elect<br>Salaried Employee<br>RTCRDR R | ○ Waive<br>Benefit Pgm<br>detiree Health Cr      | ○ Terminate<br>edit-Regular |        | ¢      |        |      | Election Date<br>Payroll Status<br>Option Code | 06/28/2021<br>Active<br>2  |
|               | Plan Type                                                                         | 7Y V5                                                | SDP LTD                                          |                             |        |        |        |      |                                                |                            |
| Coverage      |                                                                                   |                                                      |                                                  |                             | Q      | I      |        |      | 1 of 1 🗸 🕨                                     | View All                   |
|               | Deduction Begin Date<br>Participation Election<br>Benefit Program                 | 04/25/2021<br>Elect<br>Salaried Employee             | ◯ Waive<br>Benefit Pgm                           | ○ Terminate                 |        | ф      |        |      | Election Date<br>Payroll Status                | 06/28/2021<br>Active       |

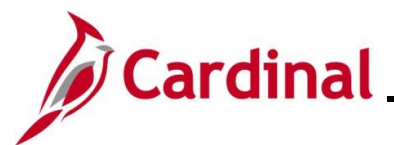

#### **SPOT Earnings Batch**

Once the contribution base is determined and the active plan has been verified, enter the SPOT batch.

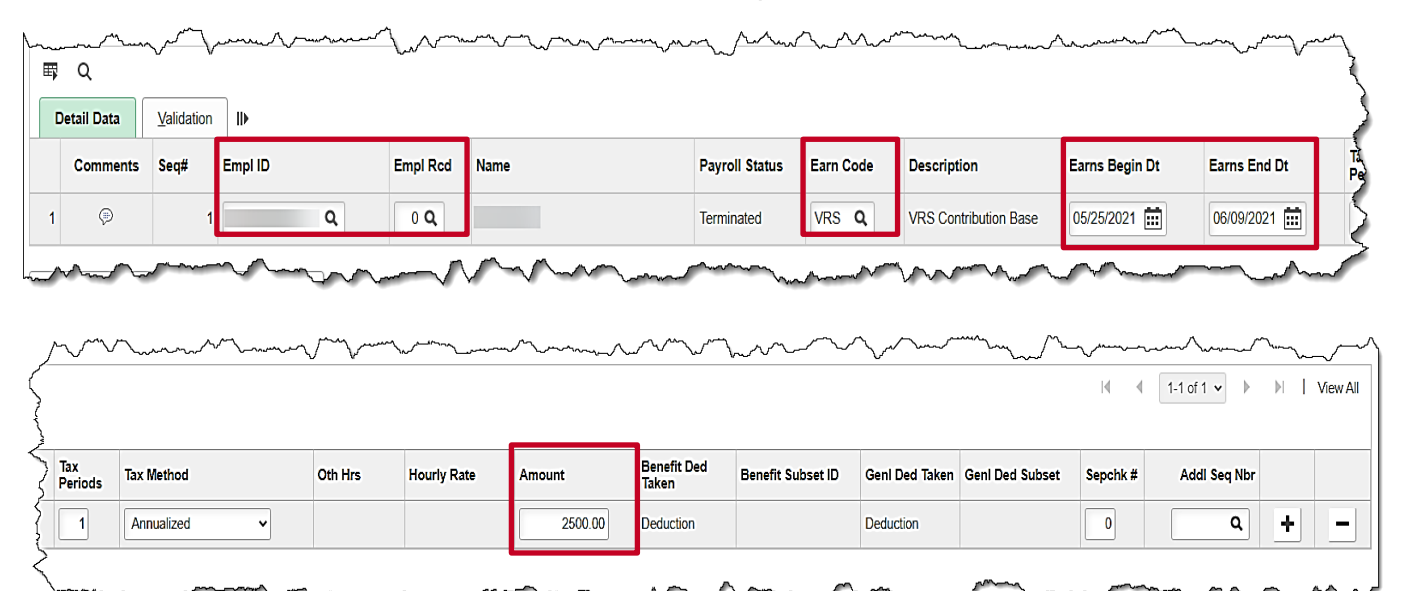

- 1. Enter the **Empl ID** and **Empl Rcd**.
- 2. Enter the earning code "VRS" (VRS Contribution Base).
- 3. Enter the days worked in the current pay period in the **Earns Begin Dt** and **Earns End Dt** fields (5/25 6/9 in this scenario).
- 4. Enter the amount for the VRS Contribution Base pay period amount (from the **Additional Pay** page). This will double the contribution for the month.
- 5. Validate and submit the batch.

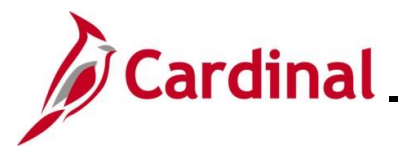

#### Review Paycheck Page – Employee Enrolled in in the Retirement Plan

#### Prior to VRS Adjustments

The screenshots below show the **Special Accumulators** section of the **Paycheck Earnings** tab and the **Deductions** section of the **Paycheck Deductions** tab. On these tabs, users are able to view the VRS deductions. These screenshots show how it displays prior to VRS Adjustments.

For more information, see the Job Aid titled **PY381\_General and Benefit Deductions** located on the Cardinal Website in **Job Aids** under **Learning**.

| <b>₽</b> Q | ■ Q I-8 of 10 View All      |       |          |             |  |  |  |  |
|------------|-----------------------------|-------|----------|-------------|--|--|--|--|
| Code       | Description                 | Hours | Earnings | Empl Record |  |  |  |  |
| 403        | Annuity Basis               | 88.00 | 2,083.33 | 0           |  |  |  |  |
| 457        | 457 Max Basis               | 88.00 | 2,083.33 | 0           |  |  |  |  |
| 941        | 941 Total Gross             | 88.00 | 2,091.83 | 0           |  |  |  |  |
| CBS        | VRS Creditable Compensation |       | 2,500.00 | 0           |  |  |  |  |
| CMS        | Fiscal YTD Salaries for APA | 88.00 | 2,083.33 | 0           |  |  |  |  |
| GRS        | Reserved for Gross Wages    | 88.00 | 2,091.83 | 0           |  |  |  |  |
| ORP        | Optional Retirement Base    | 88.00 | 2,083.33 | 0           |  |  |  |  |
| DTE        | Other Earnings              |       | 8.50     | 0           |  |  |  |  |

| R Q                           |                               |                               | I∢     | f 10 🗸 🕨 🕨 🛛 View 8 |
|-------------------------------|-------------------------------|-------------------------------|--------|---------------------|
| Deduction Details 1           | Deduction Details 2 Ded       | duction Detail <u>s</u> 3 II▶ |        |                     |
| eduction Code                 | Description                   | Class                         | Amount | Calculated Base     |
| ACRE                          | CoVA Care                     | Before-Tax                    | 188.00 |                     |
| VACRE                         | CRE CoVA Care                 |                               | 901.00 |                     |
| EFCMP                         | CMP 457 Deferred Compensation |                               | 100.00 |                     |
| CMP 457 Deferred Compensation |                               | Nontaxable Btax Benefit       |        |                     |
| LXMED                         | Medical FSA                   | Before-Tax                    | 25.00  |                     |
| RSRET                         | Employee Retirement DB        | Before-Tax                    | 125.00 | 2,500.00            |
| RSRET                         | Employee Retirement DB        | Nontaxable Benefit            | 361.50 | 2,500.00            |
| RPLFR                         | Group Term Life               | Nontaxable Benefit            | 33.50  | 2,500.00            |
| ETHCR                         | Retiree Health Credit         | Nontaxable Benefit            | 28.00  | 2,500.00            |
| DLTDR                         | VSDP LTD                      | Nontaxable Benefit            | 15.25  | 2,500.00            |

# Payroll Job Aid PY381\_Using the Single-Use Payroll Online Tool (SPOT)

### Paycheck Deductions after SPOT Adjustments

On the Paycheck Earnings tab, in the Other Earnings section of the page, users are able to view the VRS contribution base amount that was entered in SPOT.

| Earnings     |                         |                            |               | QI       | 4 ▲        | 4 of 4 🐱 🕨 | I View   |
|--------------|-------------------------|----------------------------|---------------|----------|------------|------------|----------|
| Begir        | Date 05/25/2021         | End Date 06/09/2021        | Addl Line Nbr | 3 Reason |            |            |          |
| Emp          | l Record 0              | Benefit Record 0           |               |          | Addit      | onal Data  |          |
| Salaried     |                         | Hourly                     |               | Overtime |            |            |          |
| н            | ours 0.00               | Hours                      | 0.00          | Но       | urs 0.00   |            |          |
| 1            | Rate 24.038462          | Rate                       | 0.000000      | R        | ate 0.0000 | 00         |          |
| Earn         | ings 0.00               | Earnings                   | 0.00          | Earnin   | ngs 0.00   |            |          |
| Rate C       | Code                    | Rate Code                  |               | Rate Co  | ode        |            |          |
| s            | tate VA                 | Locality                   |               |          |            |            |          |
| Rate U       | sed Hourly Rate         | FLSA Rate                  |               |          |            |            |          |
| S            | hift Not Applicable     | Shift Rate                 |               |          |            |            |          |
| ther Earning | 5                       |                            |               |          |            |            |          |
| III; Q       |                         |                            |               |          |            | 1 🕶 🕒 🕅    | View All |
| Other Earni  | ngs Details 1 Other Eam | ings Details 2 <b>II</b> ▶ |               |          |            |            |          |
| ode          | Description             | Rate Used                  | Hours         | Rate     | Amount     | Source     |          |
| RS .         | VBS Contribution Base   | Hourly Rate                |               |          | 2 500 00   | OP         |          |

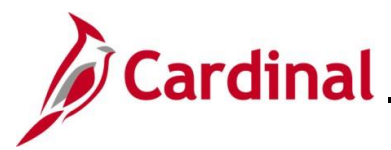

The screenshots below show the **Special Accumulators** section of the **Paycheck Earnings** tab and the **Deductions** section of the **Paycheck Deductions** tab. On these tabs, users are able to view the VRS deductions. These screenshots show how it displays after VRS Adjustments.

| <b>≣</b> , Q |                             |       | 4        | 10 🗸 🕨 🕨   View A |
|--------------|-----------------------------|-------|----------|-------------------|
| Code         | Description                 | Hours | Earnings | Empl Record       |
| 403          | Annuity Basis               | 96.00 | 2,083.33 | 0                 |
| 457          | 457 Max Basis               | 96.00 | 2,083.33 | 0                 |
| 941          | 941 Total Gross             | 96.00 | 2,091.83 | 0                 |
| CBS          | VRS Creditable Compensation |       | 5,000.00 | 0                 |
| CMS          | Fiscal YTD Salaries for APA | 88.00 | 2,083.33 | 0                 |
| GRS          | Reserved for Gross Wages    | 88.00 | 2,091.83 | 0                 |
| DRP          | Optional Retirement Base    | 96.00 | 2,083.33 | 0                 |
| DTE          | Other Earnings              |       | 8.50     | 0                 |

| E, Q                |                         |                  |                        | [4] ▲  | 1-12 of 12 🗸 🕨 🕅 View |
|---------------------|-------------------------|------------------|------------------------|--------|-----------------------|
| Deduction Details 1 | Deduction Details 2     | Deduction Detail | <u>s</u> 3 II          |        |                       |
| eduction Code       | Description             | с                | lass                   | Amount | Calculated Base       |
| VACRE               | CoVA Care               | В                | efore-Tax              | 188.00 |                       |
| VACRE               | CoVA Care               | N                | ontaxable Benefit      | 901.00 |                       |
| MPLIF               | Imputed Life            | Ta               | axable Benefit         | 5.00   | 100,000.00            |
| EFCMP               | 457 Deferred Compensa   | ition B          | efore-Tax              | 100.00 |                       |
| EFCMP               | 457 Deferred Compensa   | ation N          | ontaxable Btax Benefit |        |                       |
| LXMED               | Medical FSA             | В                | efore-Tax              | 25.00  |                       |
| RSRET               | Employee Retirement DI  | в В              | efore-Tax              | 250.00 | 5,000.00              |
| RSRET               | Employee Retirement DI  | B N              | ontaxable Benefit      | 723.00 | 5,000.00              |
| RPLFR               | Group Term Life         | N                | ontaxable Benefit      | 67.00  | 5,000.00              |
| ETHCR               | Retiree Health Credit   | N                | ontaxable Benefit      | 56.00  | 5,000.00              |
| DLTDR               | VSDP LTD                | N                | ontaxable Benefit      | 30.50  | 5,000.00              |
| LXFEE               | Flex Administrative Fee | Br               | efore-Tax              | 2.10   |                       |

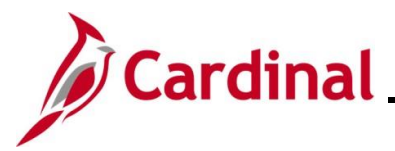

#### **Employee Not Enrolled in the Retirement Plan**

When an employee has been terminated and no longer enrolled in the retirement plan, the user will need to enter a SPOT Deduction batch to override the impacted retirement benefit deductions. Navigate to the **Retirement Plans** or **Saving Plans** pages to see this information using the following paths:

#### NavBar > Menu > Benefits > Enroll in Benefits > Retirement Plans

#### NavBar > Menu > Benefits > Enroll in Benefits > Savings Plans

The screenshot below is an example of a prior paycheck showing the VRS retirement deductions and the amount that will be used for the SPOT entries.

| ₹ Q                 |                        |               |                 |                   | II. I | 1-10 of 1 | 0 ~ > > > View 8 |
|---------------------|------------------------|---------------|-----------------|-------------------|-------|-----------|------------------|
| Deduction Details 1 | Deduction Details 2    | Deduction Det | tail <u>s</u> 3 | IÞ                |       |           |                  |
| eduction Code       | Description            |               | Class           |                   | Amo   | unt       | Calculated Base  |
| VACRE               | CoVA Care              |               | Before          | -Tax              | 18    | 8.00      |                  |
| VACRE               | CoVA Care              |               | Nontax          | able Benefit      | 90    | 1.00      |                  |
| EFCMP               | 457 Deferred Compensat | ion           | Before          | -Tax              | 10    | 0.00      |                  |
| EFCMP               | 457 Deferred Compensat | ion           | Nontax          | able Btax Benefit |       |           |                  |
| LXMED               | Medical FSA            |               | Before          | -Tax              | 2     | 5.00      |                  |
| RSRET               | Employee Retirement DB |               | Before          | -Тах              | 12    | 5.00      | 2,500.00         |
| RSRET               | Employee Retirement DB |               | Nontax          | able Benefit      | 36    | 1.50      | 2,500.00         |
| RPLFR               | Group Term Life        |               | Nontax          | able Benefit      | 3     | 3.50      | 2,500.00         |
| ETHCR               | Retiree Health Credit  |               | Nontax          | able Benefit      | 2     | 8.00      | 2,500.00         |
| DLTDR               | VSDP LTD               |               | Nontax          | able Benefit      | 1     | 5.25      | 2,500.00         |

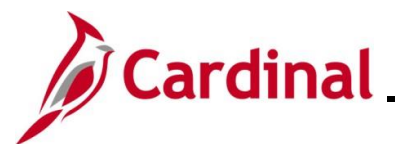

#### **SPOT Deduction Page**

Once the amounts are obtained, enter the VRS retirement deductions in SPOT.

| ,  | ۹          |            |         |          |      |                |             |              |          |                           |           |          | M      | <ul> <li>1-5 of 5 v</li> </ul> |   | View |
|----|------------|------------|---------|----------|------|----------------|-------------|--------------|----------|---------------------------|-----------|----------|--------|--------------------------------|---|------|
| De | tail Data  | Validatior | •       |          |      |                |             |              |          |                           |           |          |        |                                |   |      |
|    | Comments   | Seq#       | Empl ID | Empl Rcd | Name | Payroll Status | Plan Type   | Benefit Plan | Ded Code | Description               | Ded Class | Ded Calc | Amount | One Time Cd                    |   |      |
| 1  | P          | 1          | ٩       | 0 Q      |      | Terminated     | 70 Q        | VRSMDB Q     | VRSRET Q | Employee Retirement<br>DB | BQ        | Amount 🗸 | 125.00 | Addition ~                     | + | •    |
|    | P          | 2          | ٩       | 0 Q      |      | Terminated     | 70 <b>Q</b> | VRSMDB Q     | VRSRET Q | Employee Retirement<br>DB | N Q       | Amount 🗸 | 361.50 | Addition ~                     | + | •    |
|    | P          | 3          | ٩       | 0 Q      |      | Terminated     | 7W Q        | GTLR Q       | GRPLFR Q | Group Term Life           | NQ        | Amount 🗸 | 33.50  | Addition ~                     | + | •    |
|    | P          | 4          | ٩       | 0 Q      |      | Terminated     | 7X Q        | RTCRDR Q     | RETHCR Q | Retiree Health Credit     | N Q       | Amount 🗸 | 28.00  | Addition 🗸                     | + | ŀ    |
|    | $\bigcirc$ | 5          | ٩       | 0 Q      |      | Terminated     | 7Y <b>Q</b> | VSDPR Q      | SDLTDR Q | VSDP LTD                  | NQ        | Amount 🗸 | 15.25  | Addition 🗸                     | + |      |

1. Enter the Empl ID and Empl Rcd.

- 2. Enter the appropriate retirement benefit deductions.
- 3. The amount entered in this example is the prior pay period amount.
- 4. Select "Addition" for the **One Time Cd**.

**Note**: Use the Override Code as applicable. In that case, enter the total amount that would need to be deducted from the pay.

- 5. Repeat steps 1-4 until all VRS retirement deductions have been entered.
- 6. Validate and submit the Batch.

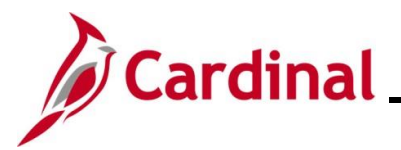

#### **SPOT Entry for an Additional Pay**

When entering a SPOT transaction for an additional pay, the user must select the appropriate sequence number.

In this scenario, an adjustment to Temporary pay must be entered. The employee is owed \$100 because the effective date was entered incorrectly.

#### Additional Pay Page

Navigate to this page using the following path:

#### NavBar > Menu > Payroll for North America > Employee Pay Data USA > Create Additional Pay

This page shows the Temp pay which should have had an effective date of "03/10/2023".

| Create Addit   | ional Pay      |                   |               |              |                |            |                 |
|----------------|----------------|-------------------|---------------|--------------|----------------|------------|-----------------|
|                | Er             | mployee           |               | Empl ID      | Er             | npl Record | 0               |
| Additional Pay |                |                   |               | F            | ind   View All | First 🧃    | ) 2 of 3 🜔 Last |
|                | Earnings Code  | TMP               | Temporary Pay | ,            |                |            |                 |
| Effective Date |                |                   |               | Fin          | d   View All   | First 🕢    | 1 of 1 🕟 Last   |
|                | Effective Date | 03/29/2023        |               |              |                |            |                 |
| Payment Deta   | ails           |                   | _             | Find         | View All       | First 🕚 1  | l of 1 🕑 Last   |
|                | Addl Seq Nbr   | 1                 |               | End Date     |                |            |                 |
|                | Rate Code      |                   | •             | Reason No    | ot Specified   |            |                 |
|                | Earnings       | \$100.00          |               |              |                |            |                 |
|                | Hours          |                   |               | Hourly Rate  |                |            |                 |
|                | Goal Amount    | \$1,000.00        |               | Goal Balance |                | \$500.00   |                 |
|                | Sep Check Nbr  |                   |               |              | Disable Direc  | t Deposit  |                 |
|                |                | OK to Pay         |               |              | Prorate Addi   | tional Pay |                 |
| Applies To F   | Pay Periods    |                   |               |              |                |            |                 |
| Sirst          | 🗹 Sec          | ond 🗌             | Third         | Fourth       | 🗆 Fit          | fth        |                 |
| Job Infor      | rmation        |                   |               |              |                |            |                 |
| > Tax Infor    | mation         |                   |               |              |                |            |                 |
|                |                |                   |               |              |                |            |                 |
| 🗍 Save 🛛 🔯 Re  | turn to Search | 🖃 Notify 🛛 🕄 Refr | esh           | Æ            | Update/Dis     | play 🗾 🗩   | Include History |

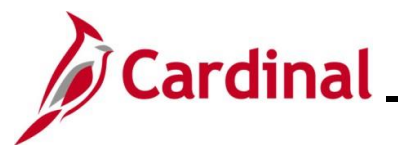

# PY381\_Using the Single-Use Payroll Online Tool (SPOT)

#### **SPOT Earnings Batch**

In order for the Goal Amount field to update on the Additional Pay record there must be a matching additional sequence number in SPOT.

| E)    | Q         |            |         |                       |                    |        |                |           |               |                |                |               |
|-------|-----------|------------|---------|-----------------------|--------------------|--------|----------------|-----------|---------------|----------------|----------------|---------------|
| De    | tail Data | Validation | IÞ      |                       |                    |        |                |           |               |                |                |               |
|       | Comments  | Seq#       | Empl ID |                       | Empl Rcd           | Name   | Payroll Status | Earn Code | Description   | Earns Begin Dt | Earns End Dt   | Tax<br>Period |
|       |           |            |         |                       |                    |        |                |           |               |                |                |               |
| ~ / } | Validate  | 1          | Subm    | Q<br>Kuna marana      | • <b>Q</b>         |        | Active         |           | Temporary Pay | 03/09/2023     | 03/24/2023     |               |
| ~     | Validate  | 1          | Subm    | Q<br>iture<br>Oth Hrs | 0 Q<br>Hourly Rate | Amount | Active         | TMP Q     | Temporary Pay | 03/09/2023 📰   | 03/24/2023 III |               |

- 7. Enter/select the following:
  - Enter the Empl ID
  - **Empl Rcd**: Defaults to "0". Update as needed
  - Earn Code: select the appropriate code. "TMP" for this scenario •
  - Earns Begin Date: enter the begin date of the period when the temporary pay should have • started
  - Earns End Dt: enter the end date of the period
  - **Amount**: Enter the amount for the temporary pay owed to the employee
  - Add'I Seq Nbr: Enter the additional sequence number associated with the temporary pay
- 8. Validate and submit the batch for approval.